# Athlete Registration Portal

# Frequently Asked Questions

Published: 20 Sept. 2023

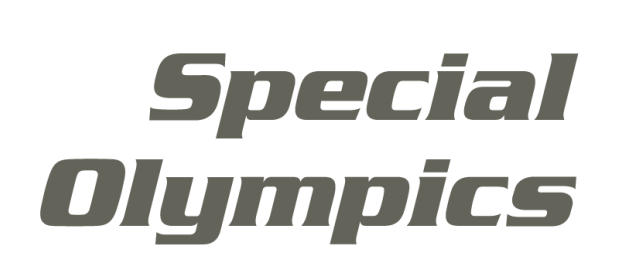

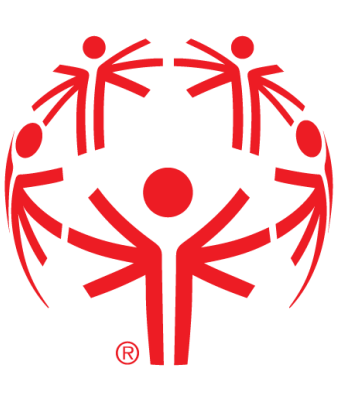

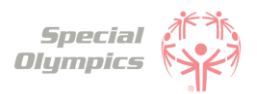

# Frequently Asked Questions

## Purpose

Welcome to the Athlete Registration Portal's FAQ (Frequently Asked Questions) document!

This guide has been created to address the most common questions and concerns you may have regarding the Athlete Registration Portal. We understand navigating through a new registration process can sometimes be overwhelming, and that's why we have consolidated all the important information you need into this handy resource.

We hope this FAQ supports you in completing the registration process in the new Portal. If any of your questions are not included in this document, you may contact us for more support.

Please check back frequently for updates.

## Structure

This document has been divided into different sections to help you focus on the pages that matter to you.

- If you are an athlete, please look at the questions in the <u>Athlete</u> <u>Zone</u>
- If you are a coach, please look at the questions in the <u>Coach Zone</u>
- If you are a parent or part of the athlete's circle of care, please reference the <u>Register Zone</u>

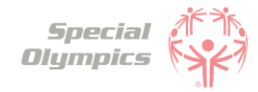

# Table of Contents

1. <u>Athlete Zone</u>

Click on the section you want to look at

3

2. <u>Coach Zone</u>

3. <u>Register Zone</u>

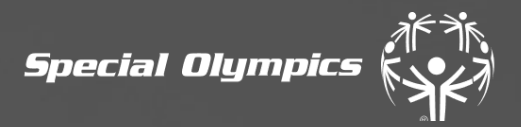

# Athlete Zone

Special Oympics Unified

Sports

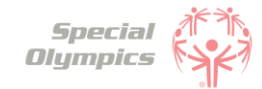

Click on the question you want the answer to

# Athlete Zone: Questions and Answers

## 1. Signing up in the Portal

- 1. What is the Athlete Registration Portal?
- 2. How can I access the portal?
- 3. How do I create an account?
- 4. What should I enter in preferred name?
- 5. <u>What should I do if I already created an account, but</u> <u>I forgot my password?</u>
- 6. <u>Which option should I select when being asked '</u> <u>What is your role'?</u>
- 7. Is my personal information secure when I register?
- 8. <u>Will I be able to sign up on a mobile device?</u>
- 9. <u>Why do I need to provide my email address during</u> registration?
- 10.<u>Can I register multiple accounts with the same email</u> address?
- 11. <u>I'm experiencing technical difficulties during</u> registration. Who should I contact for help?

#### 2. Personal Details

- 1. <u>When completing my personal details, what should I</u> <u>do If I do not have my own email address?</u>
- 2. What should I do if I do not have a personal phone and do not know what to enter in the Phone field?
- 3. What information should I include in Middle Name?
- 4. <u>What should I answer in the question: 'What is your</u> race or ethnicity?
- 5. What information should I include in Address?
- 6. <u>What information should I provide as an emergency</u> <u>contact?</u>
- 7. <u>What should I do after completing all of my</u> <u>personal information?</u>

#### 3. <u>Completing your forms</u>

- 1. <u>What steps must I follow to complete the</u> <u>registration process?</u>
- 2. <u>How do I know if I have successfully completed all</u> <u>steps?</u>
- 3. What is the Release Form?
- 4. What is the Waiver Form?
- 5. How can I download the Release and Waiver Form?

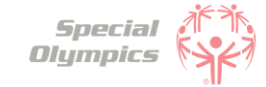

Click on the question you want the answer to

# Athlete Zone: Questions and Answers

- 6. <u>What is the next step after I downloaded/ saved</u> and printed the Release and Waiver Form?
- 7. <u>What is the Medical Form?</u>
- 8. How do I complete the Medical Form?
- 9. What are Associated Conditions?
- 10. What are Mobility Devices?
- 11. What are Lifestyle Aids?
- 12. <u>What are Communication Devices?</u>
- 13. What are the Medical Devices?
- 14. <u>What does EKG or ECHO mean?</u>
- 15. <u>What should I do if I do not know what treatments</u> <u>or medications I use?</u>
- 16. <u>What should I do after I completed the medical</u> <u>questions in the portal?</u>
- 17. What should after I print the Medical Form?
- 18. <u>After the doctor has signed the Medical Form,</u> <u>what should I do next?</u>
- 19. <u>What are some alternatives or options if I do not</u> <u>have a printer?</u>
- 20. <u>How can I confirm that my forms have been</u> <u>successfully submitted to Special Olympics?</u>

#### 4. <u>Post submission steps</u>

- 1. Where can I check the status of my Forms?
- 2. <u>What does it mean if the status of one of my forms</u> <u>is 'Saved'?</u>
- 3. <u>What does it mean if the status of one of my forms</u> <u>is 'Submitted'?</u>
- 4. <u>What does it mean if the status of one of my forms</u> <u>is 'Under Review'?</u>
- 5. <u>How will I know if Special Olympics approved my</u> <u>forms?</u>
- 6. <u>What does it mean if the status of one of my forms</u> <u>is 'On Hold'?</u>
- 7. What do I need to do if one of my forms is 'On Hold'
- 8. <u>What does it mean if the status of one of my forms</u> <u>is 'Missing Information'?</u>
- 9. <u>What do I need to do if the Release or Waiver Forms</u> are missing information?
- 10.<u>How can I re-upload the Release and Waiver Form</u> with the requested missing information?

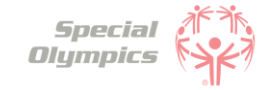

Click on the question you want the answer to

# Athlete Zone: Questions and Answers

- 11. <u>What do I need to do if the Medical Form is missing</u> <u>information?</u>
- 12. <u>How can I edit and re-upload the Medical Form</u> with the requested missing information?
- 13. <u>How will I know when my Medical Form is going to expire?</u>
- 14. <u>What do I need to do if my Medical Form is</u> <u>expired?</u>
- 15. <u>What does it mean if the status of one of my forms</u> is 'Abandoned'?
- 16. <u>How will I know if Special Olympics rejected my</u> <u>forms?</u>
- 17. <u>Do I need to contact Special Olympics after I have</u> <u>submitted all my forms?</u>
- 18. <u>How often should I come back to the portal?</u>
- **19.** <u>At what point should I consider updating my</u> <u>information?</u>
- 20. <u>What information must be updated periodically?</u>

# FAQ: Signing up in the Portal

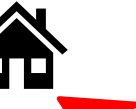

Special Olympics

Click on the house to go back to the list of questions

#### What is the Athlete Registration Portal?

The Athlete Registration Portal is a website where you can sign up to participate in Special Olympics programming like sports and events.

#### 2

#### How can I access the portal?

To access the portal:

- Click this link <u>https://portals.specialolympics.org/</u>
- If you have already created an account, Click 'Sign in' and login with your email address and password
- If you have not created an account, please read the question below

#### How do I create an account?

To create an account, please follow the instructions below:

- Click this link: <u>https://portals.specialolympics.org/</u>
- At the website, click on the "Create an account" button to sign up

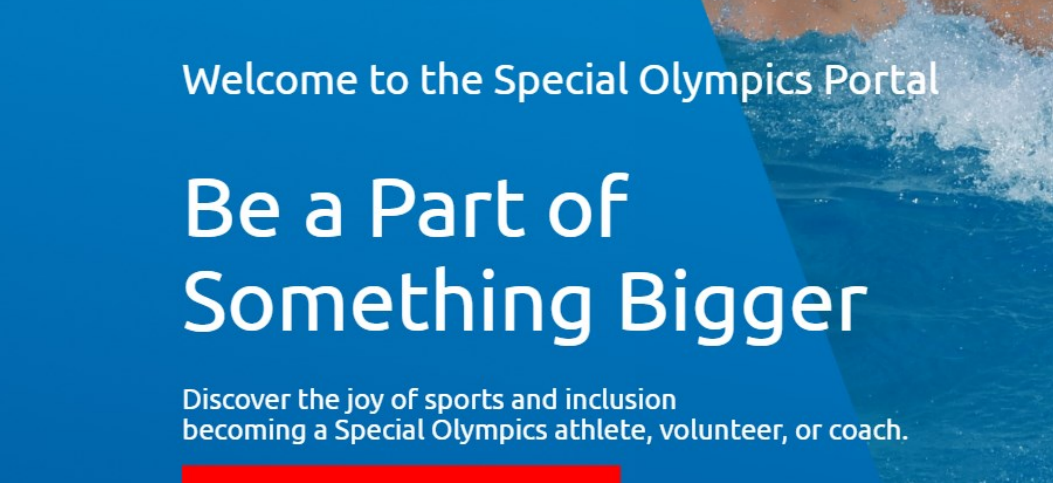

CREATE AN ACCOUNT

• Enter an email address you have access to and create a password (see example in next slide)

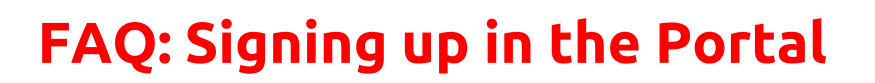

You will receive a code to your email address (if you do not see the email, check your spam/junk folder **Example for Bruce Banner** 

Special Olympics

| Special<br>Olympics                   | Cancel                                |
|---------------------------------------|---------------------------------------|
| Please provide the following details. | Please provide the following details. |
| Email Address                         | xiyogo7706@aramask.com                |
| Send verification code                | Send verification code                |
| New Password                          |                                       |
| Confirm New Password                  |                                       |
| First Name                            | Bruce                                 |
| Last Name                             | Banner                                |
| Preferred Name                        | Hulk                                  |
| Create                                | Create                                |

Type the code you received in the portal and click verify code

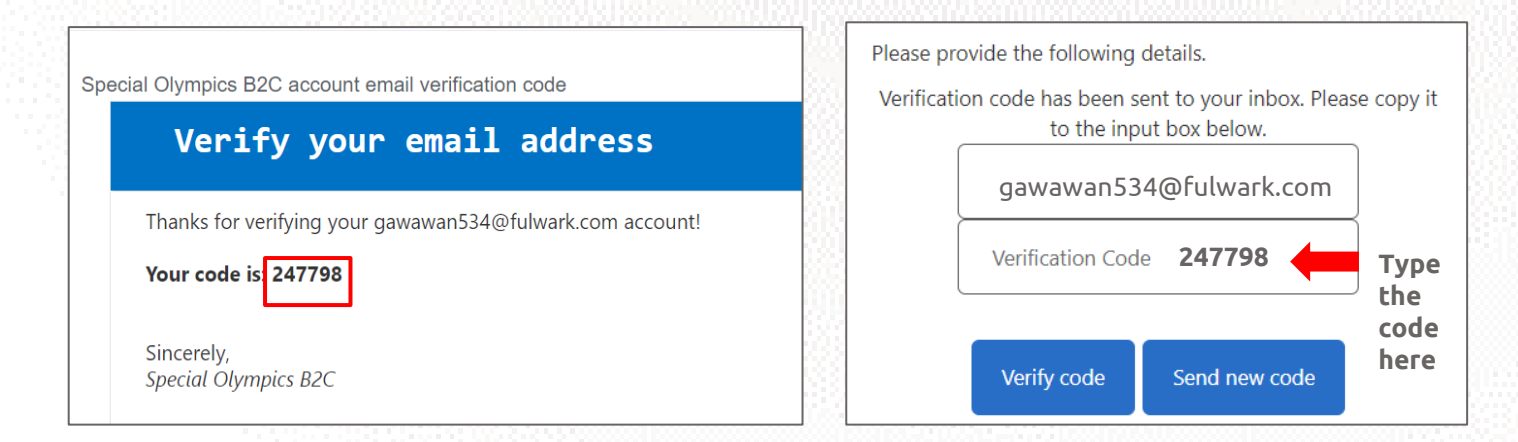

• After this your email will be verified and you will be able to continue completing the rest of the information: password, First Name, Last Name and Preferred Name

#### What should I enter in "Preferred Name"?

In this field you may enter the name you prefer to use or to be called by. For example, Bruce Banner may prefer that his friends call him Hulk, instead of Bruce. If you do not have a preferred name, you may leave this field blank.

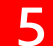

#### What should I do if I already created an account, but I forgot my password?

• Click 'Forgot your password' in the website. And follow the steps in the next page

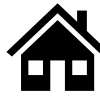

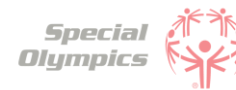

# FAQ: Signing up in the Portal

| Sign in with your      | existing account |
|------------------------|------------------|
| nawiba1472@byorby      | .com             |
| Password               |                  |
| Forgot your password?  |                  |
| Sign in                |                  |
| Don't have an account? | Sign up now      |

Type in your email address and click 'Send verification code'

| Please provi | ide the following details.                     |
|--------------|------------------------------------------------|
| Verific      | cation is necessary. Please click Send button. |
|              | Email Address                                  |
|              |                                                |
|              | Send verification code                         |
| L            |                                                |
|              | Continue                                       |
|              |                                                |

- Enter the verification code ( 4 digit code) that you will receive in the email address. (If you do not see it in your email, check your spam or junk folder)
- Add the code in the field and click verify code and continue

| verific | to the input box below.   |
|---------|---------------------------|
|         | nawiba1472@byorby.com     |
|         | Verification code         |
|         | Verify code Send new code |
|         |                           |

**Note:** If you do not receive a verification code in your email address, please click 'Send new code'

Please reach out to our support team if you are unable to do so.

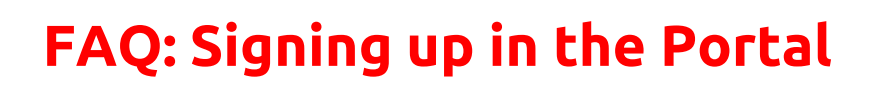

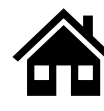

#### Which option should I select when being asked 'What is your role'?

Since you are completing your profile as an athlete, please select 'I am an athlete'

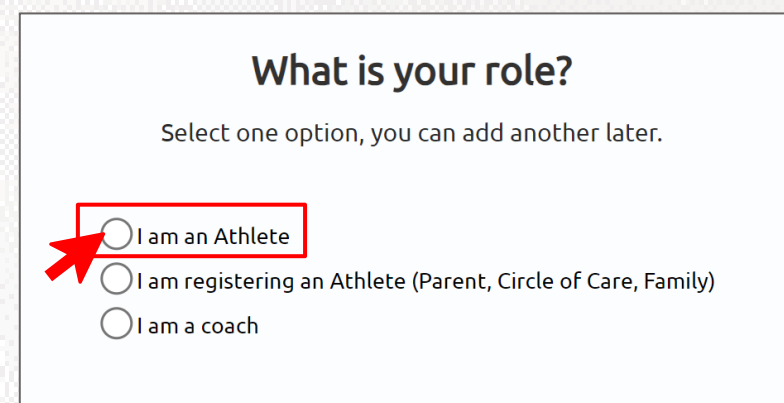

#### Is my personal information secure when I register?

We take data security very seriously. Your data is encrypted and stored securely. For more details, please refer to our Privacy Policy <u>http://www.specialolympics.org/Privacy-Policy</u>

#### 8 Will I be able to sign up on a mobile device?

Yes, you will be able to use your cell phone, laptop, iPad or computer to create your account and sign in.

#### 9 Why do I need to provide my email address during registration?

Your email address is needed for account verification, password resets, and to communicate important information regarding your registration process.

#### **10** Can I register multiple accounts with the same email address?

No, each email address can only be associated with one account to ensure each user has a unique identity. If you already created an account with an email, you might just need to sign in instead of creating a new one.

#### 11 I'm experiencing technical difficulties during registration. Who should I contact for help?

Please contact your local SO Program support team for assistance with technical difficulties.

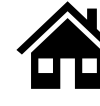

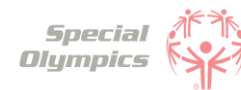

# FAQ: Personal Details: 'We'll start with a few things about you'

|                                                | And a rew chings about you                                            |
|------------------------------------------------|-----------------------------------------------------------------------|
| Please type your information in all required f | ields marked with an asterisk (*). Fields with no symbol are optional |
| т                                              | hen hit 'Save & Continue'.                                            |
| First Name *                                   | Middle Name                                                           |
| Bruce                                          |                                                                       |
| Last Name *                                    | Suffix                                                                |
| Banner                                         |                                                                       |
| Phone *                                        | Email                                                                 |
| (>>>>>>>>>>>>>>>>>>>>>>>>>>>>>>>>>>>>>>        | soweme3001@anwarb.com                                                 |

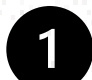

# When completing my personal details, what should I do If I do not have my own email address?

If you do not have your own email address, you may enter your parent or guardians email address.

# 2 What should I do if I do not have a personal phone and do not know what to enter in the Phone field?

If you do not have your own phone you can enter your parent or guardian's phone number.

#### What information should I include in Middle Name?

This field is optional, if you have a middle name and would like to share it with Special Olympics, please include it in this field.

4

#### What should I answer in the question: 'What is your race or ethnicity?

This is an optional field, if you know what your race or ethnicity is you may pick one of the options from the list. However, if you do not know it or prefer not to share this information you can pick the option called 'Prefer not to answer'

#### 5 What information should I include in Address?

Type in the street where you currently live.

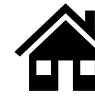

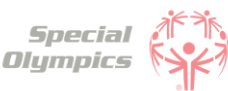

# FAQ: Personal Details: 'We'll start with a few things about you'

#### 6

#### What information should I provide as an emergency contact?

You should provide the name, phone number and email of anyone who can be contacted in case of an emergency involving you. These individuals should be people you trust and who are likely to be available and responsive in the event of an emergency. You can include your parent, guardian or family member's information.

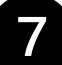

#### What should I do after completing all of my personal information?

If this is your first time registering, you may click on the box that says 'I need to register' and then select the second box called 'Release Form' so you can start completing your forms.

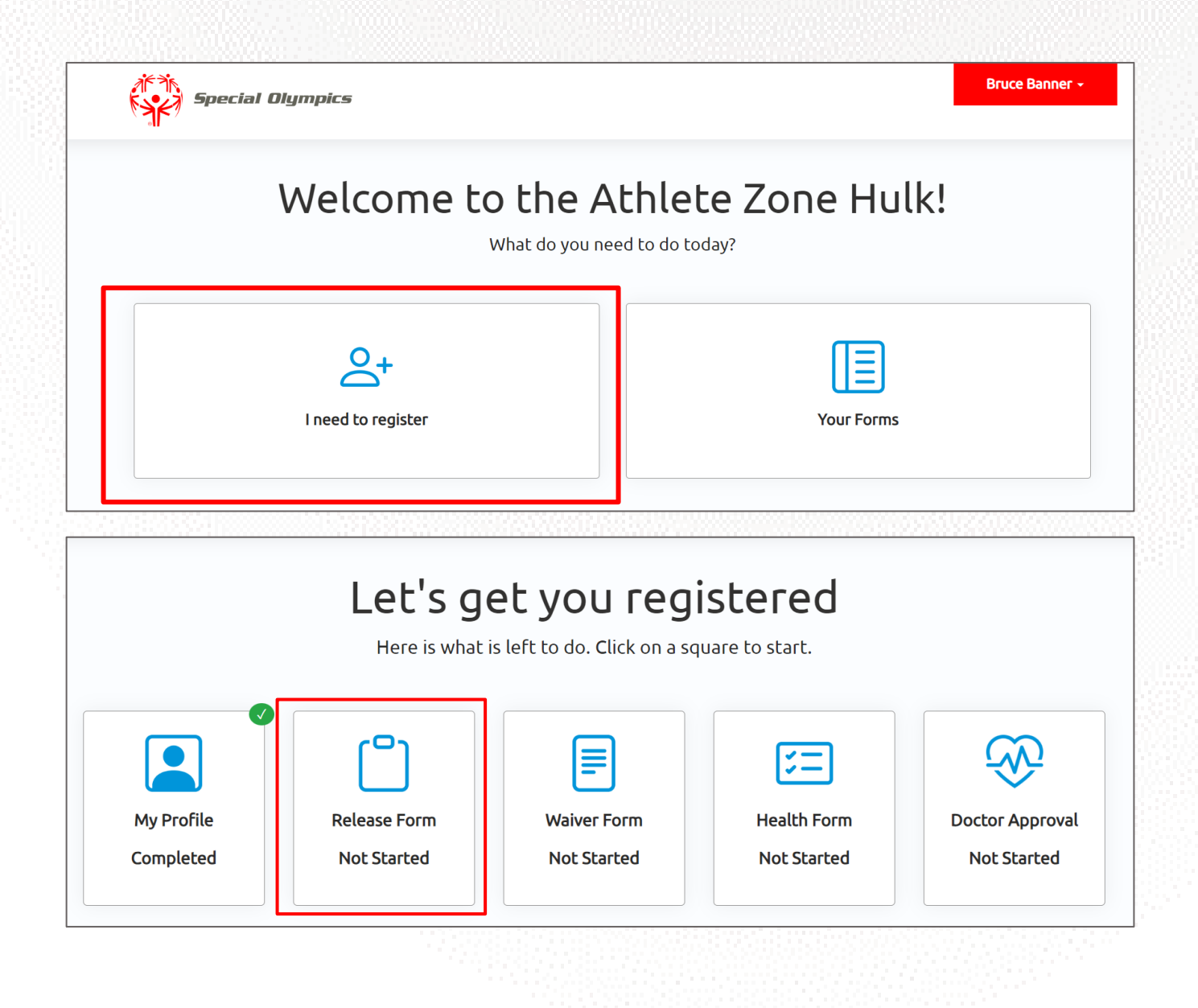

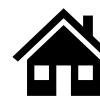

#### What steps must I follow to complete the registration process?

To complete the registration process you must follow these steps:

- 1. Finish your profile and provide personal details
- 2. Review, print, sign and upload the Waiver Form
- 3. Review, print, sign and upload the Release Form
- 4. Complete the Medical Form by:
  - 1. Answering some health related questions in the portal
  - 2. After this, you can generate a Medical Form that will contain some of the answers you provided in the portal
  - 3. Once you generated the form, you must print it and take it to your Doctor
  - 4. Your Doctor must sign it
  - 5. Then, scan or take a picture of the form already signed by your doctor, and upload it back to the portal
- 5. Once you have submitted all forms, YOU DID IT!. Now it's time for the Special Olympics team to look at the information you provided and they will let you know if anything else is needed from you.

#### How do I know if I have successfully completed all steps?

You will know you have completed all the information requested when the 'Let's get you registered' screen looks like this:

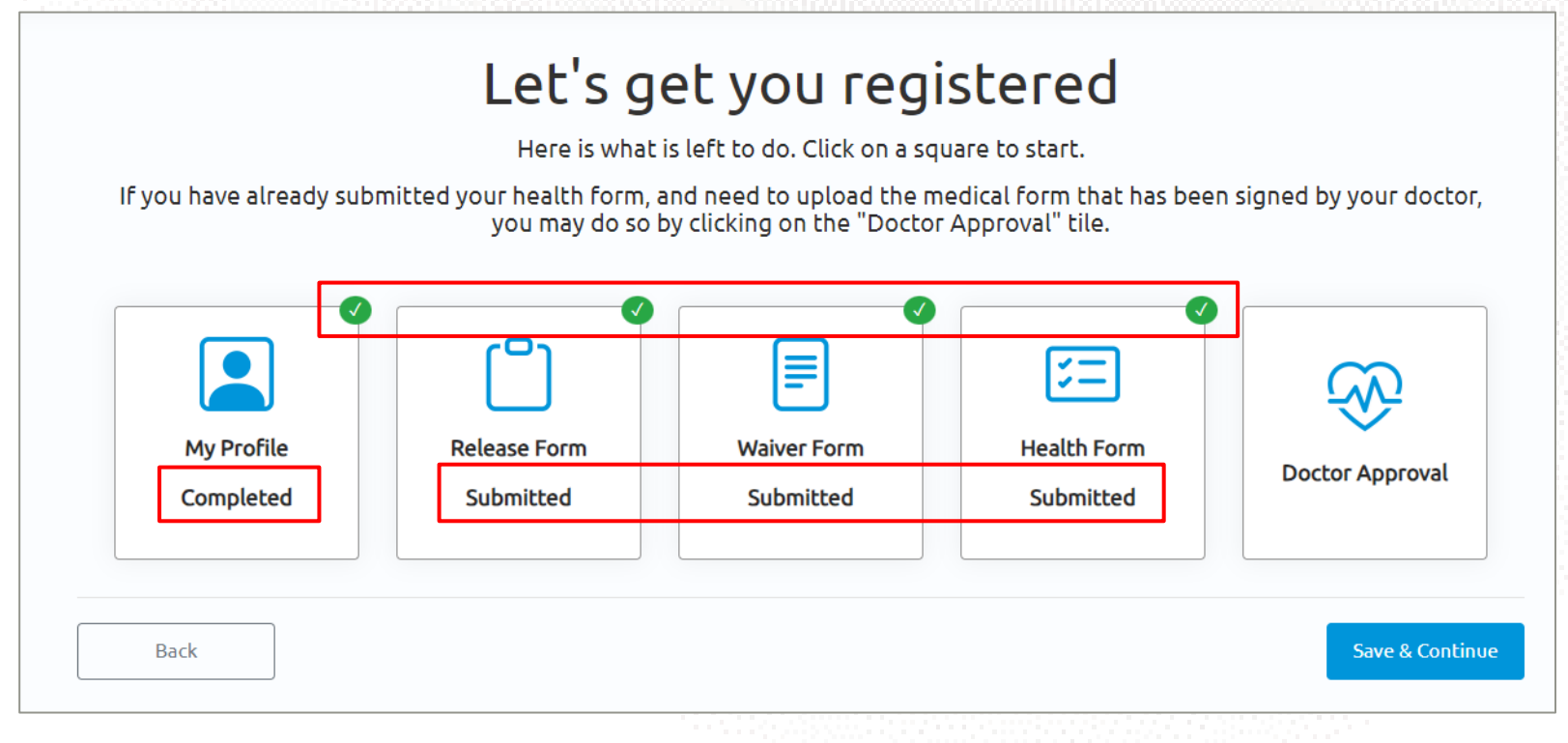

All boxes except the Doctor Approval box must have a green checkmark. Additionally all Form statuses must say 'Submitted' and Profile should say 'Completed'

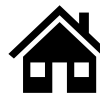

#### What is the Release Form?

The Release Form contains information like ability to participate, likeness release, risk of concussion and other injury, emergency care, overnight stays, consent to healthcare activities and consent to personal information. To complete this form a signature is required. You can find an example of what the form looks like below.

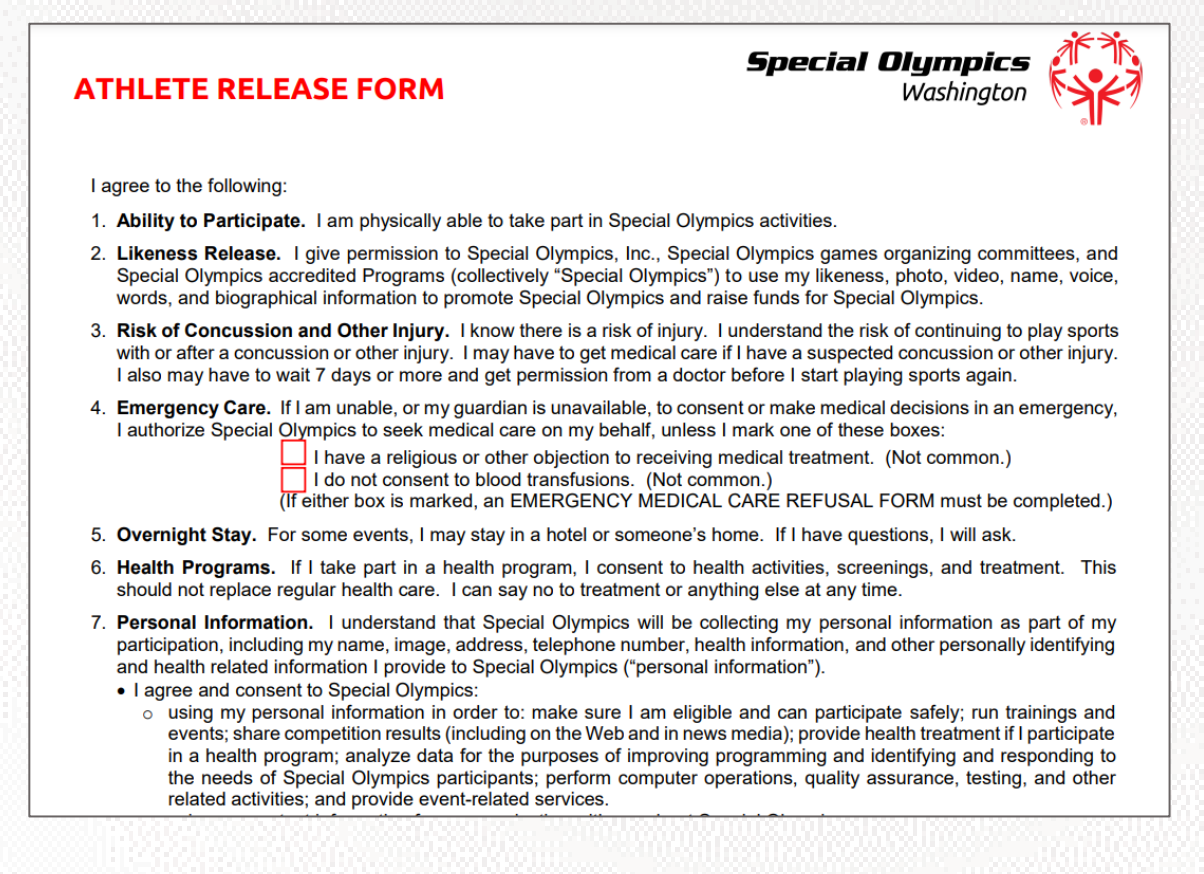

#### What is the Waiver Form?

The Waiver Form contains information such as release of liability, assumption of risk and indemnification agreement for communicable diseases and its terms. To complete this form a signature is required. You can find an example of what the form looks like below.

| ١    | VAIVER AND RELEASE OF LIABILITY, ASSUMPTION OF RISK AND INDEMNIFICATION AGREEMENT<br>FOR COMMUNICABLE DISEASES<br>("Agreement") for<br>SPECIAL OLYMPICS                                                                                                    |
|------|----------------------------------------------------------------------------------------------------|
| In o | consideration of being allowed to participate in any way in Special Olympics sports training, competition<br>fundraising activities, the undersigned acknowledges, appreciates, and agrees that:                                                                                                    |
| 1.   | Participation includes possible exposure to and illness from infectious and/or communicable diseases including but not limited to MRSA, influenza, and COVID-19. While particular rules and personal discipline may reduce this risk, the risk of serious illness and death does exist; and,                                                                                                    |
| 2.   | I KNOWINGLY AND FREELY ASSUME ALL SUCH RISKS, both known and unknown, EVEN IF ARISING<br>FROM THE NEGLIGENCE OF THE RELEASEES or others, and assume full responsibility for my<br>participation; and,                                                                                                    |
| 3.   | I willingly agree to comply with the stated and customary terms and conditions for participation as regards protection against infectious diseases. If, however, I observe and any unusual or significant hazard during my presence or participation, I will remove myself from participation and bring such to the attention of the nearest official immediately; and,                                                                                                    |
| 4.   | I, for myself and on behalf of my heirs, assigns, personal representatives and next of kin, HEREBY<br>RELEASE AND HOLD HARMLESS Special Olympics, Inc, Special Olympics Washington their officers,<br>officials, agents, and/or employees, other participants, sponsoring agencies, sponsors, advertisers, and<br>if applicable, owners and lessors of premises used to conduct the event ("RELEASEES"), WITH RESPECT<br>TO ANY AND ALL ILLNESS, DISABILITY, DEATH, or loss or damage to person or property, WHETHER<br>ARISING FROM THE NEGLIGENCE OF RELEASEES OR OTHERWISE, to the fullest extent permitted by<br>law. |

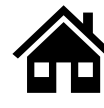

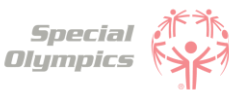

#### How can I download the Release and Waiver Form?

#### When on a Computer follow these instructions:

The Release and Waiver Form can be downloaded by clicking the blue button called "Download Form"

#### Download Athlete Release Form

First, Click the button to download the Athlete Release Form. The form will download to your device.

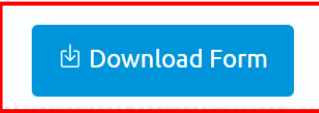

The form will open in a new tab. If you want to print and sign the form **now** and have a printer you can click on the print button which looks like this 🔁

If you do **not** have a printer and need to download the form and save it for later or send it to someone else so they can print it for you, select the download button which looks like this

| 1 / 1   - 100% +   🕄 🖏                                                                                                    | Ŧ              | ē |
|----------------------------------------------------------------------------------------------------|----------------|---|
| <b>ATHLETE RELEASE FORM</b> <i>Special Olympics Washington</i>                                                                                                    | ir.            |   |
| I agree to the following:                                                                                                    |                |   |
| 1. Ability to Participate. I am physically able to take part in Special Olympics activities.                                                                                                    |                |   |
| <ol> <li>Likeness Release. I give permission to Special Olympics, Inc., Special Olympics games organizing committees, and<br/>Special Olympics accredited Programs (collectively "Special Olympics") to use my likeness, photo, video, name, voice<br/>words, and biographical information to promote Special Olympics and raise funds for Special Olympics.</li> </ol> | d<br>9,        |   |
| 3. Risk of Concussion and Other Injury. I know there is a risk of injury. I understand the risk of continuing to play sport with or after a concussion or other injury. I may have to get medical care if I have a suspected concussion or other injury. I also may have to wait 7 days or more and get permission from a doctor before I start playing sports again.   | <b>S</b><br>7. |   |
| 4. Emergency Care. If I am unable, or my guardian is unavailable, to consent or make medical decisions in an emergency<br>I authorize Special Olympics to seek medical care on my behalf, unless I mark one of these boxes:                                                                                                    | ',             |   |
| I have a religious or other objection to receiving medical treatment. (Not common.)<br>I do not consent to blood transfusions. (Not common.)<br>(If either box is marked, an EMERGENCY MEDICAL CARE REFUSAL FORM must be completed.)                                                                                                    | )              |   |
|                                                                                                    |                |   |

If you are not using a computer, continue to the next page to view how to do this on your phone or iPad.

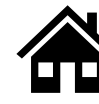

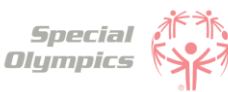

#### When using an iPhone or iPad follow these instructions:

The Release and Waiver Form can be downloaded by clicking the blue button called "Download Form"

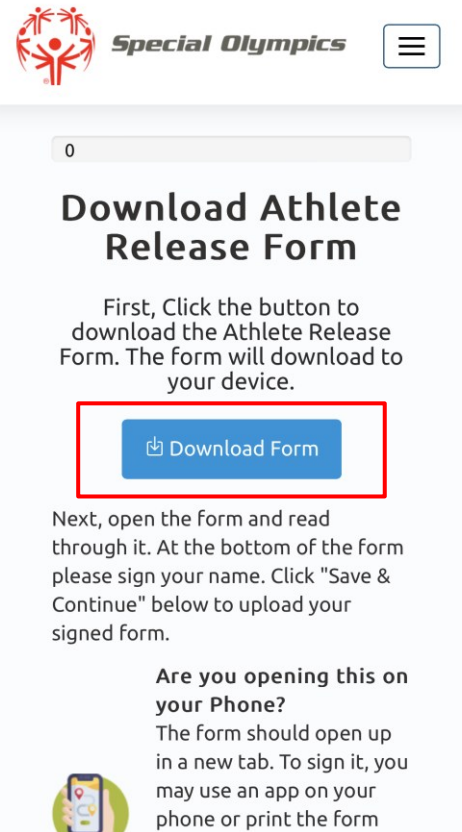

The form will open in a new tab. If you want to print and sign the form **now** and have a printer connected to your phone or iPad, click the share button and select print.

off. To upload, you can

| CUCK the she                                                                                                    |                                                                                                    | PDF Document · 390 KB | ×            |                                 |
|----------------------------------------------------------------------------------------------------|----------------------------------------------------------------------------------------------------|-----------------------|--------------|---------------------------------|
| ATHLETE RELEASE FORM                                                                                                    | Washington                                                                                                    | Options >             |              |                                 |
| I agree to the following:                                                                                                    |                                                                                                    |                       | I la co      |                                 |
| <ol> <li>Ability to Participate. I am physically able to take part in Special<br/>Likeness Release. I give permission to Special Olympics, Inc.,<br/>Special Olympics accredited Programs (collectively "Special Olym<br/>words, and biographical information to premote Special Olympics.</li> </ol>                         | I Olympics activities.<br>Special Olympics games organizing committees, and<br>rpics? It ouse my likeness, photo, video, name, voice,<br>and raise funds for Special Olympics.                       |                       | Here y       | You send it to                  |
| <ol> <li>Risk of Concussion and Other Injury. I know there is a risk of in<br/>with or after a concussion or other injury. I may have to get medici<br/>lates must have to wait 7 days or more and act exprision from a</li> </ol>                                                                                            | njury. I understand the risk of continuing to play sports<br>al care If have a suspected concussion or other injury.                                                                                 | Messages Mail         | someon       | 1e                              |
| Emergency Care. If I am unable, or my guardian is unavailable, b<br>I authorize Special Olympics to seek medical care on my behalf,<br>I have a reliaious or other objection to reco                                                                                                    | raccor before I sum paying spons again.<br>o consent or make medical decisions in an emergency,<br>unless I mark one of these boxes:<br>evina medical treatment. (Not common.)                       |                       |              |                                 |
| I do not consent to blood transfusions. (N<br>(If either box is marked, an EMERGENCY ME                                                                                                    | of common.)<br>DICAL CARE REFUSAL FORM must be completed.)                                                                                                    | Сору                  | ۲Å           |                                 |
| Overnight Stay. For some events, I may stay in a hotel or some<br>Health Programs. If I take part in a health program, I consent                                                                                                    | one's home. If I have questions, I will ask.<br>to health activities, screenings, and treatment. This                                                                                                |                       | -            |                                 |
| Personal information. I understand that Special Olympics will<br>sarticipation, including my name, image, address, telephone numb<br>and health related information I provide to Special Olympics ("per<br>and health related information I provide to Special Olympics ("per<br>section of the special Olympics").           | or anyumagese as any utile.<br>be collecting my personal information as part of my<br>ec, health information, and other personally identifying<br>sonal information").                               | Add to Reading List   | 00           |                                 |
| agree and consent to Special Olympics:<br>o using my personal information in order to: make sure I am<br>events: share competition results (including on the Web and                                                                                                    | eligible and can participate safely; run trainings and<br>in news media): provide health treatment if participate                                                                                    |                       |              |                                 |
| a health program; analyze data for the purposes of impr<br>ne needs of Special Olympics participants; perform comp<br>elated activities; and provide event-related services.                                                                                                    | oving programming and identifying and responding to<br>uter operations, quality assurance, testing, and other                                                                                        | Add Bookmark          | Ê            |                                 |
| using my contact information for communicating with me ab<br>we her right to ask to see my personal information or to be infor-<br>aut me. I have the right to ask to correct and delete my per-<br>sonal information if it is inconsistent with this consent.<br>vacy Policy. Personal information may be used and shared of | out Special Olympics.<br>med about the personal information that is processed<br>ional information, and to restrict the processing of my<br>onsistent with this form and as further explained in the | Add to Favorites      |              |                                 |
| Special Olympics privacy policy at <u>www.SpecialOlympics.org/P</u> )<br>optional Informational Responses.<br>Please list your current living/housing situation (group home, with<br>How did you hear about us:                                                                                                    | tamity, etc.):                                                                                                    | Add to Quick Note     | m            |                                 |
| Blais None:                                                                                                    | 5570000                                                                                                    |                       |              |                                 |
| THLETE SIGNATURE (required for adult athlete with capacity to sig                                                                                                    | gn legal documents)                                                                                                    | Find on Page          | Ę            |                                 |
| ave read and understand this form. If I have questions, I will a<br>filete Signature:                                                                                                    | sk. By signing, I agree to this form. Date:                                                                                                    |                       |              |                                 |
| RENT/GUARDIAN SIGNATURE (required for athlete who is a r                                                                                                    | ninor or lacks capacity to sign legal documents)                                                                                                    | Add to Home Screen    | +            |                                 |
| e parents or guardian of the athlete. I have read and understa<br>te athlete as appropriate. By signing, I agree to this form on                                                                                                    | my own behalf and on behalf of the athlete.                                                                                                    | 83 (SASA)             | _            | 요즘 아무 맛 안 많이 많이 있는 것 같아요. ㅋㅋㅋㅋㅋ |
| inted Name:                                                                                                    | Relationship:                                                                                                    | Down to Silve         |              | Here you save it in             |
| Athlete Registration - Updated April 2021                                                                                                    | Athlete Registration Page   5 of 6                                                                                                    | Save to Files         |              | your devices files              |
|                                                                                                    |                                                                                                    | Markup                | $\odot$      | Jour devices mes                |
| 🗎 soi-qa.powerap                                                                                                    | osportals.com 🕐                                                                                                    | 10.000 isl            |              |                                 |
| 1                                                                                                    |                                                                                                    | Print                 | 6            | Here you can print it           |
|                                                                                                    |                                                                                                    | Convert to Word       |              |                                 |
|                                                                                                    |                                                                                                    |                       | ( <b>2</b> ) |                                 |
|                                                                                                    |                                                                                                    |                       |              |                                 |

If you do **not** have a printer you can download the form and save it to your device by clicking 'Save to Files'. You can also use the apps above and email it to someone or send it via text so they can help you print it.

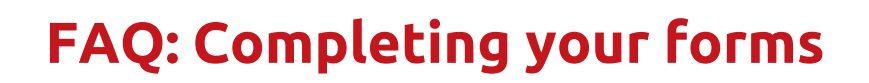

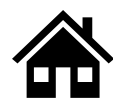

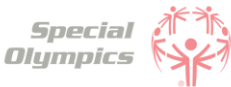

#### 6

# What is the next step after I downloaded/ saved and printed the Release and Waiver Form?

Once you have read and agreed to the information, you must sign the forms and upload it back to the portal. You may scan it or take a picture of the <u>signed</u> form and upload it back to the portal by clicking the blue button called 'Upload Form'

#### Upload Athlete Release Form

After you have signed the form, click the "Upload Form" button. Click "Choose Files" on the popup to search for the form. After you upload it, you will see it in table below. Once you see it appear below, click "Save & Continue" to continue.

## 🌲 Upload Form

#### 7 What is the Medical Form?

The Medical Form is designed to identify health concerns an athlete might have and determine if they are clear to participate in sports.

#### 8 How do I complete the Medical Form?

Select the tile called 'Health Form'

|            | Let's g      | et you reg<br>is left to do. Click on a s | <b>istered</b><br>quare to start. |                 |
|------------|--------------|-------------------------------------------|-----------------------------------|-----------------|
| My Profile | Release Form | Waiver Form                               | Health Form                       | Doctor Approval |
| Completed  | Not Started  | Not Started                               | Not Started                       | Not Started     |

After this you will be able to start completing health related questions such as: associated conditions, mobility devices, lifestyle aids, communication devices, medical devices, dietary requirements, treatments or medications.

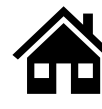

#### What are Associated Conditions?

Associated conditions refer to a medical or health condition. To complete this section, you may select a condition from the dropdown list, if applicable to you.

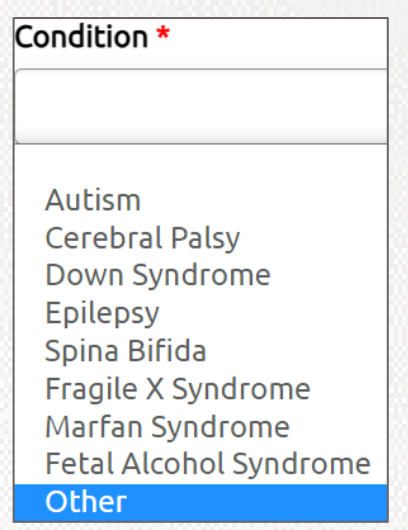

If you do not see a condition applicable to you listed, please select other, and type in the condition in the description box.

If you do not have any associated conditions, you may skip this question.

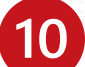

#### What are the Mobility Devices?

They are assistive devices or equipment designed to help people with mobility limitations in moving around and performing daily activities. To complete this section, you may select a condition from the dropdown list, if applicable to you.

| N | Mobility Device *              |  |  |
|---|--------------------------------|--|--|
|   |                                |  |  |
|   | Mobility - Braces/Crutches     |  |  |
|   | Mobility - Other               |  |  |
|   | Mobility - Prostheses          |  |  |
|   | Mobility - Removable Orthotics |  |  |
|   | Mobility - Walker              |  |  |
|   | Mobility - Wheelchair          |  |  |

If you do not see a Mobility Device you use listed, please select other and type the name of the device in the description box.

If you do not use any devices, you may skip this question.

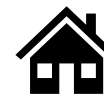

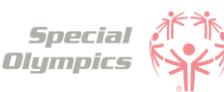

### 11

#### What are Lifestyle Aids?

They are tools or products designed to assist people in performing various activities of daily living. To complete this section, you may select a lifestyle aid from the dropdown list, if applicable to you.

Lifestyle Aid \*
Lifestyle Aids - Colostomy
Lifestyle Aids - CPAP
Lifestyle Aids - CPAP
Lifestyle Aids - Dentures
Lifestyle Aids - Glasses, contact lenses, protective eyewear
Lifestyle Aids - Hearing Aid
Lifestyle Aids - Inhaler
Lifestyle Aids - Other

If you do not see a Lifestyle Aid you use listed, please select other and type the name of the device in the description box.

If you do not use any lifestyle aids, you may skip this question.

#### What are Communication Devices?

These devices are designed to assist people who have difficulty speaking or communicating using traditional methods. Communication Device \*

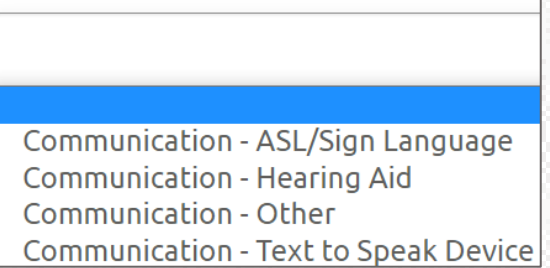

If you do not see a device you use listed, please select other, and type in the device in the description box.

#### If you do not use any devices, you may skip this question.

#### What are the Medical Devices?

These devices can be used to track and monitor various health indicators. To complete this section, you may select a device from the dropdown list, if applicable to you.

| Medical Device *                                               |  |  |
|----------------------------------------------------------------|--|--|
|                                                                |  |  |
|                                                                |  |  |
| Medical Devices - Implantable Cardioverter Defibrillator (ICD) |  |  |
| Medical Devices - Other                                        |  |  |
| Medical Devices - Pacemaker                                    |  |  |
| Medical Devices - Spinal Cord Stimulator                       |  |  |
| Medical Devices - VP Shunt                                     |  |  |

If you do not see a device you use listed, please select other, and type in the device in the description box.

If you do not use any devices, you may skip this question.

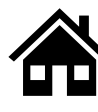

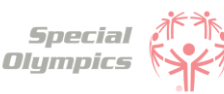

#### 14

#### What does EKG or ECHO mean?

EKG is an Electrocardiogram. An electrocardiogram, is a test that measures the electrical activity of the heart.

ECHO is an Echocardiogram. An echocardiogram, is a test that uses ultrasound technology to create real-time images of the heart.

Both tests provide valuable information to doctors to help them in diagnosing and monitoring heart conditions.

#### What should I do if I do not know what treatments or medications I use?

If you are not sure what treatment or medications you take, you may ask your parent, guardian or doctor. **If you do not use any treatments or medications, you may skip this question.** 

#### What should I do after I completed the medical questions in the portal?

The next step is to download and print the form and have your doctor fill it out. Click on the 'Download Form' button and wait for the link to be generated. Then click the link to download the form.

|                                                | 년 Download Form           |
|------------------------------------------------|---------------------------|
| Name 🛧                                         | Modified                  |
| @MedicalForm_6_26_2023 3_23_18 AM.pdf (208 кв) | <u>6/25/2023 11:23 PM</u> |
|                                                | •                         |

#### 17

#### What should after I print the Medical Form?

After saving and printing the form with your information, you must take it to your doctor. The doctor must complete the pages in the form that have the header like the one below:

#### MEDICAL PHYSICAL INFORMATION (TO BE COMPLETED BY EXAMINER ONLY)

Make sure your doctor has completed all pages and included their name, date of signature, phone number, address, NPI or License number, License type and has signed the form.

#### 18

#### After the doctor has signed the Medical Form, what should I do next?

After the doctor has completed the form, you must upload it in the portal. You may scan it or take a picture of it and upload it by clicking the blue button called 'Upload Form'

#### Please upload your completed medical form below

If your Medical Form is signed by your doctor, please click 'Upload Form' below. On the next screen, click 'choose files'. Locate the file on your computer or phone and select it. You should see the form show up below. Once it does, click 'Submit Forms'.

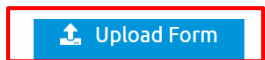

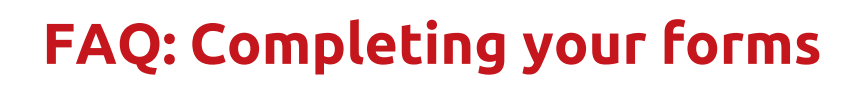

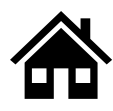

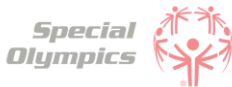

#### What are some alternatives or options if I do not have a printer?

We suggest you find a nearby library to get your documents printed, alternatively you may ask a friend who has a printer or a coach to support you.

#### 20

#### How can I confirm that my forms have been successfully submitted to Special Olympics?

Once you have completed all forms you will be taken back to the main page. To check the status of your forms, click the 'Your Forms' box.

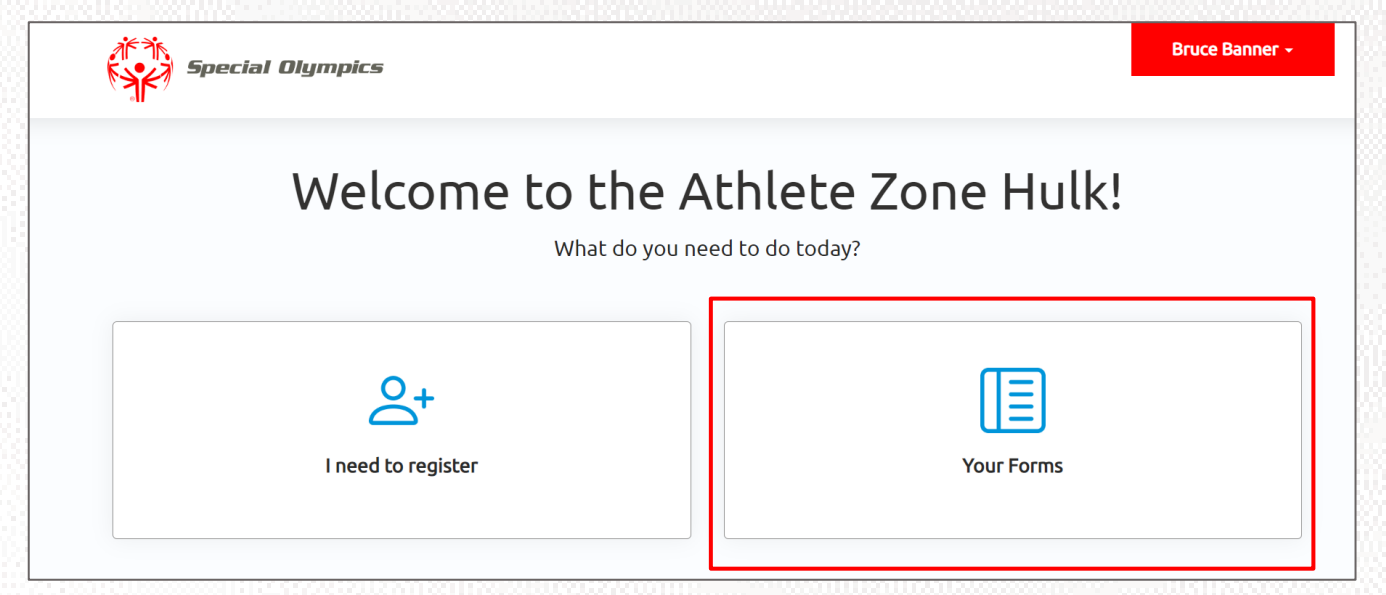

You will see a list of the forms. You have successfully shared this information with Special Olympics when the status is 'Submitted'. Additionally, you will receive an email confirmation that the forms have been successfully submitted

| Waiver and Release   | e of Liability |                   |              |            |   |
|----------------------|----------------|-------------------|--------------|------------|---|
| Туре                 | Status         | Submitted On      | Submitted By | Signed On  |   |
| Release Form         | Submitted      | 6/25/2023 8:37 PM | Bruce Banner |            |   |
| Waiver               | Submitted      | 6/25/2023 8:49 PM | Bruce Banner |            | ٢ |
| Medical Forms        |                |                   |              |            |   |
| Status               | Submitted On   | Submitted By      | Signed On    | Expires On |   |
| Submitted 06/26/2023 |                | Bruce Banner      |              |            | • |

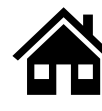

#### Where can I check the status of my Forms?

To review the status of the forms you have two options:

1. The first option is to click on the 'I need to register' box. You will be taken to the screen with the five boxes. You can see the status of the forms in each box.

| ou have already sub | mitted your health form,<br>you may do so | and need to upload the m<br>by clicking on the "Docto | nedical form that has bee<br>r Approval" tile. | n signed by your doctor |
|---------------------|-------------------------------------------|-------------------------------------------------------|------------------------------------------------|-------------------------|
|                     |                                           |                                                       |                                                |                         |
| My Profile          | Release Form                              | Waiver Form                                           | Health Form                                    | Doctor Approval         |
| Completed           | Submitted                                 | Submitted                                             | Approved                                       | Approved                |
|                     |                                           |                                                       |                                                |                         |

2. The second option is to click on the 'Your Forms' box. You will be taken to a summary screen of your forms. You can see the status of the forms here.

| Your Completed Forms<br>Manage the forms you have submitted in the dropdown box for each line |              |                   |              |            |   |  |  |
|-----------------------------------------------------------------------------------------------|--------------|-------------------|--------------|------------|---|--|--|
| Waiver and Release of Liability                                                               |              |                   |              |            |   |  |  |
| Туре                                                                                          | Status       | Submitted On      | Submitted By | Signed On  |   |  |  |
| Release Form                                                                                  | Submitted    | 6/25/2023 8:37 PM | Bruce Banner |            | ٢ |  |  |
| Waiver                                                                                        | Submitted    | 6/25/2023 8:49 PM | Bruce Banner |            | ٢ |  |  |
| Medical Forms                                                                                 |              |                   |              |            |   |  |  |
| Status                                                                                        | Submitted On | Submitted By      | Signed On    | Expires On |   |  |  |
| Submitted                                                                                     | 06/29/2023   | Bruce Banner      |              |            |   |  |  |

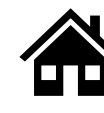

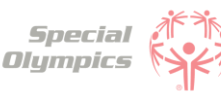

#### 2

#### What does it mean if the status of one of my forms is 'Saved'?

This means that you have started the form but did not complete or upload it. If your form has this status, the Special Olympics team will not be able to start the review process. For the form to be in a submitted status, you must complete the questions asked in the portal and/or upload the competed/signed form.

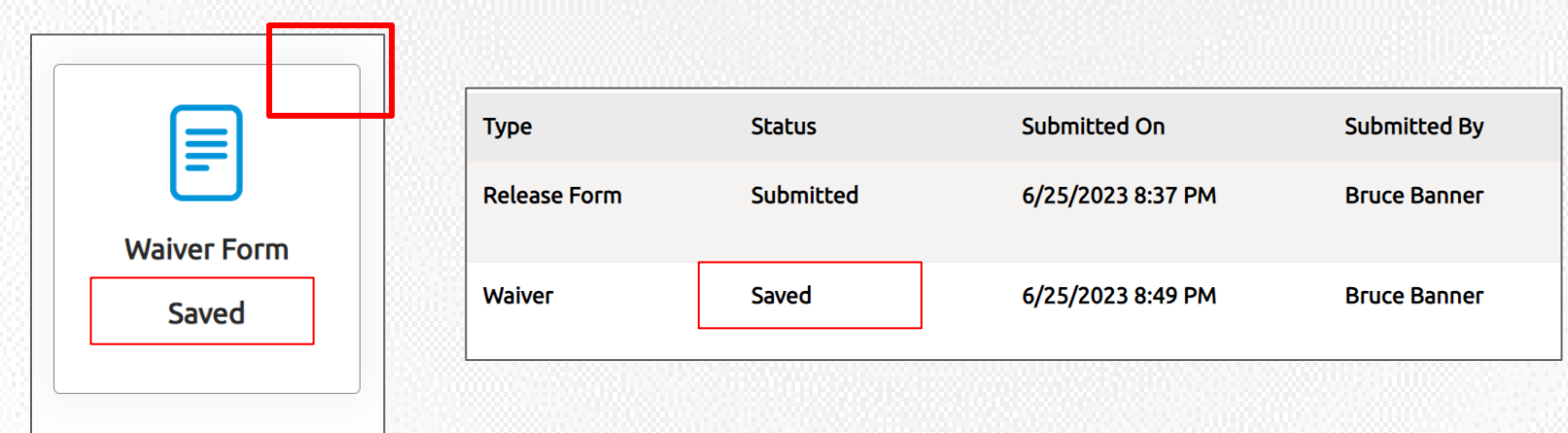

This box has a saved status and is missing the green checkmark, this tells us that this step is not complete yet.

#### What does it mean if the status of one of my forms is 'Submitted'?

This means that you have successfully uploaded your forms and now Special Olympics staff will review the information and let you know if they need anything else from you.

| [ [ ]        | Туре         | Status       | Submitted On      | Submitted By |
|--------------|--------------|--------------|-------------------|--------------|
| Release Form | Release Form | Submitted    | 6/25/2023 8:37 PM | Bruce Banner |
| Submitted    | Waiver       | Under Review | 6/25/2023 8:49 PM | Bruce Banner |
|              |              |              |                   |              |

#### What does it mean if the status of one of my forms is 'Under review'?

This means that Special Olympics staff has already started reviewing your forms, they will let you know if anything else is needed from you.

|              | Туре         | Status       | Submitted On      | Submitted By |
|--------------|--------------|--------------|-------------------|--------------|
| Waiver Form  | Release Form | Submitted    | 6/25/2023 8:37 PM | Bruce Banner |
| Under Review | Waiver       | Under Review | 6/25/2023 8:49 PM | Bruce Banner |
|              |              |              |                   |              |

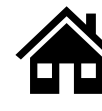

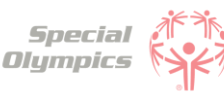

#### 5

6

#### How will I know if Special Olympics approved my forms?

In the Portal you can check the status of your forms, if it says 'Approved' this means that form has been successfully accepted. You will also receive an email, letting you know that the form has been approved.

In this example you can see the Medical Form being approved.

| 5=                 | $\odot$       |
|--------------------|---------------|
| <u>Health Form</u> | Doctor Approv |
| Approved           | Approved      |

| Medical Forms |              |              |            |            |
|---------------|--------------|--------------|------------|------------|
| Status        | Submitted On | Submitted By | Signed On  | Expires On |
| Approved      | 06/29/2023   | Bruce Banner | 06/21/2023 | 06/19/2026 |

Below is an example of the email you will receive when a Form is **approved**.

| Your D                           | Documents are Approved!                                                                                                    |
|----------------------------------|----------------------------------------------------------------------------------------------------|
|                                  |                                                                                                    |
| Hi Bruce                         | 2,                                                                                                    |
| <u>Congrat</u>                   | ulations! The documents submitted as part of your registration process have been d by our team.                                                                                                    |
| Please k<br>that time<br>and mor | keep an eye out for a notification indicating that the registration process is completed. At<br>e, you'll be eligible to register for sports in your area, begin communicating with coaches<br>re. |
| Sincerel<br>Special              | y,<br>Olympics Washington                                                                                                    |

#### What does it mean if the status of one of my forms is 'On hold'?

This status means that the Special Olympics staff had to put the review of this form on hold. This does **<u>not</u>** mean your form is incorrect or is missing information, however, if the staff requires something else from you, they will contact you and let you know.

|             | Туре         | Status    | Submitted On      | Submitted By |  |  |  |  |
|-------------|--------------|-----------|-------------------|--------------|--|--|--|--|
| Waiver Form | Release Form | Submitted | 6/25/2023 8:37 PM | Bruce Banner |  |  |  |  |
| Hold        | Waiver       | Hold      | 6/25/2023 8:49 PM | Bruce Banner |  |  |  |  |
|             |              |           |                   |              |  |  |  |  |

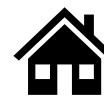

#### What do I need to do if one of my forms is 'On Hold'

There is nothing needed from you at the moment. The Special Olympics staff will contact you if there is something they need your support with.

#### What does it mean if the status of one of my forms is 'Missing Information'?

This status means that something is missing from one of your forms, Special Olympics staff will contact you to request the missing information.

| ۲۵۱                    |              |                     |                   |              |
|------------------------|--------------|---------------------|-------------------|--------------|
|                        | Туре         | Status              | Submitted On      | Submitted By |
| Release Form           | Release Form | Missing Information | 6/25/2023 8:37 PM | Bruce Banner |
| Missing<br>Information |              |                     |                   |              |

Below is an example of the email you will receive when a Form is **missing information**.

| Ne Need So                                                   | omething Else!                                                                                                    |
|--------------------------------------------------------------|----------------------------------------------------------------------------------------------------|
| Hi Bruce,                                                    |                                                                                                    |
| Some or all of t<br>follow up.                               | he documents you submitted as part of your registration process have a need for                                                                                                    |
| Don't worry, this<br>scans, missing<br><u>'Special Olymp</u> | s can happen for several reasons. They include common issues like poor quality signatures, and more. Let's get you back on track. Please login through the <u>ics Registration Portal</u> ' and update the document: |
| Document: Rel                                                | ease Form                                                                                                    |
| Our internal no                                              | tes indicate that we found the following issue with this document:                                                                                                    |
| lf you have add<br>will be back to y                         | litional questions, we're here to help. Just reply to this email and one of our team<br>you shortly!                                                                                                    |
| Sincerely,<br>Special Olympi                                 | cs Washington                                                                                                    |

What do I need to do if the Release or Waiver Forms are missing information?

Log back into the portal and upload the updated Release or Waiver Form. Read the next question on how to re-upload these forms.

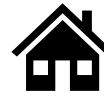

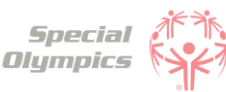

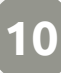

information?After you log-in you can click on 'I need to register'

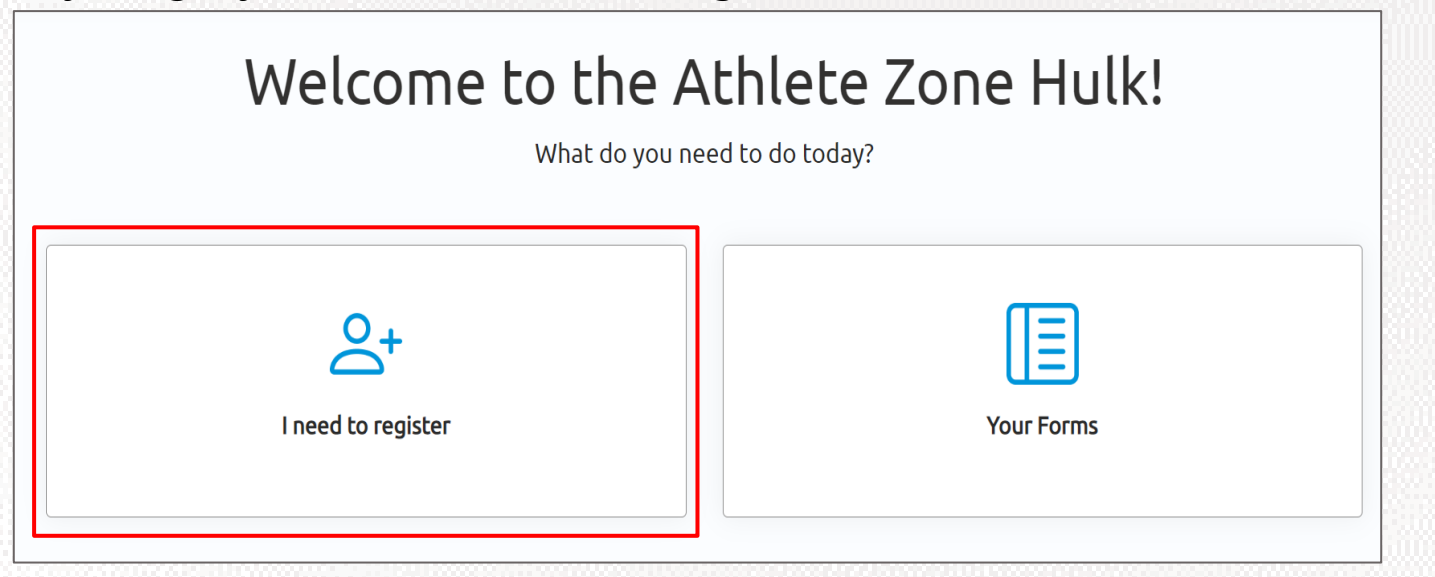

How can I re-upload the Release and Waiver Form with the requested missing

Then, click on the box that is missing information

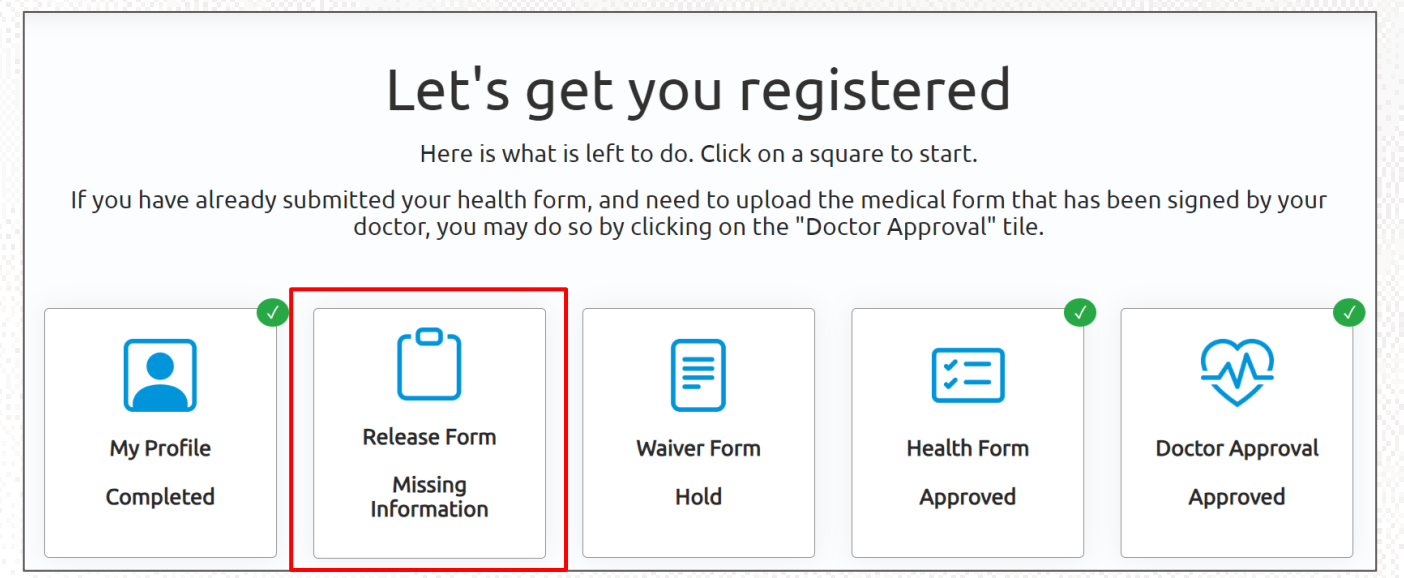

• You will have the option to download a new form (Use this in case you lost or made a mistake in the old form).

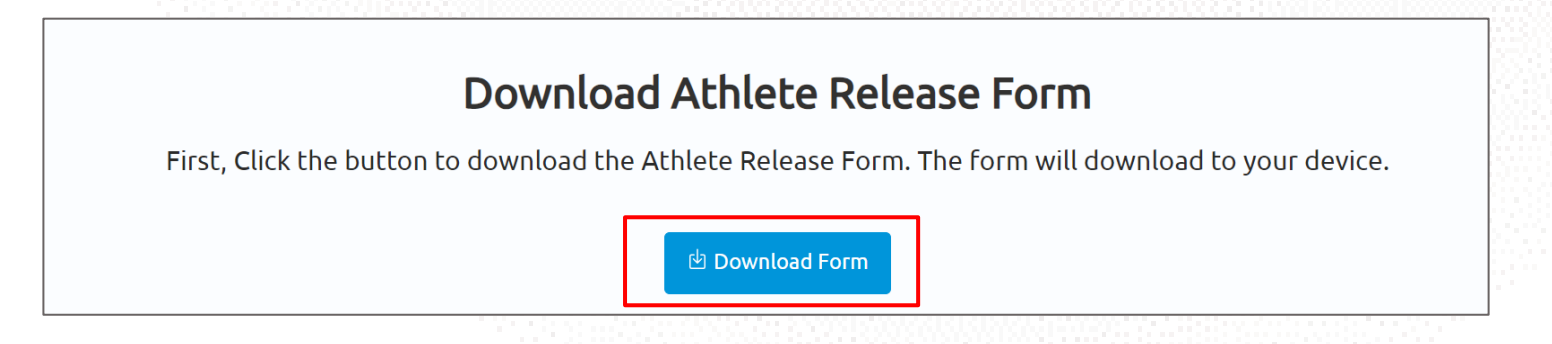

• Click Save & Continue and upload the new form.

# Upload Athlete Release Form After you have signed the form, click the "Upload Form" button. Click "Choose Files" on the popup to search for the form. After you upload it, you will see it in table below. Once you see it appear below, click "Save & Continue" to continue. Image: Continue Continue Image: Continue Image: Continge: Continge: Continue <

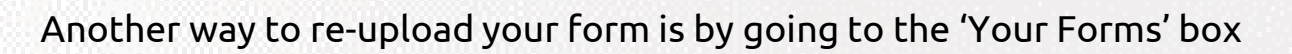

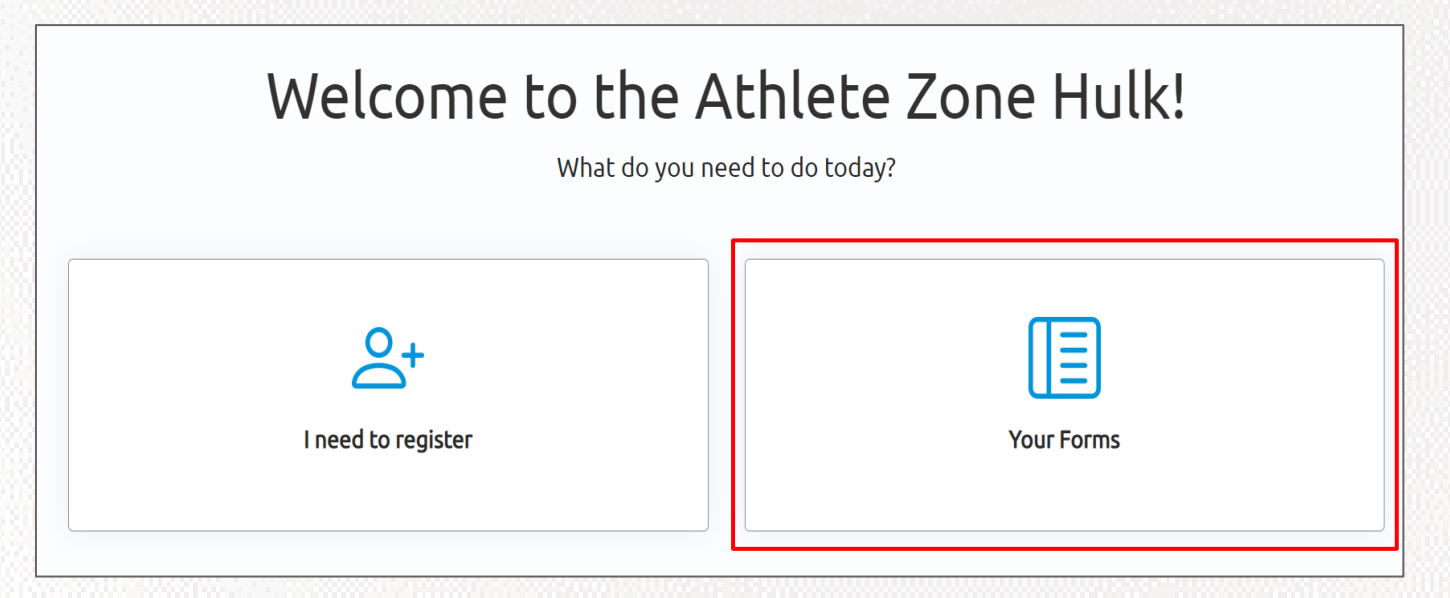

• Then, click on the little arrow next to the Release Form OR click the 'Edit Release' blue button

| Waiver and Releas | se of Liability     |                   |              | r          |                      |
|-------------------|---------------------|-------------------|--------------|------------|----------------------|
|                   |                     |                   |              | Add Waiver | Edit Release         |
| Туре              | Status              | Submitted On      | Submitted By | Signed On  |                      |
| Release Form      | Missing Information | 6/25/2023 8:37 PM | Bruce Banner |            | <ul> <li></li> </ul> |
| Waiver            | Hold                | 6/25/2023 8:49 PM | Bruce Banner |            | Edit Form            |
|                   |                     |                   |              |            |                      |

 After clicking any of these buttons, you will be able to download a new form and upload the correct one.

#### 11

What do I need to do if the Medical Form is missing information?

- If you were missing information from the Doctor, like a signature or they forgot to complete a section in the form, you can take it back to them and have them complete the missing information. Once the information is complete, you can re-upload the form back into the portal.
- If you made a mistake in one of the questions you answered in the portal, you will need to edit your answers, generate a new form, take it back to the Doctor and then re-upload it.

Read the next question to see how you can edit and re-upload the form.

How can I edit and re-upload the Medical Form with the requested missing information?

After you log-in you can click on 'I need to register'

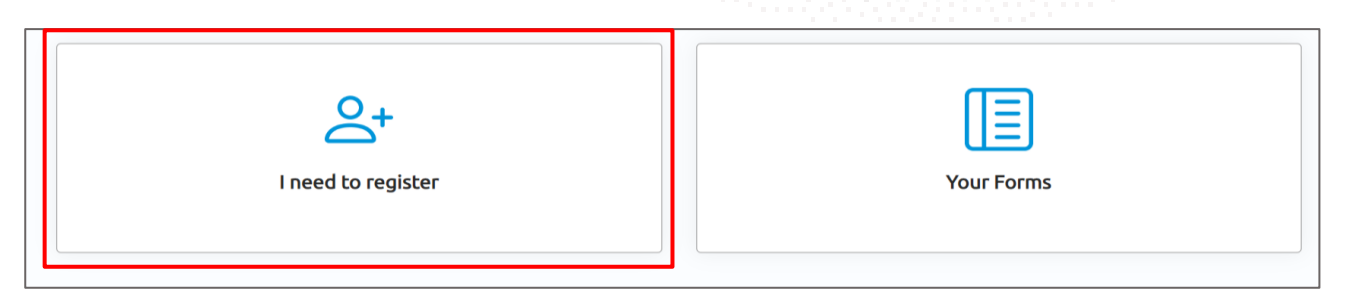

•

Then, click on any of the two boxes that are missing information

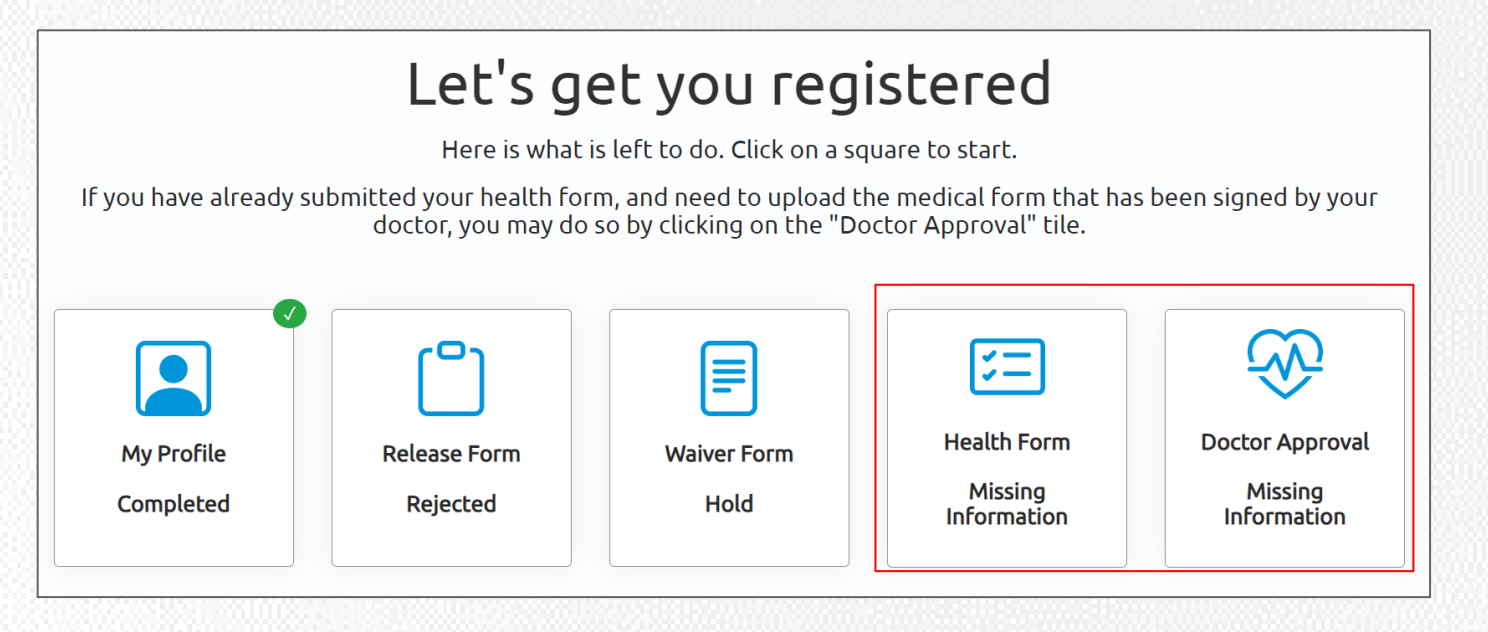

If you click the 'Health Form' box, you will be taken through all the questions you completed previously. Here you will have the option to change any of your answers if needed

| What to expect for the medical form.                                                                                                    |  |
|----------------------------------------------------------------------------------------------------|--|
| The medical form is broken into a few sections. We will ask one question at a time. After each question, the form will save by itself, so feel free to come back at a later time to finish. Click "Let's Do This!" to start. |  |
|                                                                                                    |  |
| < Back Go Home Let's Do This!                                                                                                    |  |

 If you click the 'Doctor Approval' box, you will be taken to a summary view of all the questions you completed previously, here you will also have the option to change any of your answers if needed

| General Health Questions |       |             |
|--------------------------|-------|-------------|
| High Blood Pressure *    | Yes   | <b>○</b> No |
| Cardiac Condition *      | Yes   | <b>○</b> No |
| Diabetes *               | Yes   | <b>○</b> No |
| Kidney Disease *         | O Yes | ON₀         |
| Bleeding Disorders *     | Yes   | <b>○</b> No |
| Anemia *                 | Yes   | <b>○</b> No |
| Asthma *                 | 🔘 Yes | No          |
| Heat Illness *           | Yes   | <b>○</b> No |
| Coeliac Disease *        | O Yes | No          |
| Enlarged Spleen *        | Yes   | <b>○</b> No |

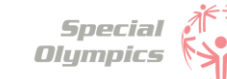

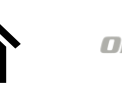

After updating the questions click save and continue and generate a new form.

Special Olympics

| Please upload your completed medical form below                                                                                                    |                    |  |  |  |
|----------------------------------------------------------------------------------------------------|--------------------|--|--|--|
| If your Medical Form is signed by your doctor, please click 'Upload Form' below. On the next screen, click 'choose files'. Locate<br>the file on your computer or phone and select it. You should see the form show up below. Once it does, click 'Submit Form'. |                    |  |  |  |
| 📩 Upload Form                                                                                                    |                    |  |  |  |
| Name 🗸                                                                                                    | Modified           |  |  |  |
| ()MedicalForm_for special olympicsPM.pdf (206 KB)                                                                                                    | about 7 hours ago  |  |  |  |
| ①MedicalForm_6_30_2023 3_15_48 AM.pdf (206 кв)                                                                                                    | 6/29/2023 11:15 PM |  |  |  |
| @MedicalForm_6_29_2023 7_50_46 PM.pdf (206 кв)                                                                                                    | about 7 hours ago  |  |  |  |
| <pre>@MedicalForm_6_29_2023 7_21_34 PM.pdf (206 KB)</pre>                                                                                                    | about 8 hours ago  |  |  |  |
| <pre>1 2 &gt; If you don't have your medical form, you can download a new version here.</pre>                                                                                                    |                    |  |  |  |

- Click 'here' to generate the new form with the updated questions, click on the link to download the new form. For more information on how to download and save the form <u>click here.</u>
- Now that you downloaded and saved the new form, print it and take it back to your doctor.
- After the Doctor has signed and completed the form, upload it back into the portal and click 'Submit Form'.

| Please upload your completed medical form below                                                                                                    |
|----------------------------------------------------------------------------------------------------|
| If your Medical Form is signed by your doctor, please click 'Upload Form' below. On the next screen, click 'choose files'. Locate the file on your computer or phone and select it. You should see the form show up below. Once it does, click 'Submit Form'. |
|                                                                                                    |

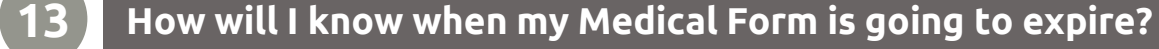

The Medical Form will expire every 3 years from the date it was signed by your Doctor. You can check the status of your form in the portal by looking at the date it will expire on.

| Medical Forms |              |              |            |            |
|---------------|--------------|--------------|------------|------------|
| Status        | Submitted On | Submitted By | Signed On  | Expires On |
| Approved      | 06/29/2023   | Bruce Banner | 06/21/2023 | 06/19/2026 |

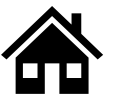

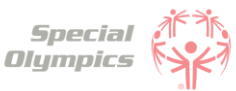

When it is soon to expire, you will see a message in the portal letting you know your Medical Form will expire soon.

| eads up!             |                                                   |  |
|----------------------|---------------------------------------------------|--|
| edical form is expir | ing in 7 days. Navigate to "Your Forms" to update |  |
|                      |                                                   |  |
|                      | Your Completed Forms                              |  |
|                      | •                                                 |  |

#### What do I need to do if my Medical Form is expired?

You will need to update/complete the form and take it to your Doctor to be completed and signed. Upload the new form in the portal after the Doctor completed it.

#### 5 What does it mean if the status of one of my forms is 'Abandoned'?

This means that the form has not been submitted, it has stayed in the saved status for a long time. If you want to continue with this form simply download it, sign it and upload it so it can be complete, and Special Olympics staff can start their review.

| =           |  |
|-------------|--|
| Waiver Form |  |
| Abandoned   |  |
|             |  |

#### How will I know if Special Olympics rejected my forms?

In the Portal you can check the status of your forms, if it says 'Rejected' this means that form had disqualifying information.

You will also receive an email, letting you know that the form has been rejected.

| Release Form |
|--------------|
| Rejected     |
|              |

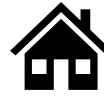

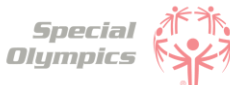

## FAQ: Form Status definitions and post submission questions

#### Below is an example of the email you will receive when a Form is rejected

#### We Need Something Else!

Hi Bruce,

The document you submitted as part of your registration process has been rejected.

Don't worry, this can happen for several reasons. They include common issues like poor quality scans, missing signatures, and more. Let's get you back on track. Please login through the <u>'Special Olympics Registration Portal'</u> and resubmit copies of the following document:

Document: Release Form

Our internal notes indicate that we found the following issue with this document:

If you have additional questions, we're here to help. Just reply to this email and one of our team will be back to you shortly!

Sincerely, Special Olympics Washington

#### Do I need to contact Special Olympics after I have submitted all my forms?

No, there is no need to contact Special Olympics at the moment. After you have submitted all forms, a staff member will review the information and contact you if there is anything else needed from you.

#### 18 How often should I come back to the portal?

As often as you need, you can log in to check on any updates to your form submissions, however, all the updates will be communicated to you via email once the form is submitted.

#### 9 At what point should I consider updating my information?

If you have medical information to be updated, such as new treatments, new medications, a recent surgery, a new assistive device, etc. You can log in and update the information.

#### 20 What information must be updated periodically?

The Medical Form expires every 3 years, which means you will need to update this form after 3 years. You will be notified when it is time to update this form. Additionally, consider updating any changes in medicines you are taking or if you have had any recent surgeries.

# Coach Zone

00 H

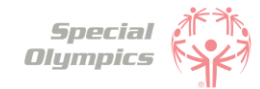

Click on the question you want the answer to

# Coach Zone: Questions and Answers

## 1. Signing up in the Portal

- 1. What is the Athlete Registration Portal?
- 2. How can I access the portal?
- 3. How do I create an account?
- 4. <u>What should I enter in preferred name?</u>
- 5. <u>What should I do if I already created an account, but</u> <u>I forgot my password?</u>
- 6. <u>Which option should I select when being asked '</u> <u>What is your role'?</u>
- 7. Is my personal information secure when I register?
- 8. <u>Will I be able to sign up on a mobile device?</u>
- 9. <u>Why do I need to provide my email address during</u> registration?
- 10.<u>Can I register multiple accounts with the same email</u> address?
- 11. <u>I'm experiencing technical difficulties during</u> registration. Who should I contact for help?

#### 2. Personal Details

- 1. When completing the personal details page, is the information I need to enter about my athlete(s) or myself?
- 2. What information should I include in Middle Name?
- 3. <u>What should I answer in the question: 'What is your</u> race or ethnicity?
- 4. <u>What information should I provide as an emergency</u> <u>contact?</u>
- 5. <u>What should I do after completing all of my</u> <u>personal information?</u>

#### 3. Registering your athlete(s)

- 1. <u>How can I add one athlete?</u>
- 2. How can I add multiple athletes?
- 3. <u>What steps must I follow to complete the</u> registration process per athlete?
- 4. <u>How do I know if I have successfully completed all</u> <u>steps per athlete?</u>
- 5. <u>What is the Release Form?</u>
- 6. <u>What is the Waiver Form?</u>
- 7. <u>How can I download a Release and Waiver form</u> <u>and send it to the Athlete?</u>

Click on the question you want the answer to

# Coach Zone: Questions and Answers

- 8. <u>What is the next step after I downloaded/ saved</u> <u>and printed the Release and Waiver Form, and the</u> <u>athlete has signed it?</u>
- 9. <u>Can I download one Release and Waiver form and</u> <u>send it to all my athletes?</u>
- 10. What is the Medical Form?
- 11. <u>How do I complete the Medical Form on the athlete's behalf?</u>
- 12. What are Associated Conditions?
- 13. What are Mobility Devices?
- 14. What are Lifestyle Aids?
- 15. <u>What are Communication Devices?</u>
- 16. What are the Medical Devices?
- 17. What does EKG or ECHO mean?
- 18. <u>What should I do after I completed the medical</u> <u>questions in the portal on the athlete's behalf?</u>
- 19. <u>What should after I print the athlete's Medical</u> <u>Form?</u>
- 20. After the athlete's doctor has signed the Medical Form, what should I do next?
- 21. <u>Can I download one Medical Form and send it to all</u> <u>my athletes?</u>
- 22. What are some alternatives or options if I do not have a printer?
- 23. <u>How can I confirm that my athlete's forms have</u> <u>been successfully submitted to Special Olympics?</u>

#### 4. Post submission steps

- 1. <u>Where can I check the status of my athlete's forms?</u>
- 2. <u>What does it mean if the status of one of the</u> <u>athlete's forms is 'Saved'?</u>
- 3. <u>What does it mean if the status of one of the</u> <u>athlete's forms is 'Submitted'?</u>
- 4. <u>What does it mean if the status of one of the</u> <u>athlete's forms is 'Under Review'?</u>
- 5. <u>How will I know if Special Olympics approved the</u> <u>athlete's forms?</u>
- 6. <u>What does it mean if the status of one of the forms</u> <u>is 'On Hold'?</u>
- What do I need to do if one of the athlete's forms is 'On Hold'

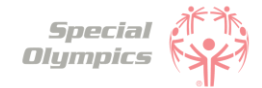

Click on the question you want the answer to

# Coach Zone: Questions and Answers

- 8. <u>What does it mean if the status of one of the</u> <u>athlete's forms is 'Missing Information'?</u>
- 9. <u>What do I need to do if the Release or Waiver Forms</u> are missing information?
- 10.<u>How can I re-upload the Release and Waiver Form</u> with the requested missing information?
- 11.What do I need to do if the Medical Form is missing information?
- 12. How can I edit and re-upload the Medical Form with the requested missing information?
- 13. <u>How will I know when one of my athlete's Medical</u> <u>Form is going to expire?</u>
- 14. <u>What do I need to do if one of the athlete's</u> <u>Medical Form is expired?</u>
- 15. <u>What does it mean if the status of one of the</u> <u>athlete's forms is 'Abandoned'?</u>
- 16. <u>How will I know if Special Olympics rejected one of the athlete's forms?</u>
- 17. <u>Do I need to contact Special Olympics after I have</u> <u>submitted all my athlete's forms?</u>
- 18. How often should I come back to the portal?
- 19. <u>At what point should I consider updating any</u> <u>information?</u>
- 20. <u>What information must be updated periodically?</u>
## FAQ: Signing up in the Portal

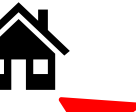

Special Olympics

Click on the house to go back to the list of questions

#### What is the Athlete Registration Portal?

The Athlete Registration Portal is a website where you can sign up to participate in Special Olympics programming like sports and events.

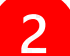

#### How can I access the portal?

To access the portal:

- Click this link <u>https://portals.specialolympics.org/</u>
- If you have already created an account, Click 'Sign in' and login with your email address and password
- If you have not created an account, please read the question below

#### How do I create an account?

To create an account, please follow the instructions below:

- Click this link: <u>https://portals.specialolympics.org/</u>
- At the website, click on the "Create an account" button to sign up

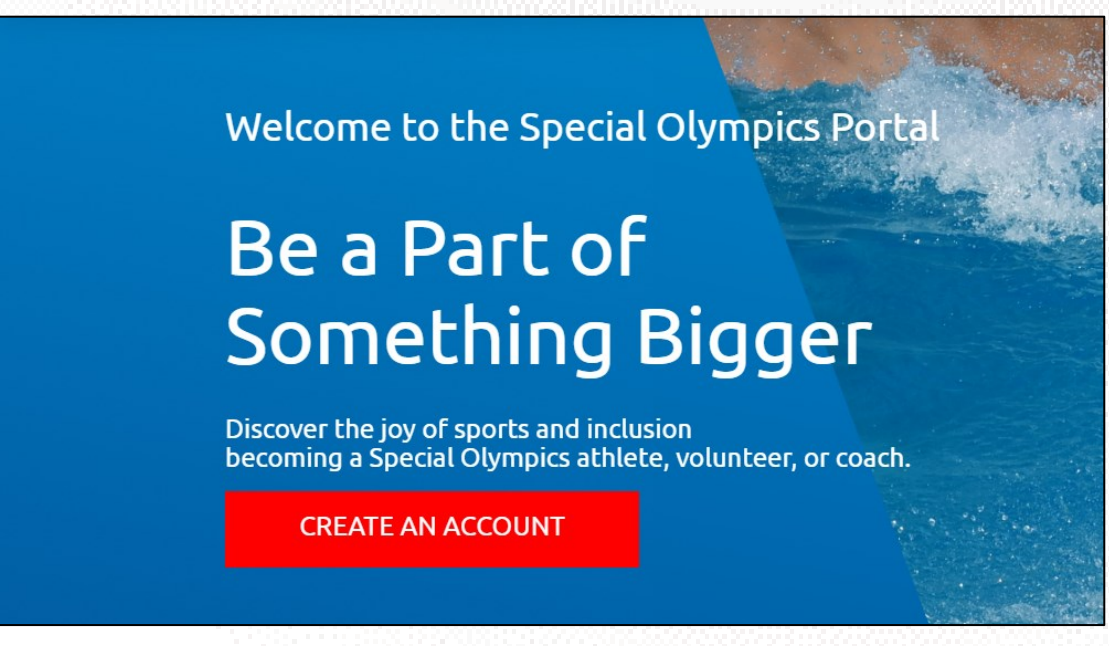

• First you will need to verify your email address, type in your address and click send verification code. (Continue to next page for an example)

Send verification code

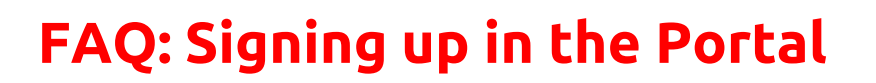

You will receive a code to your email address (if you do not see the email, check your spam/junk folder

Special Olympics

| Special Olympics                      | Cancel                                |
|---------------------------------------|---------------------------------------|
| Please provide the following details. | Please provide the following details. |
| Email Address                         | xiyogo7706@aramask.com                |
| Send verification code                | Send verification code                |
| New Password                          |                                       |
| Confirm New Password                  |                                       |
| First Name                            | Rebecca                               |
| Last Name                             | Banner                                |
| Preferred Name                        | Весса                                 |
| Croato                                | Create                                |

Type the code you received in the portal and click verify code

| Special Olympics B2C account email verification code Verify your email address | Please provide the following details.<br>Verification code has been sent to your inbox. Please copy<br>to the input box below.<br>gawawan534@fulwark.com |
|--------------------------------------------------------------------------------|----------------------------------------------------------------------------------------------------|
| Thanks for verifying your gawawan534@fulwark.com account! Your code is 247798  | Verification Code 247798 Typ<br>the                                                                                                    |
| Sincerely,<br>Special Olympics B2C                                             | Verify code Send new code                                                                                                    |

 After this your email will be verified and you will be able to continue completing the rest of the information: password, First Name, Last Name and Preferred Name

#### What should I enter in "Preferred Name"?

In this field you may enter the name you prefer to use or to be called by. For example, Rebecca Banner may prefer that her friends call her Becca, instead of Rebecca. If you do not have a preferred name, you may leave this field blank.

#### What should I do if I already created an account, but I forgot my password?

• Click 'Forgot your password' in the website. And follow the steps in the next page

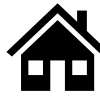

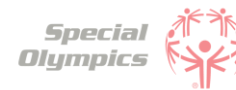

## FAQ: Signing up in the Portal

| Sign in with your      | existing account |
|------------------------|------------------|
| nawiba1472@byorby      | .com             |
| Password               |                  |
| Forgot your password?  |                  |
| Sign in                |                  |
| Don't have an account? | Sign up now      |

Type in your email address and click 'Send verification code'

| Please provi | ide the following details.                     |
|--------------|------------------------------------------------|
| Verific      | cation is necessary. Please click Send button. |
|              | Email Address                                  |
|              |                                                |
|              | Send verification code                         |
| L            |                                                |
|              | Continue                                       |
|              |                                                |

- Enter the verification code ( 4 digit code) that you will receive in the email address. (If you do not see it in your email, check your spam or junk folder)
- Add the code in the field and click verify code and continue

| verific | to the input box below.   |
|---------|---------------------------|
|         | nawiba1472@byorby.com     |
|         | Verification code         |
|         | Verify code Send new code |
|         |                           |

**Note:** If you do not receive a verification code in your email address, please click 'Send new code'

Please reach out to our support team if you are unable to do so.

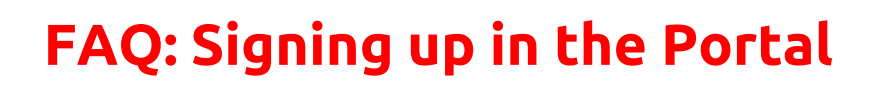

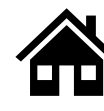

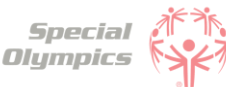

#### Which option should I select when being asked 'What is your role'?

If you are a Coach who is looking to register one or multiple athletes, please select 'I am a coach'

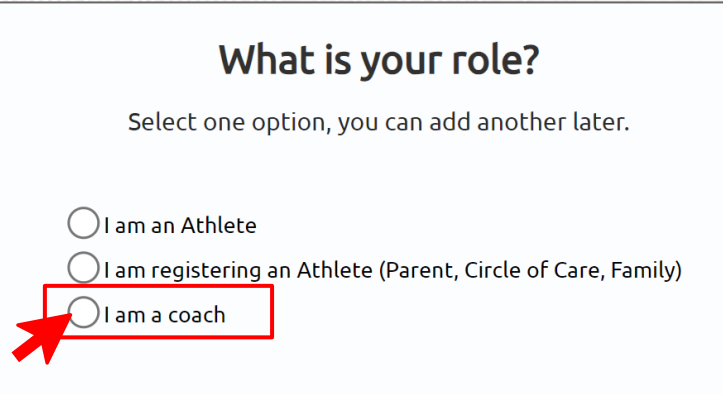

#### Is my personal information secure when I register?

We take data security very seriously. Your data is encrypted and stored securely. For more details, please refer to our Privacy Policy <u>http://www.specialolympics.org/Privacy-Policy</u>

### 8 Will I be able to sign up on a mobile device?

Yes, you will be able to use your cell phone, laptop, iPad or computer to create your account and sign in.

#### 9 Why do I need to provide my email address during registration?

Your email address is needed for account verification, password resets, and to communicate important information regarding your registration process.

### **10** Can I register multiple accounts with the same email address?

No, each email address can only be associated with one account to ensure each user has a unique identity. If you already created an account with an email, you might just need to sign in instead of creating a new one.

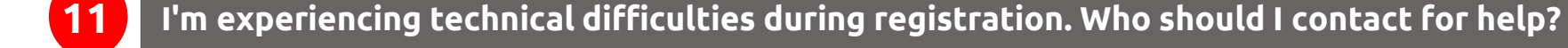

Please contact your local SO Program support team for assistance with technical difficulties,

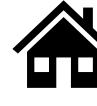

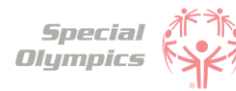

# FAQ: Personal Details: 'We'll start with a few things about you'

| We'll start with a                                     | few things about you                                          |
|--------------------------------------------------------|---------------------------------------------------------------|
| Please type your information in all required fields ma | rked with an asterisk (*). Fields with no symbol are optional |
| Then hit 'S                                            | Save & Continue'.                                             |
| First Name *<br>Rebecca                                | Middle Name                                                   |
| Last Name *<br>Banner                                  | Suffix                                                        |
| Phone * (111)-111-1111                                 | Email<br>hehik98818@eimatro.com                               |
| Back                                                   | Save & Continue                                               |

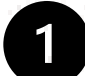

# When completing the personal details page, is the information I need to enter about my athlete(s) or myself?

First you must complete your own personal details, create your own profile and then you will be able to start registering your athlete(s).

#### What information should I include in Middle Name?

This field is optional, if you have a middle name and would like to share it with Special Olympics, please include it in this field.

#### What should I answer in the question: 'What is your race or ethnicity?'

This is an optional field if you prefer not to share this information you can pick the option called 'Prefer not to answer'

#### What information should I provide as an emergency contact?

You should provide the name, phone number and email of anyone who can be contacted in case of an emergency involving you. These individuals should be people you trust and who are likely to be available and responsive in the event of an emergency. You can include your parent, guardian or family member's information.

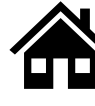

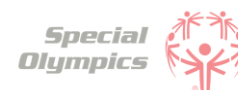

# FAQ: Personal Details: 'We'll start with a few things about you'

5

#### What should I do after completing all of my personal information?

You will be taken to the Coach Zone where you will be able to start adding your athletes and register them.

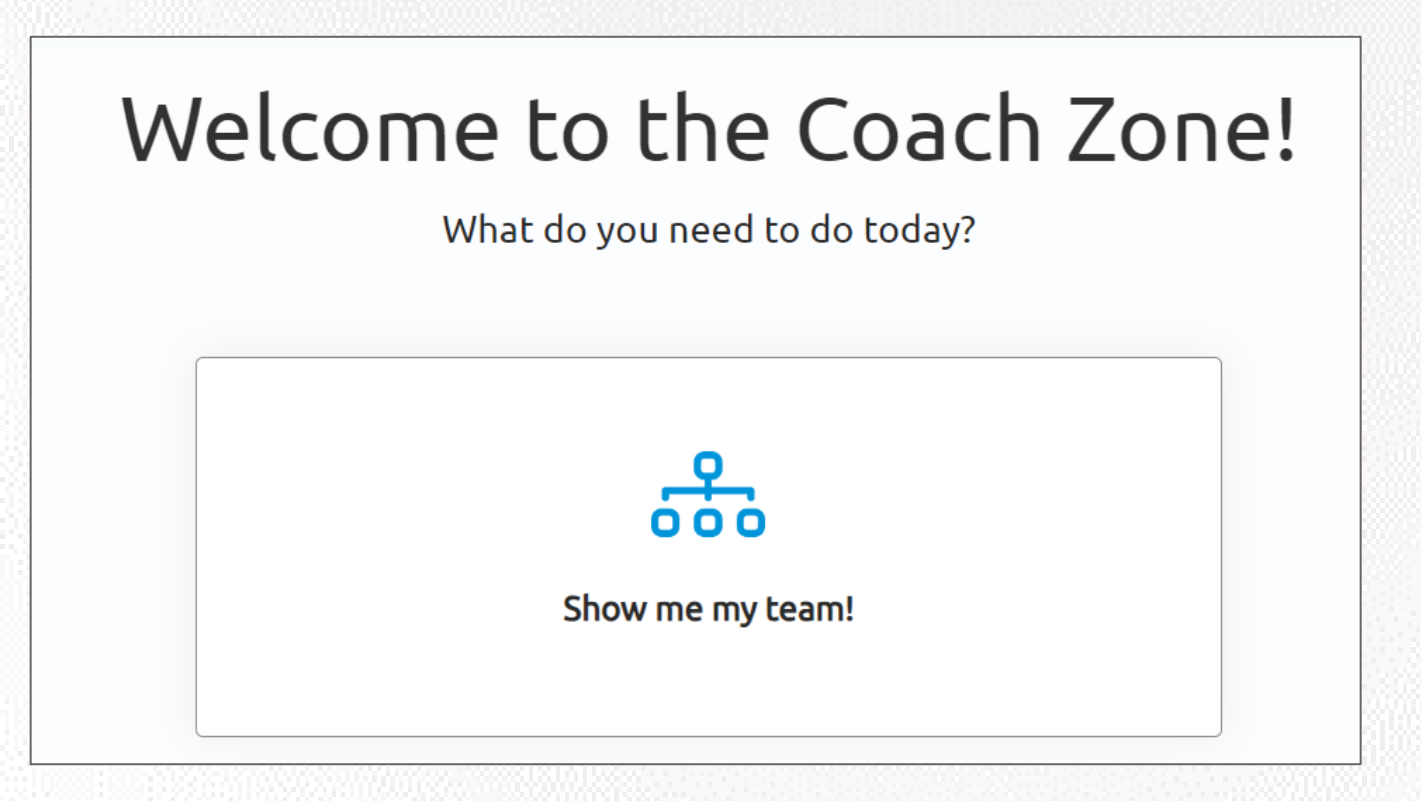

Click on the 'Show me my team!' tile and you will be taken to the following screen:

|                |    | Manage your athlete's p       | profile in the dropdown | box for each line |                              |
|----------------|----|-------------------------------|-------------------------|-------------------|------------------------------|
| Total Athletes | 00 | Unregistered<br>Athletes<br>O | Registered At           | thletes           | Pending Staff<br>Review<br>O |
|                |    |                               |                         | Add Multip        | le Athletes Add New Ath      |

Here you will be able to start adding all of your athletes

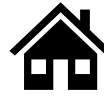

#### How can I add one athlete?

• You can add an athlete by clicking on the 'Add New Athlete' button.

|                |           | Manage your at                | hlete's profile in  | the dropdown | box for each line  |                              |                |
|----------------|-----------|-------------------------------|---------------------|--------------|--------------------|------------------------------|----------------|
| Total Athletes | 200       | Unregistered<br>Athletes<br>O | 0                   | Registered A | Athletes           | Pending Staff<br>Review<br>O | dd Naw Athleta |
| lame           | Preferred | Name Age                      | Registration Status | Waiver Form  | Release Form Medic | al Form Medical              | Expiration     |

• A pop-up will show up where you will start to complete the Athlete's Contact Information. These questions are similar to the information requested from you at the beginning.

| Athlete's Contact Information                                                     |             |
|-----------------------------------------------------------------------------------|-------------|
| First Name *                                                                      | Last Name * |
| Preferred Name                                                                    | Suffix      |
| Gender *<br>Male<br>Female                                                        | Birthday *  |
| <ul> <li>Other Gender Identity</li> <li>Person Type *</li> <li>Athlete</li> </ul> | Email *     |
| O Unified Partner Phone *                                                         | Address *   |
| ()00()->00<->000(                                                                 |             |

• You have added the athlete successfully when this message appears

| Conta | ct                                 |  | × |
|-------|------------------------------------|--|---|
|       |                                    |  |   |
|       | Submission completed successfully. |  |   |
|       |                                    |  |   |
|       |                                    |  |   |

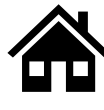

#### How can I add multiple athletes?

• You can add multiple athletes by clicking on the 'Add Multiple Athletes' button.

|                | I   | Manage your al                | <b>YOUF al</b><br>hlete's profile in | the dropdov     | YN box for each line |                            |                 |
|----------------|-----|-------------------------------|--------------------------------------|-----------------|----------------------|----------------------------|-----------------|
| Total Athletes | 200 | Unregistered<br>Athletes<br>O | 0                                    | Registered<br>0 | d Athletes           | Pending Sta<br>Review<br>O | aff             |
|                |     |                               |                                      |                 | Add Multi            | iple Athletes              | Add New Athlete |

 You will be taken to a screen to download an excel template where you can include a list of athletes

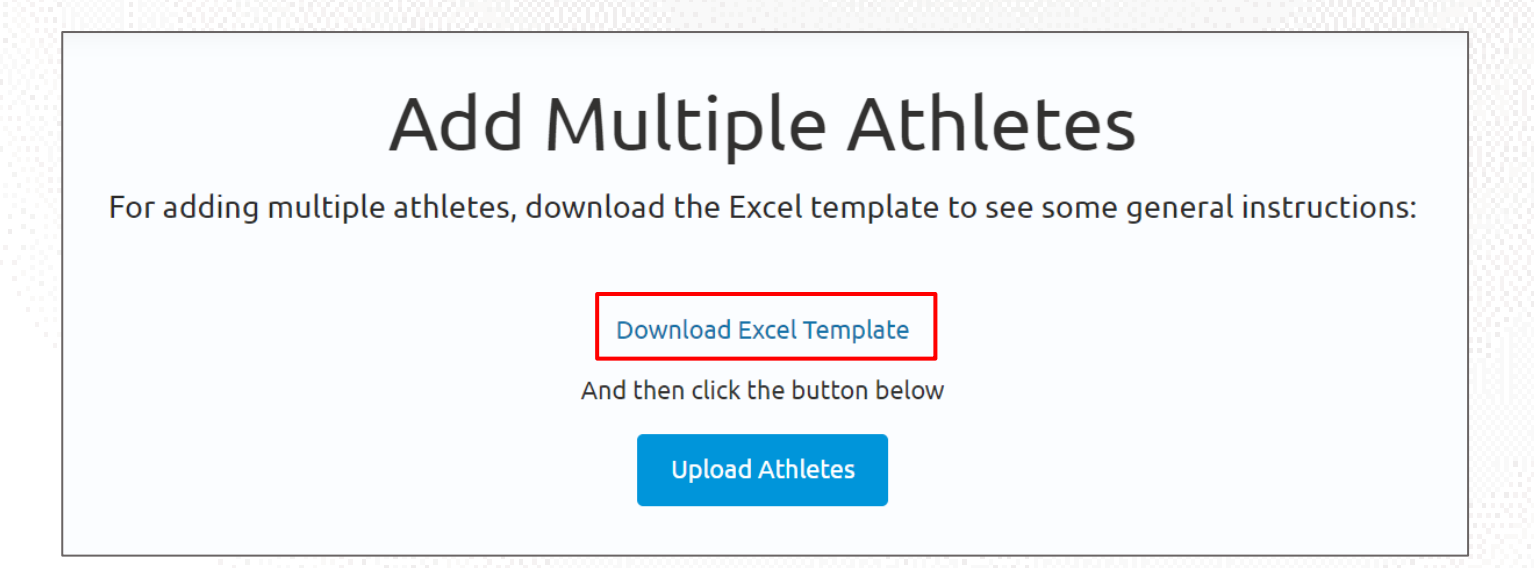

- Click download, a new tab will open and you will be asked to save the file. The file is called 'BulkRegistration'
- In the file start adding all the athlete's information

| А          | В           | С                    | D                 | E          | F                      |
|------------|-------------|----------------------|-------------------|------------|------------------------|
| First Name | 💌 Last Name | 🔹 💌 Preferred Name 💌 | Date of Birth 🗾 💌 | Gender 🗾 💌 | Person Type 🛛 🔽        |
| Jarella    | Banner      | Ja                   | 11/5/1995         | Female     | Athlete                |
| Roy        | Thomas      | Roy                  | 7/4/1987          | Male       | <b>Unified Partner</b> |
| Herb       | Trimpe      | Herby                | 8/5/1979          | Male       | Athlete                |
| Harlan     | Ellison     | Harlan               | 4/22/2001         | Male       | Athlete                |
| Jennifer   | Walters     | Jenn                 | 9/11/2003         | Female     | Unified Partner        |
|            |             |                      |                   |            |                        |
|            |             |                      |                   |            |                        |

Note: If athlete does not have preferred name, type in their first name as this is a required field

- Include each athlete's First and last name, Preferred name (if applicable), Date of birth, Gender and Person Type (Athlete or Unified Partner)
- After completing all athlete's information. Save your updates and now click on the 'Upload Athletes' button.

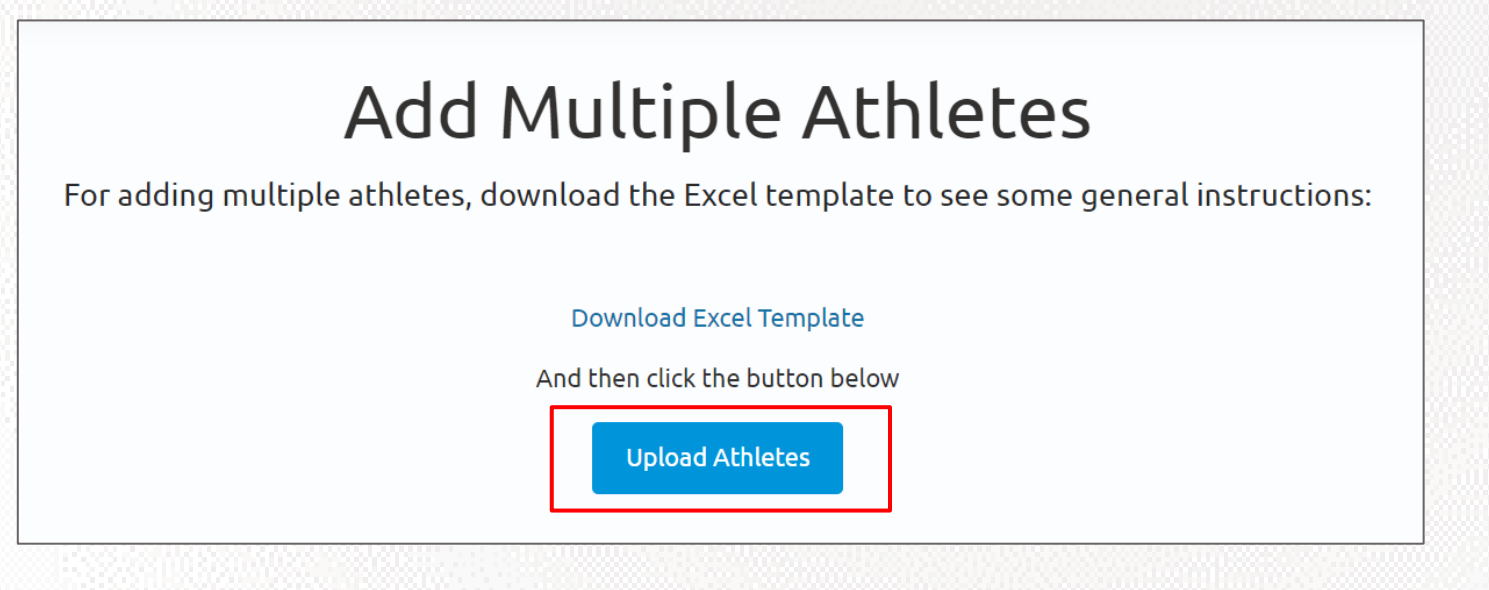

A pop-up will come up. Select 'Choose File'. Pick the file you just updated and click 'Upload'

| Upload                            | × |
|-----------------------------------|---|
| Choose File BulkRegistration.xlsx |   |
| Upload                            |   |
|                                   |   |

• After uploading the excel, you will see all the athletes appear in 'Your athletes' page

|                | Mar            | nage yo                           | Your of the state of the state | athle<br>e in the drop | tes<br>down box for | each line      |                              |               |
|----------------|----------------|-----------------------------------|----------------------------------------------------------------------------------------------------|------------------------|---------------------|----------------|------------------------------|---------------|
| Total Athletes |                | Unregist<br>Athletes<br><b>11</b> | tered                                                                                                    | Regis<br>O             | tered Athletes      | Add Multiple A | Pending Staff<br>Review<br>O | d New Athlete |
| Name           | Preferred Name | Age                               | Registration Status                                                                                                    | Waiver Form            | Release Form        | Medical Form   | Medical Expira               | tion          |
| Betty Ross     | Betty Ross     | 24                                | Prospect                                                                                                    | Not Started            | Not Started         | Not Started    | NA                           |               |
| Roy Thomas     | ΝΑ             | 36                                | Prospect                                                                                                    | Not Started            | Not Started         | Not Started    | NA                           |               |
| Harlan Ellison | NA             | 22                                | Prospect                                                                                                    | Not Started            | Not Started         | Not Started    | NA                           |               |

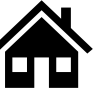

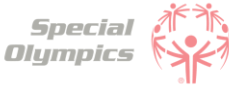

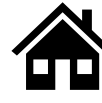

#### What steps must I follow to complete the registration process per athlete?

Per athlete you must complete:

- 1. Their profile by clicking 'Edit Profile'
- 2. Their Medical Form
- 3. Their Release Form
- 4. Their Waiver Form

| Name           | Preferred Name | Age | Registration Status | Waiver Form | Release Form | Medical Form | Med | dical Expiration                                     |
|----------------|----------------|-----|---------------------|-------------|--------------|--------------|-----|------------------------------------------------------|
| Betty Ross     | Betty Ross     | 24  | Prospect            | Not Started | Not Started  | Not Started  | NA  | •                                                    |
| Roy Thomas     | NA             | 36  | Prospect            | Not Started | Not Started  | Not Started  | NA. | Edit Profile<br>Add Medical Form<br>Add Release Form |
| Harlan Ellison | NA             | 22  | Prospect            | Not Started | Not Started  | Not Started  | NA. | Add Wavier                                           |

**Note:** These steps do not need to be completed in any particular order, however, all of these must be completed per athlete.

#### 4

#### How do I know if I have successfully completed all steps per athlete?

When you have completed all steps per athlete, each row should look like this:

| Name       | Preferred Name | Age | Registration Status | Waiver Form | Release Form | Medical Form | Medical Expiration |  |
|------------|----------------|-----|---------------------|-------------|--------------|--------------|--------------------|--|
| Betty Ross | Betty Ross     | 24  | Applicant           | Submitted   | Submitted    | Submitted    | NA                 |  |

The Waiver Form, Release Form and Medical must be in a 'Submitted' status. Ensure you have completed the Athlete's personal information by clicking on 'Edit Profile'.

#### What is the Release Form?

The Release Form contains information like ability to participate, likeness release, risk of concussion and other injury, emergency care, overnight stays, consent to healthcare activities and consent to personal information. To complete this form a signature is required. You can find an example of what the form looks like in the next page.

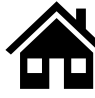

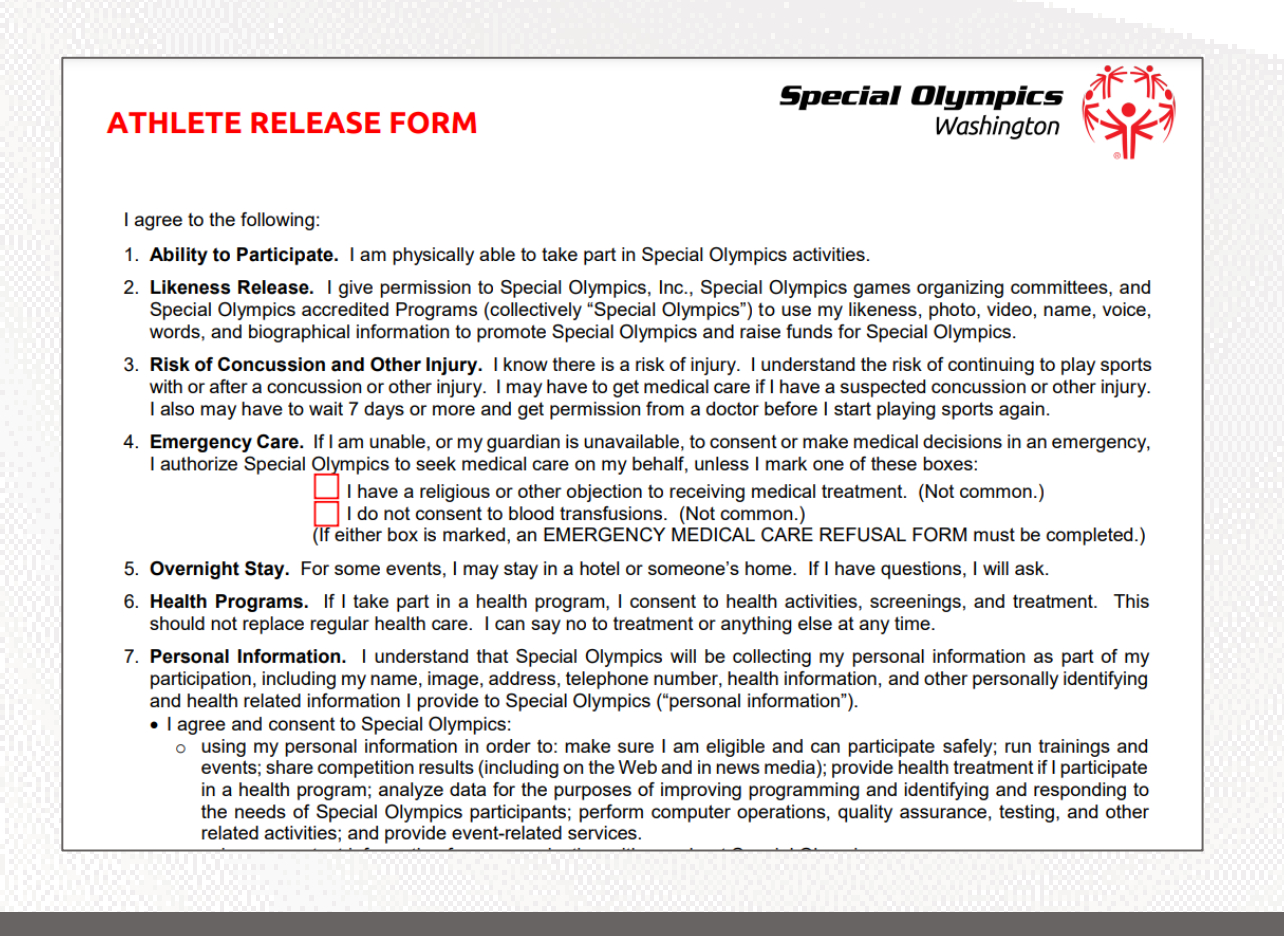

#### What is the Waiver Form?

The Waiver Form contains information such as release of liability, assumption of risk and indemnification agreement for communicable diseases and its terms. To complete this form a signature is required. You can find an example of what the form looks like below.

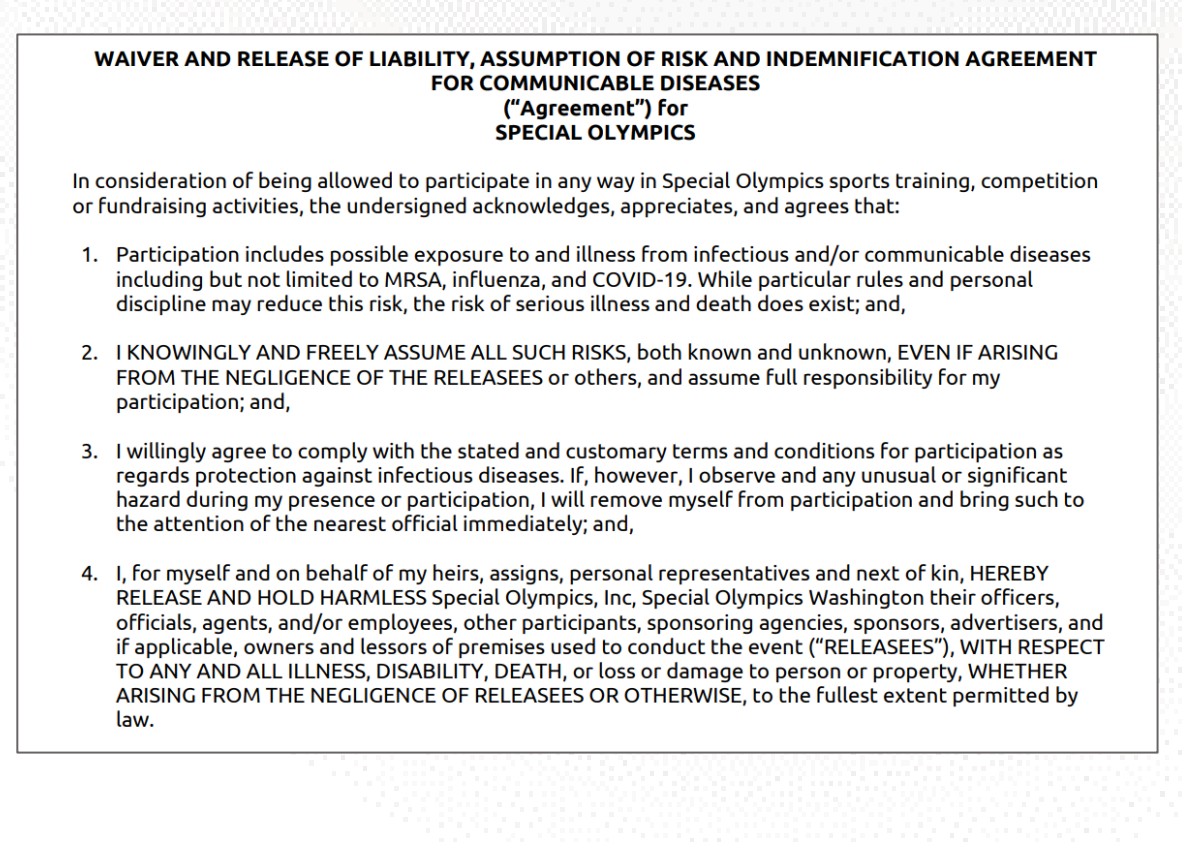

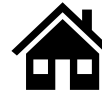

#### How can I download a Release and Waiver form and send it to the Athlete?

#### When on a Computer follow these instructions:

 The Release and Waiver Form can be downloaded by going to any athlete's dropdown menu and click Add Waiver and/or Add Release Form.

| Name           | Preferred Name | Age | Registration Status | Waiver Form | Release Form | Medical Form | Med | ical Expiration                                      |
|----------------|----------------|-----|---------------------|-------------|--------------|--------------|-----|------------------------------------------------------|
| Betty Ross     | Betty Ross     | 24  | Prospect            | Not Started | Not Started  | Not Started  | NA  | ♥                                                    |
| Roy Thomas     | NA             | 36  | Prospect            | Not Started | Not Started  | Not Started  | NA  | Edit Profile<br>Add Medical Form<br>Add Release Form |
| Harlan Ellison | NA             | 22  | Prospect            | Not Started | Not Started  | Not Started  | NA  | Add Wavier                                           |

 For each form, you will be taken to a screen where you can download the form. Click the blue button called "Download Form"

### Download Athlete Release Form

First, Click the button to download the Athlete Release Form. The form will download to your device.

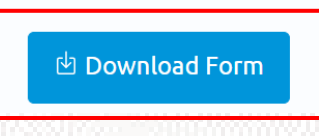

- The form will open in a new tab. If you want to print the form **now** to give to the athlete in person, you can click on the print button which looks like this
- If you do **not** have a printer and need to download the form and save it for later or send it to someone else so they can print it for you, select the download button which looks like this

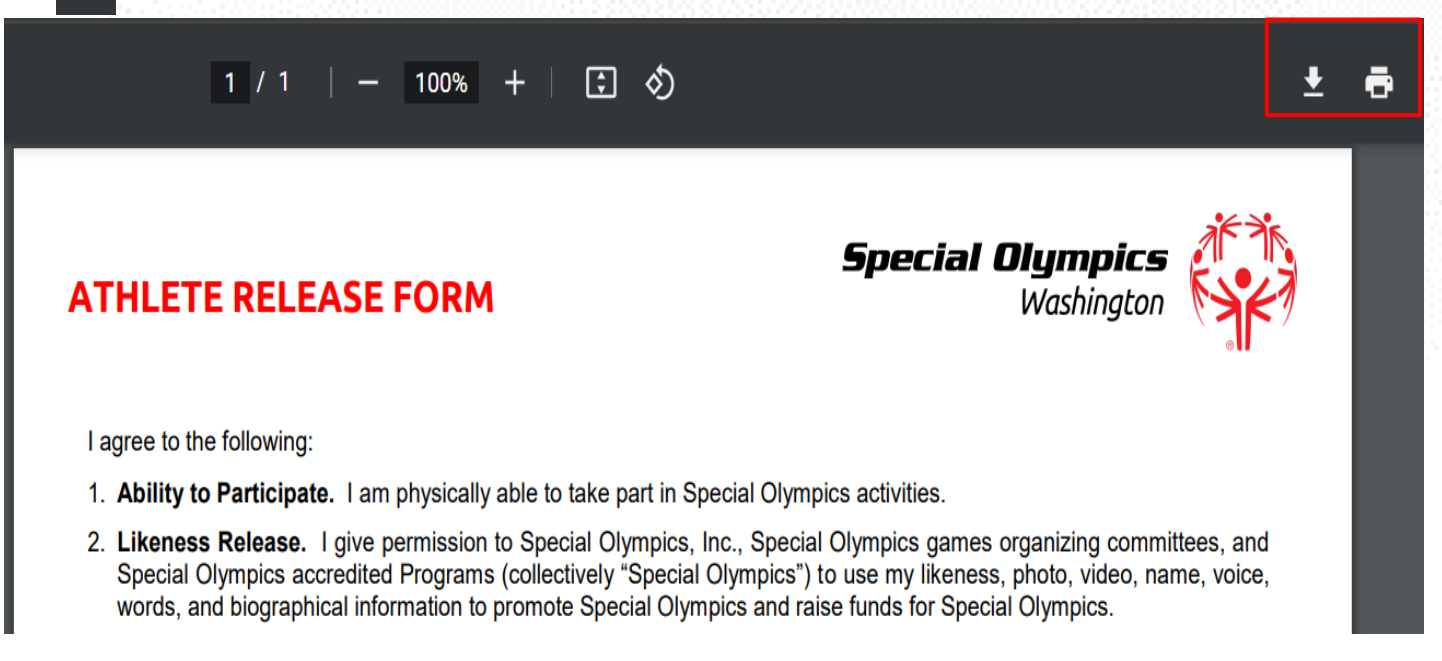

# If you are not using a computer, continue to the next page to view how to do this on your phone or iPad.

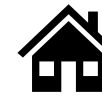

#### When using an iPhone or iPad follow these instructions:

The Release and Waiver Form can be downloaded by clicking the blue button called "Download Form"

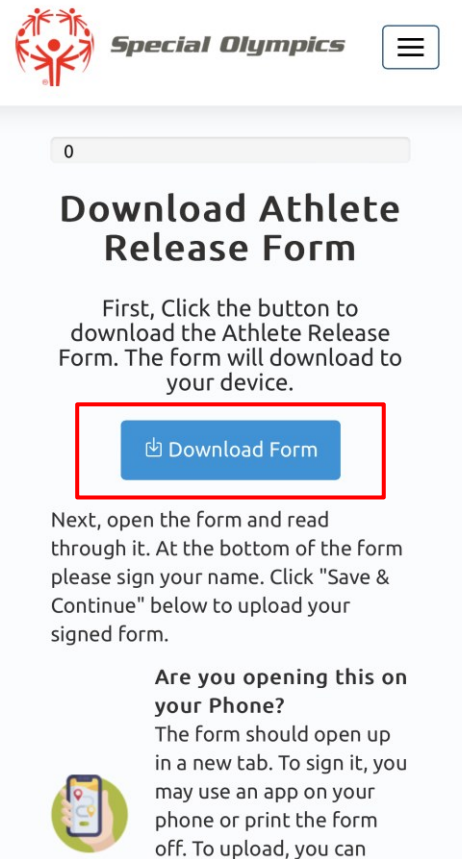

The form will open in a new tab. If you want to print the form now to give to the athlete in person, and have a printer connected to your phone or iPad, click the share button and select print.

| Special Olympics                                                                                                    | PDF Document · 390 KB                                                                                          | ×                  |                        |
|----------------------------------------------------------------------------------------------------|----------------------------------------------------------------------------------------------------|--------------------|------------------------|
| Ingree to the following:     Ingree to the following:     I. Ability of Participate. I am physically able to take part in Special Olympics activities.     Likeness Release. J laye permission to Special Olympics, Inc., Special Olympics, activities.     Itage and the special of the special of the special Olympics activities.     Risk of Concussion and Other Myany. I know there is a risk of rays. I knowshare the risk of contraining to play sports     Risk of Concussion and Other Myany. I know there is a risk of rays. I knowshare the risk of contraining to play sports     Ital one ray how to wait? days or one and get permission from adout be there is late in the following to play sports     Italian only how to wait? days or one and get permission from adout before is late. | Messages Mail                                                                                                  | Here yo<br>someone | ou send it to<br>e     |
| 4. Emergency Care. If I am unbills or my guardian is unavailable, to consert or make medical decisions in an emergency. I authorize Speed Care my behavior unless in mark ore of these boxes. I authorize speed Care my behavior of their objection to receiving medical treatment. (Not common.) I and consert box or amaked, an EVEROBENCY MEDICAL CARE REFUSAL FORM must be completed.) 5. Overnight Stay. To some evering. I must prin a hold or somers home. If I have questions, I waita.                                                                                                    | Сору                                                                                                    | ¢                  |                        |
| 6. Health Programs. If I take part is a health program. I consert to health address, screenings, and treatment. This should not replace regular health care. Lan asy no to becattered or anything dete at any time. 7. Personal information: I understand in the Special Obygics: a the coldecting my personal information as part of my participation. Including my mans, mage, address, telephone number, health Information, and other personal information is determined.                                                                                                    | Add to Reading List                                                                                            | 00                 |                        |
| <ul> <li>using my personal information in order to make sure I are eligible and can participate sellyr, run training and events, that competition runsili, including on the Well and in news modal, provide health trainent of I participate in a health program, analyze data for the purpose of improving programming and identifying and responding to the needs of Special Ophysics participants, perform computer operations, quality assurance, testing, and other related activities; and provide event-related services.</li> <li>using my consider event-related services.</li> </ul>                                                                                                    | Add Bookmark                                                                                                   | ш                  |                        |
| There the right to ack to see my personal information or to be informed aload the personal information that a processed<br>about min. There the right to ack to concession with the concert and delete my personal information. And in the restore the processing of my<br>personal information if it is inconsistent with the concert and delete my personal information. And in the restore the processing of my<br>personal information if it is inconsistent with the concert.<br>Privacy Niety, Privacy Information my bus used and based consistent with this form and as further explained in the<br>Special Opmical Response.<br>Polyconal Informational Response.                                                                                                    | Add to Favorites                                                                                               | ☆                  |                        |
| -Head in your current energy-mount group nome, was same, etc.)                                                                                                    | Add to Quick Note                                                                                              | ш                  |                        |
| Ahlete Name: ATHLETE SIGNATURE (required for sduit athlete with capacity to sign legal documents) How read and understand this form. If have questions, I will aik. By signing, I agree to this form.                                                                                                    | Find on Page                                                                                                   | a                  |                        |
| Athete Signature: Date:<br>PARENT/GUARAM SIGNATURE (required for athete who is a mire or tacks capacity to sign legal documents)<br>I are a parent or guardian of the atheter. I have read our understand this form and have explained the contents<br>to the atheter as appointies. By signify, largere to this form on my own bahaff and the located of the atheter.                                                                                                    | Add to Home Screen                                                                                             | ÷                  |                        |
| Perent/Guardian Signature: Dete:<br>Printed Name: Relationship:                                                                                                    | Save to Files                                                                                                  | •                  | Here you save it in    |
|                                                                                                    | Markup                                                                                                    | $\odot$            | your devices riles     |
| sol-qa.powerappsportals.com                                                                                                    | Print                                                                                                    | a <b>4</b>         | Here you can print it  |
|                                                                                                    | in a state of the second second second second second second second second second second second second second s |                    | fiere you can print it |

If you do **not** have a printer you can download the form and save it to your device by clicking 'Save to Files'. You can also use the apps above and email it to someone or send it via text so they can help you print it.

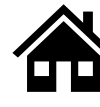

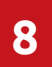

#### What is the next step after I downloaded/ saved and printed the Release and Waiver Form, and the athlete has signed it?

- After the athlete has signed their Release and Waiver Forms and given them back to you, you must upload them to their profile in the portal.
- Click on the dropdown menu to upload the athlete's form and select Add Release Form or Add Waiver

| Harlan Ellison   | NA   | 22 | Prospect | Not Started | Not Started | Not Started | NA | •                                |
|------------------|------|----|----------|-------------|-------------|-------------|----|----------------------------------|
| Jennifer Walters | Jenn | 20 | Prospect | Not Started | Not Started | Not Started | NA | Edit Profile<br>Add Medical Form |
| Jarella Banner   | Ja   | 28 | Prospect | Not Started | Not Started | Not Started | NA | Add Release Form<br>Add Wavier   |

• After this you might be taken to the screen where you can download a form, you may skip it and click save and continue. (This will happen if you did not download the form from this particular athlete's profile, but if you already have their signed form you can skip this step).

|           | Download Athlete Release Form                                                                                                    |
|-----------|----------------------------------------------------------------------------------------------------|
|           | First, Click the button to download the Athlete Release Form. The form will download to your device.                                                                                                    |
|           | 반 Download Form                                                                                                    |
| Next, ope | en the form and read through it. At the bottom of the form please sign your name. Click "Save & Continue" below to upload your signed form.                                                                                         |
|           | Are you opening this on your Phone?<br>The form should open up in a new tab. To sign it, you may use an app on your phone or print the form off. To upload, you can take a picture of<br>the form and upload it on the next page.   |
|           | Are you opening this on your computer?<br>The form should open up in a new tab. To sign it, you may use an app on your phone or print the form off. To upload, you can take a picture o<br>the form and upload it on the next page. |
|           | < Back Save & Continue                                                                                                    |

 Now you can scan or take a picture of the signed form and upload it back to the portal by clicking the blue button called 'Upload Form'

| Upload Atl                                                                                                   | hlete Release Form                                                                                                    |
|----------------------------------------------------------------------------------------------------|----------------------------------------------------------------------------------------------------|
| After you have signed the form, click the "U<br>search for the form. After you upload it, you v<br>"Save & d | Jpload Form" button. Click "Choose Files" on the popup to<br>will see it in table below. Once you see it appear below, click<br>Continue" to continue. |
|                                                                                                    | 🔹 Upload Form                                                                                                    |

• Repeat these steps for all athletes once you have their signed forms.

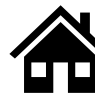

### 9

#### Can I download one Release and Waiver form and send it to all my athletes?

Yes, you may download a Release and Waiver form, print as many copies as needed and give them to all your athletes so they can sign the form.

#### **10** What is the Medical Form?

The Medical Form is designed to identify health concerns an athlete might have and determine if they are clear to participate in sports.

#### How do I complete the Medical Form on the Athlete's behalf?

Click on the dropdown menu to start completing the athlete's Medical Form and select Add Medical Form

| Harlan Ellison   | NA   | 22 | Prospect | Not Started | Not Started | Not Started | NA | <b>o</b>                         |
|------------------|------|----|----------|-------------|-------------|-------------|----|----------------------------------|
| Jennifer Walters | Jenn | 20 | Prospect | Not Started | Not Started | Not Started | NA | Edit Profile<br>Add Medical Form |
| Jarella Banner   | Ja   | 28 | Prospect | Not Started | Not Started | Not Started | NA | Add Release Form<br>Add Wavier   |

Now you will be asked to answer a couple of Medical questions on the Athlete's behalf such as: associated conditions, mobility devices, lifestyle aids, communication devices, medical devices, dietary requirements, treatments or medications.

#### What are Associated Conditions?

Associated conditions refer to a medical or health condition. To complete this section, you may select a condition from the dropdown list, if applicable to your athlete.

| ondition *             |
|------------------------|
|                        |
| Autism                 |
| Cerebral Palsy         |
| Down Syndrome          |
| Epilepsy               |
| Spina Bifida           |
| Fragile X Syndrome     |
| Marfan Syndrome        |
| Fetal Alcohol Syndrome |
| Other                  |

If you do not see a condition applicable to your athlete listed, please select other, and type in the condition in the description box.

If your athlete does not have any associated conditions, you may skip this question.

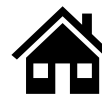

## 13

#### What are the Mobility Devices?

They are assistive devices or equipment designed to help people with mobility limitations in moving around and performing daily activities. To complete this section, you may select a condition from the dropdown list, if applicable to your athlete.

| 1obility Device *              |
|--------------------------------|
|                                |
| Mobility - Braces/Crutches     |
| Mobility - Other               |
| Mobility - Prostheses          |
| Mobility - Removable Orthotics |
| Mobility - Walker              |
| Mobility - Wheelchair          |

If you do not see a Mobility Device your athlete uses listed, please select other and type the name of the device in the description box.

If your athlete does not use any devices, you may skip this question.

#### What are Lifestyle Aids?

They are tools or products designed to assist people in performing various activities of daily living. To complete this section, you may select a lifestyle aid from the dropdown list, if applicable to your athlete.

| ifestyle Aid *                                              |   |
|-------------------------------------------------------------|---|
|                                                             |   |
| Lifestyle Aids - Colostomy                                  |   |
| Lifestyle Aids - CPAP                                       |   |
| Lifestyle Aids - Dentures                                   |   |
| Lifestyle Aids - Glasses, contact lenses, protective eyewea | * |
| Lifestyle Aids - Hearing Aid                                |   |
| Lifestyle Aids - Inhaler                                    |   |
| Lifestyle Aids - Other                                      |   |

If you do not see a Lifestyle Aid your athlete uses listed, please select other and type the name of the device in the description box.

If your athlete does not use any lifestyle aids, you may skip this question.

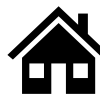

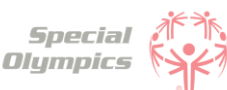

## 15

#### What are Communication Devices?

These devices are designed to assist people who have difficulty speaking or communicating using traditional methods. To complete this section, you may select a device from the dropdown list, if applicable to your athlete.

| Communication Device *               |
|--------------------------------------|
|                                      |
|                                      |
| Communication - ASL/Sign Language    |
| Communication - Hearing Aid          |
| Communication - Other                |
| Communication - Text to Speak Device |

If you do not see a device your athlete uses listed, please select other, and type in the device in the description box.

#### If your athlete does not use any devices, you may skip this question.

#### What are the Medical Devices?

These devices can be used to track and monitor various health indicators. To complete this section, you may select a device from the dropdown list, if applicable to your athlete.

| Medical Device *                                               |
|----------------------------------------------------------------|
|                                                                |
|                                                                |
| Medical Devices - Implantable Cardioverter Defibrillator (ICD) |
| Medical Devices - Other                                        |
| Medical Devices - Pacemaker                                    |
| Medical Devices - Spinal Cord Stimulator                       |
| Medical Devices - VP Shunt                                     |

If you do not see a device your athlete uses listed, please select other, and type in the device in the description box.

If your athlete does not use any devices, you may skip this question.

#### 7 What does EKG or ECHO mean?

EKG is an Electrocardiogram. An electrocardiogram, is a test that measures the electrical activity of the heart.

ECHO is an Echocardiogram. An echocardiogram, is a test that uses ultrasound technology to create real-time images of the heart.

Both tests provide valuable information to doctors to help them in diagnosing and monitoring heart conditions.

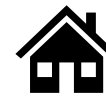

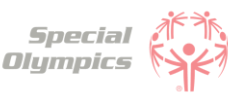

# What should I do after I completed the medical questions in the portal on the athlete's behalf?

- The next step is to download and print the form
- Give it to the athlete so they can take it to their doctor
- To download click on the 'Download Form' button and wait for the link to be generated. Then click the link to download the form.

|                                                | Download Portin           |
|------------------------------------------------|---------------------------|
| Name 🛧                                         | Modified                  |
| ?MedicalForm_6_26_2023 3_23_18 AM.pdf (208 кв) | <u>6/25/2023 11:23 PM</u> |
|                                                | <b>-</b>                  |

#### 9 What should after I print the athlete's Medical Form?

Give it to the athlete so they can take it to their doctor. The doctor must complete the pages in the form that have the header like the one below:

### MEDICAL PHYSICAL INFORMATION (TO BE COMPLETED BY EXAMINER ONLY)

The doctor must complete all pages with this header and include their name, date of signature, phone number, address, NPI or License number, License type and sign the form.

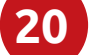

#### After the athlete's doctor has signed the Medical Form, what should I do next?

After the doctor has completed the form and the athlete has given the form back to you, you must upload it in the portal. You may scan it or take a picture of it and upload it by clicking the blue button called 'Upload Form'

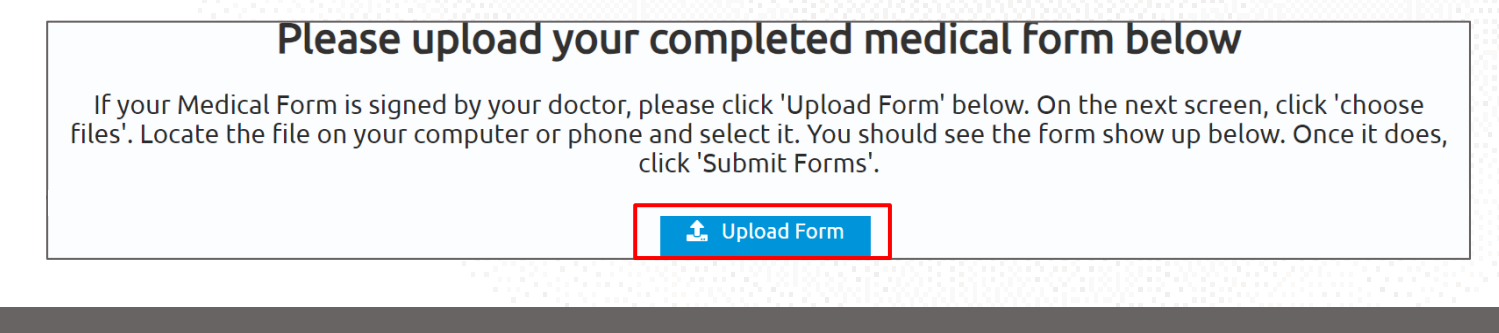

#### Can I download one Medical Form and send it to all my athletes?

No, each athlete should have their own Medical Form. You must complete the health questionnaire for each athlete in the portal. After this questionnaire, a form will be generated containing the information you answered in the portal.

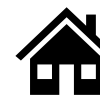

## 22

#### What are some alternatives or options if I do not have a printer?

We suggest you find a nearby library to get your documents printed, alternatively you may ask a friend who has a printer or another coach / coordinator to support you.

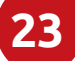

# How can I confirm that all of my athlete's forms have been successfully submitted to Special Olympics?

To check the status of your athlete's forms, click the 'Show me my team' tile and you will be taken to 'Your athletes'.

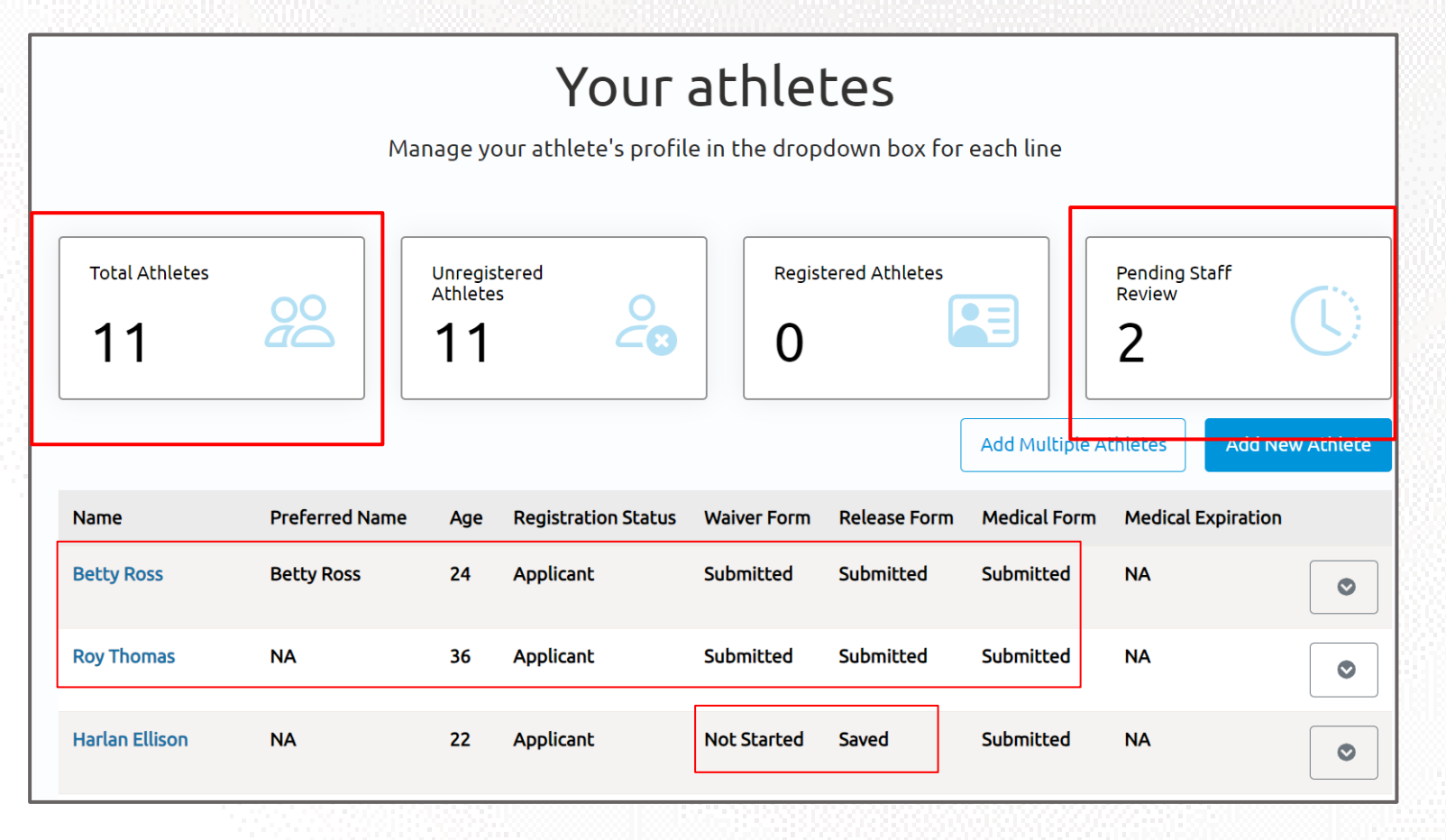

You will know that you have successfully completed all steps when the status of the forms of each athlete are in a 'Submitted' status.

In this example, the steps for Betty and Roy are complete. However, the Waiver and Release Form for Harlan are pending.

Another way to confirm is to look at the boxes above. In this example, we included 11 athletes and only 2 are pending staff review, this means we need to complete the forms for 9 athletes.

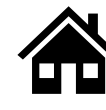

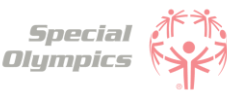

#### Where can I check the status of my athlete's forms?

To review the status of the forms you can check this in the 'Show me my Team' tile: In the table below you will see the status of the forms you have submitted.

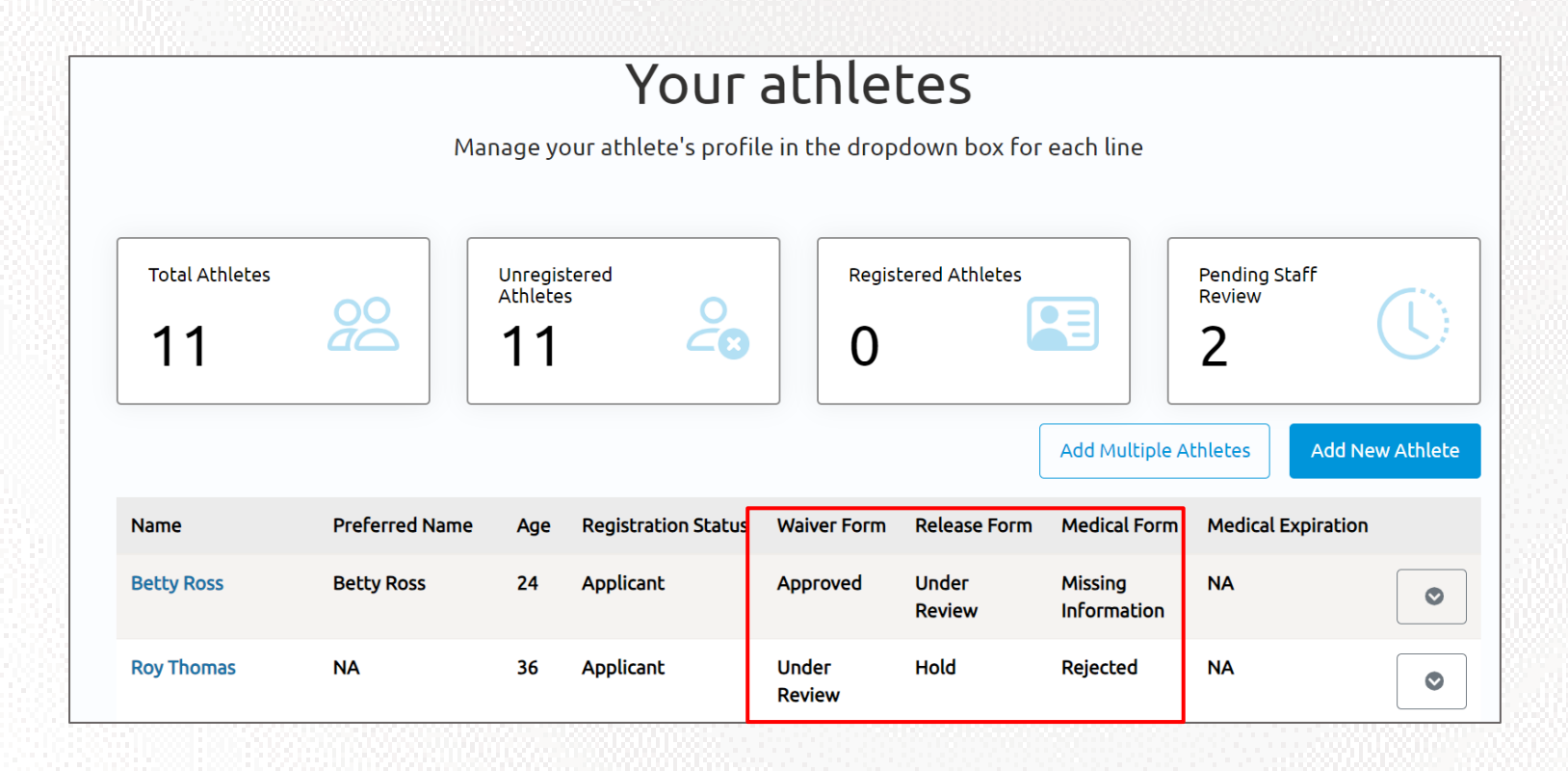

#### What does it mean if the status of one of the athlete's forms is 'Saved'?

This means that you have started the form but did not complete or upload it. If a form has this status, the Special Olympics team will not be able to start the review process. For the form to be in a submitted status, you must complete the questions asked in the portal and/or upload the competed/signed form.

| Name           | Preferred Name | Age | Registration Status | Waiver Form     | Release Form    | Medical Form           |
|----------------|----------------|-----|---------------------|-----------------|-----------------|------------------------|
| Betty Ross     | Betty Ross     | 24  | Applicant           | Approved        | Under<br>Review | Missing<br>Information |
| Roy Thomas     | NA             | 36  | Applicant           | Under<br>Review | Hold            | Rejected               |
| Harlan Ellison | NA             | 22  | Applicant           | Not Started     | Saved           | Submitted              |

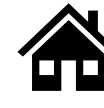

3

#### What does it mean if the status of one of the athlete's forms is 'Submitted'?

This means that you have successfully uploaded the forms and now Special Olympics staff will review the information and let you know if they need anything else from you or the athlete.

| Name           | Preferred Name | Age | Registration Status | Waiver Form     | Release Form    | Medical Form           |
|----------------|----------------|-----|---------------------|-----------------|-----------------|------------------------|
| Betty Ross     | Betty Ross     | 24  | Applicant           | Approved        | Under<br>Review | Missing<br>Information |
| Roy Thomas     | NA             | 36  | Applicant           | Under<br>Review | Hold            | Rejected               |
| Harlan Ellison | NA             | 22  | Applicant           | Not Started     | Saved           | Submitted              |

#### What does it mean if the status of one of the athlete's forms is 'Under Review'?

This means that Special Olympics staff has already started reviewing the form, they will let you know if anything else is needed from you or the athlete.

| Name           | Preferred Name | Age | Registration Status | Waiver Form     | Release Form    | Medical Form           |
|----------------|----------------|-----|---------------------|-----------------|-----------------|------------------------|
| Betty Ross     | Betty Ross     | 24  | Applicant           | Approved        | Under<br>Review | Missing<br>Information |
| Roy Thomas     | NA             | 36  | Applicant           | Under<br>Review | Hold            | Rejected               |
| Harlan Ellison | NA             | 22  | Applicant           | Not Started     | Saved           | Submitted              |

#### 5

#### How will I know if Special Olympics approved the athlete's forms?

You can come back to the portal to check regularly if Special Olympics staff has approved your athlete's forms. If the status of a form says 'Approved' this means that form has been successfully accepted.

| Name           | Preferred Name | Age | Registration Status | Waiver Form     | Release Form    | Medical Form           |
|----------------|----------------|-----|---------------------|-----------------|-----------------|------------------------|
| Betty Ross     | Betty Ross     | 24  | Applicant           | Approved        | Under<br>Review | Missing<br>Information |
| Roy Thomas     | NA             | 36  | Applicant           | Under<br>Review | Hold            | Rejected               |
| Harlan Ellison | NA             | 22  | Applicant           | Not Started     | Saved           | Submitted              |

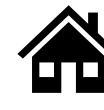

#### 6

#### What does it mean if the status of one of the forms is 'On Hold'?

This status means that the Special Olympics staff had to put the review of this form on hold. This does **not** mean that the form is incorrect or is missing information, however, if the staff requires something else from you or the athlete, they will contact you and let you know.

| Name           | Preferred Name | Age | Registration Status | Waiver Form     | Release Form    | Medical Form           |
|----------------|----------------|-----|---------------------|-----------------|-----------------|------------------------|
| Betty Ross     | Betty Ross     | 24  | Applicant           | Approved        | Under<br>Review | Missing<br>Information |
| Roy Thomas     | NA             | 36  | Applicant           | Under<br>Review | Hold            | Rejected               |
| Harlan Ellison | NA             | 22  | Applicant           | Not Started     | Saved           | Submitted              |

8

#### What do I need to do if one of the athlete's forms is 'On Hold'?

There is nothing needed from you at the moment. The Special Olympics staff will contact you if there is something they need your support with.

#### What does it mean if the status of one of the athlete's forms is 'Missing Information'?

This status means that something is missing from one of the forms, Special Olympics staff will contact you to request the missing information.

| Name           | Preferred Name | Age | Registration Status | Waiver Form     | Release Form    | Medical Form           |
|----------------|----------------|-----|---------------------|-----------------|-----------------|------------------------|
| Betty Ross     | Betty Ross     | 24  | Applicant           | Approved        | Under<br>Review | Missing<br>Information |
| Roy Thomas     | NA             | 36  | Applicant           | Under<br>Review | Hold            | Rejected               |
| Harlan Ellison | NA             | 22  | Applicant           | Not Started     | Saved           | Submitted              |

#### What do I need to do if the Release or Waiver Forms are missing information?

- Request that the athlete provide the missing information. In this case it may be a signature, forgot to check a box or made a mistake.
- Once the athlete provided you with the correct form, log back into the portal and upload the updated Release or Waiver Form.

Read the next question on how to re-upload these forms.

## **FAQ: Form Status definitions**

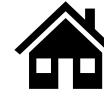

# How can I re-upload the Release and Waiver Form with the requested missing information?

- Log back into the portal
- Click the dropdown menu next to the athlete's name
- Click on 'Edit Release Form' or 'Edit Waiver Form' depending on the form that you need to update

| Name             | Preferred Name | Age | Registration Status | Waiver Form     | Release Form           | Medical Form           | Medi | cal Expiration                                          |
|------------------|----------------|-----|---------------------|-----------------|------------------------|------------------------|------|---------------------------------------------------------|
| Betty Ross       | Betty Ross     | 24  | Applicant           | Approved        | Under<br>Review        | Missing<br>Information | NA   | ٢                                                       |
| Roy Thomas       | NA             | 36  | Applicant           | Under<br>Review | Missing<br>Information | Rejected               | NA   | ⊘                                                       |
| Harlan Ellison   | NA             | 22  | Applicant           | Not Started     | Saved                  | Submitted              | NA   | Edit Profile<br>View Medical Form<br>Renew Medical Form |
| Jennifer Walters | Jenn           | 20  | Prospect            | Not Started     | Not Started            | Not Started            | NA   | Edit Release Form<br>View Waiver                        |

- You will have the option to download a new form (Use this in case you need a new form to be completed by the athlete).
- If you already have an update signed form and just want to upload it, you may skip this step by clicking 'save and continue'

|   | Download Athlete Release Form                                                                                                    |
|---|----------------------------------------------------------------------------------------------------|
|   | First, Click the button to download the Athlete Release Form. The form will download to your device.                                                                                                    |
|   | 년 Download Form                                                                                                    |
| l | Next, open the form and read through it. At the bottom of the form please sign your name. Click "Save & Continue" below to upload your signed form.                                                                               |
|   | Are you opening this on your Phone?<br>The form should open up in a new tab. To sign it, you may use an app on your phone or print the form off. To upload, you can take a picture of the form and upload it on the next page.    |
|   | Are you opening this on your computer?<br>The form should open up in a new tab. To sign it, you may use an app on your phone or print the form off. To upload, you can take a picture of the form and upload it on the next page. |
|   | < Back Save & Continue                                                                                                    |

• Click upload and add the new form

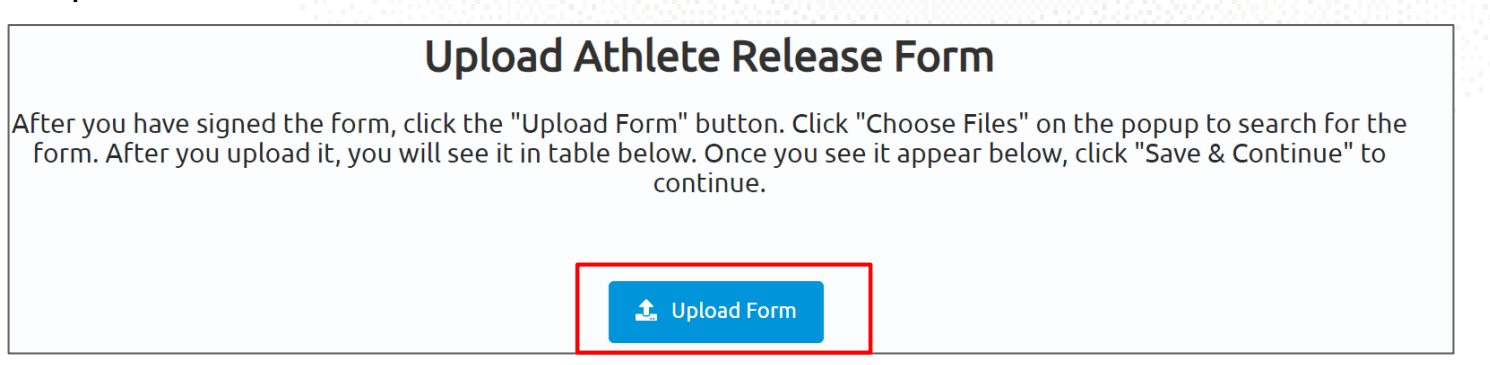

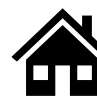

### 11

#### What do I need to do if the Medical Form is missing information?

- If the form is missing information from the Doctor, like a signature or they forgot to complete a section in the form, give it back to the athlete so they can take it to the doctor and request the missing information. Once the information is complete, you can re-upload the form back into the portal.
- If there is a mistake in one of the questions answered in the portal, you will need to edit them, generate a new form, give it back to the athlete so they can give it to their Doctor, and then re-upload it.

Read the next question to see how you can edit and re-upload the form.

#### How can I edit and re-upload the Medical Form with the requested missing information?

 Click on the dropdown menu next to the athlete's name where you need to update the Medical Form that is 'Missing Information'

| Name           | Preferred Name | Age | Registration Status | Waiver Form     | Release Form           | Medical Form           | Med | ical Expiration                   |
|----------------|----------------|-----|---------------------|-----------------|------------------------|------------------------|-----|-----------------------------------|
| Betty Ross     | Betty Ross     | 24  | Applicant           | Approved        | Under<br>Review        | Missing<br>Information | NA  | •                                 |
| Roy Thomas     | NA             | 36  | Applicant           | Under<br>Review | Missing<br>Information | Rejected               | NA  | Edit Profile<br>Edit Medical Form |
| Harlan Ellison | NA             | 22  | Applicant           | Not Started     | Saved                  | Submitted              | NA  | View Waiver                       |

• You will be taken through all the questions you completed previously. Here you will have the option to change any of your answers if needed

| What to expect for the medical form.<br>The medical form is broken into a few sections. We will ask one question at a time. After each question, the form will save<br>by itself, so feel free to come back at a later time to finish. Click "Let's Do This!" to start. |  |
|----------------------------------------------------------------------------------------------------|--|
|                                                                                                    |  |
| < Back Go Home Let's Do This!                                                                                                    |  |

## **FAQ: Form Status definitions**

After updating the questions click save and continue and generate a new form.

|                                                            | atulations, you did it!                                                                                |
|------------------------------------------------------------|----------------------------------------------------------------------------------------------------|
| Form, and wait for the link to be generated. Then a portal | click the link to download the form. When they're done, come back to the l to upload the medical form. |
|                                                            | 한 Download Form                                                                                        |
| Name 🗸                                                     | Modified                                                                                               |
| @MedicalForm_7_01_2023 12_31_52 AM.pdf (206 KB)            | 6/30/2023 8:31 PM                                                                                      |
| @MedicalForm_6_30_2023 7_32_15 AM.pdf (206 KB)             | 6/30/2023 3:32 AM                                                                                      |
| @MedicalForm_6_13_2023 3_56_47 PM.pdf (208 кв)             | 6/30/2023 3:32 AM                                                                                      |
| 4                                                          | •                                                                                                    |
| < Back                                                     | Save and Continue                                                                                      |

- Click 'Download Form' to generate the new form with the updated questions, click on the link to download the new form.
- Now that you downloaded and saved the new form, print it and give it back to the athlete so they can give it to their doctor.
- After the doctor has signed and completed the form, upload it back into the portal and click 'Submit Form'.

#### Please upload your completed medical form below

If your Medical Form is signed by your doctor, please click 'Upload Form' below. On the next screen, click 'choose files'. Locate the file on your computer or phone and select it. You should see the form show up below. Once it does, click 'Submit Form'.

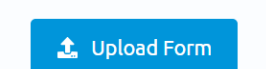

13

#### How will I know when one of my athlete's Medical Form is going to expire?

The Medical Form will expire every 3 years from the date it was signed by the Doctor. You can check the status of the forms in the portal by looking at the date it will expire on.

| Name       | Preferred Name | Age | Registration Status | Waiver Form     | Release Form           | Medical Form    | Medical Expiration |  |
|------------|----------------|-----|---------------------|-----------------|------------------------|-----------------|--------------------|--|
| Betty Ross | Betty Ross     | 24  | Applicant           | Approved        | Under<br>Review        | Approved        | 06/03/2026         |  |
| Roy Thomas | NA             | 36  | Applicant           | Under<br>Review | Missing<br>Information | Under<br>Review | 07/04/2023         |  |

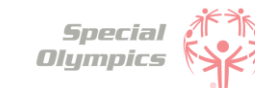

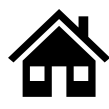

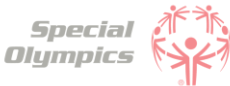

#### 14

#### What do I need to do if one of the athlete's Medical Form is expired?

You will need to update/complete the form again, give it to the athlete so they can take it to their Doctor and upload the new form in the portal after the Doctor completed it.

#### What does it mean if the status of one of the athlete's forms is 'Abandoned'?

This means that the form has not been submitted, it has stayed in the saved status for a long time. If you want to continue with this form simply download it, sign it and upload it so it can be complete, and Special Olympics staff can start their review.

| Name           | Preferred Name | Age | Registration Status | Waiver Form     | Release Form           | Medical Form    |
|----------------|----------------|-----|---------------------|-----------------|------------------------|-----------------|
| Betty Ross     | Betty Ross     | 24  | Applicant           | Approved        | Under<br>Review        | Approved        |
| Roy Thomas     | NA             | 36  | Applicant           | Under<br>Review | Missing<br>Information | Under<br>Review |
| Harlan Ellison | NA             | 22  | Applicant           | Not Started     | Abandoned              | Submitted       |

16

#### How will I know if Special Olympics rejected one of the athlete's forms?

In the Portal you can check the status of the forms, if it says 'Rejected' this means that form had disqualifying information.

| Name           | Preferred Name | Age | Registration Status | Waiver Form     | Release Form    | Medical Form           |
|----------------|----------------|-----|---------------------|-----------------|-----------------|------------------------|
| Betty Ross     | Betty Ross     | 24  | Applicant           | Approved        | Under<br>Review | Missing<br>Information |
| Roy Thomas     | NA             | 36  | Applicant           | Under<br>Review | Hold            | Rejected               |
| Harlan Ellison | NA             | 22  | Applicant           | Not Started     | Saved           | Submitted              |

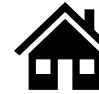

# FAQ: Form Status definitions and post submission questions

#### Do I need to contact Special Olympics after I have submitted all my athlete's forms?

No, there is no need to contact Special Olympics at the moment. After you have submitted all forms, a staff member will review the information and contact you if there is anything else needed from you or an athlete.

#### **18** How often should I come back to the portal?

As often as you need, you can log in to check on any updates to your submissions.

#### 9 At what point should I consider updating any information?

If any of your athletes have to update their medical information, such as new treatments, new medications, a recent surgery, a new assistive device, etc. You can log in and update the information.

#### What information must be updated periodically?

The Medical Form expires every 3 years, which means, that with your athlete's help, you will need to update this form after 3 years. Additionally, consider updating any changes in medicines your athletes are taking or if they have had any recent surgeries.

# **Register Zone**

ATTS PEROL

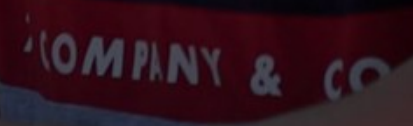

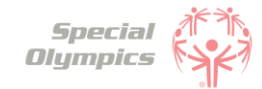

Click on the question you want the answer to

# Register Zone: Questions and Answers

## 1. Signing up in the Portal

- 1. What is the Athlete Registration Portal?
- 2. How can I access the portal?
- 3. How do I create an account?
- 4. <u>What should I enter in preferred name?</u>
- 5. <u>What should I do if I already created an account, but</u> <u>I forgot my password?</u>
- 6. <u>Which option should I select when being asked '</u> <u>What is your role'?</u>
- 7. Is my personal information secure when I register?
- 8. <u>Will I be able to sign up on a mobile device?</u>
- 9. <u>Why do I need to provide my email address during</u> registration?
- 10.<u>Can I register multiple accounts with the same email</u> address?
- 11. <u>I'm experiencing technical difficulties during</u> registration. Who should I contact for help?

## 2. Personal Details

- 1. When completing the personal details page, is the information I need to enter about my athlete(s) or myself?
- 2. What information should I include in Middle Name?
- 3. <u>What should I answer in the question: 'What is your</u> race or ethnicity?
- 4. <u>What information should I provide as an emergency</u> <u>contact?</u>
- 5. <u>What should I do after completing all of my</u> <u>personal information?</u>

## 3. Registering your athlete(s)

- 1. <u>How can I add one athlete?</u>
- 2. <u>How can I add multiple athletes?</u>
- 3. <u>What steps must I follow to complete the</u> registration process per athlete?
- 4. <u>How do I know if I have successfully completed all</u> <u>steps per athlete?</u>
- 5. <u>What is the Release Form?</u>
- 6. <u>What is the Waiver Form?</u>
- 7. <u>How can I download a Release and Waiver form</u> <u>and send it to the Athlete?</u>

Click on the question you want the answer to

# Register Zone: Questions and Answers

- 8. <u>What is the next step after I downloaded/ saved</u> <u>and printed the Release and Waiver Form, and the</u> <u>athlete has signed it?</u>
- 9. <u>Can I download one Release and Waiver form and</u> <u>send it to all my athletes?</u>
- 10. What is the Medical Form?
- 11. <u>How do I complete the Medical Form on the athlete's behalf?</u>
- 12. What are Associated Conditions?
- 13. What are Mobility Devices?
- 14. What are Lifestyle Aids?
- 15. <u>What are Communication Devices?</u>
- 16. <u>What are the Medical Devices?</u>
- 17. What does EKG or ECHO mean?
- 18. <u>What should I do after I completed the medical</u> <u>questions in the portal on the athlete's behalf?</u>
- 19. <u>What should after I print the athlete's Medical</u> <u>Form?</u>
- 20. <u>After the athlete's doctor has signed the Medical</u> <u>Form, what should I do next?</u>
- 21. <u>Can I download one Medical Form and send it to all</u> <u>my athletes?</u>
- 22. <u>What are some alternatives or options if I do not</u> <u>have a printer?</u>
- 23. <u>How can I confirm that my athlete's forms have</u> <u>been successfully submitted to Special Olympics?</u>

## 4. Post submission steps

- 1. <u>Where can I check the status of my athlete's forms?</u>
- 2. <u>What does it mean if the status of one of the</u> <u>athlete's forms is 'Saved'?</u>
- 3. <u>What does it mean if the status of one of the</u> <u>athlete's forms is 'Submitted'?</u>
- 4. <u>What does it mean if the status of one of the</u> <u>athlete's forms is 'Under Review'?</u>
- 5. <u>How will I know if Special Olympics approved the</u> <u>athlete's forms?</u>
- 6. <u>What does it mean if the status of one of the forms</u> <u>is 'On Hold'?</u>
- What do I need to do if one of the athlete's forms is 'On Hold'

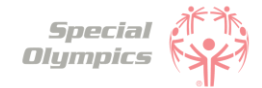

Click on the question you want the answer to

# Register Zone: Questions and Answers

- 8. <u>What does it mean if the status of one of the</u> <u>athlete's forms is 'Missing Information'?</u>
- 9. <u>What do I need to do if the Release or Waiver Forms</u> are missing information?
- 10.<u>How can I re-upload the Release and Waiver Form</u> with the requested missing information?
- 11.What do I need to do if the Medical Form is missing information?
- 12. How can I edit and re-upload the Medical Form with the requested missing information?
- 13. <u>How will I know when one of my athlete's Medical</u> <u>Form is going to expire?</u>
- 14. <u>What do I need to do if one of the athlete's</u> <u>Medical Form is expired?</u>
- 15. <u>What does it mean if the status of one of the</u> <u>athlete's forms is 'Abandoned'?</u>
- 16. <u>How will I know if Special Olympics rejected one of the athlete's forms?</u>
- 17. <u>Do I need to contact Special Olympics after I have</u> <u>submitted all my athlete's forms?</u>
- 18. <u>How often should I come back to the portal?</u>
- 19. <u>At what point should I consider updating any</u> <u>information?</u>
- 20. What information must be updated periodically?

# FAQ: Signing up in the Portal

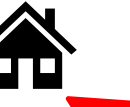

Special Olympics

Click on the house to go back to the list of questions

#### What is the Athlete Registration Portal?

The Athlete Registration Portal is a website where you can sign up to participate in Special Olympics programming like sports and events.

2

#### How can I access the portal?

To access the portal:

- Click this link <u>https://portals.specialolympics.org/</u>
- If you have already created an account, Click 'Sign in' and login with your email address and password
- If you have not created an account, please read the question below

#### How do I create an account?

To create an account, please follow the instructions below:

- Click this link: <u>https://portals.specialolympics.org/</u>
- At the website, click on the "Create an account" button to sign up

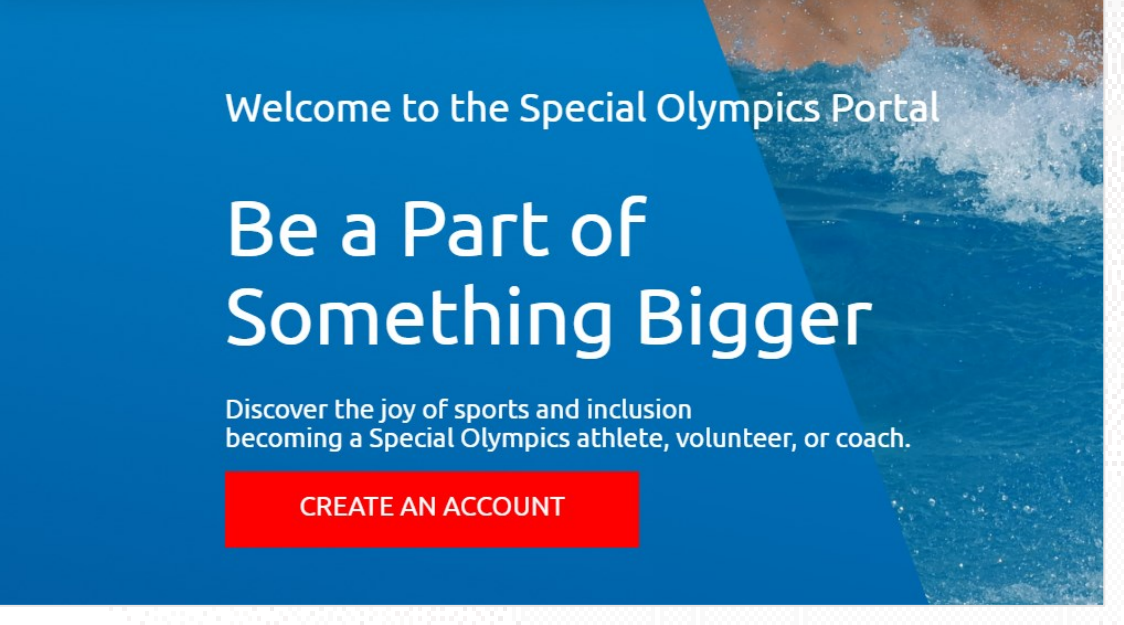

• First you will need to verify your email address, type in your address and click send verification code. (Continue to next page for an example)

Send verification code

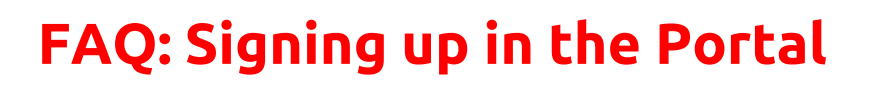

You will receive a code to your email address (if you do not see the email, check your spam/junk folder
 Example for Jonathan Kent

| Special<br>Olympics                   | Cancel                                |
|---------------------------------------|---------------------------------------|
| Please provide the following details. | Please provide the following details. |
| Email Address                         | gawawan534@fulwark.com                |
| Send verification code                | Send verification code                |
| New Password                          |                                       |
| Confirm New Password                  |                                       |
| First Name                            | Jonathan                              |
| Last Name                             | Kent                                  |
| Preferred Name                        | Jon                                   |
| Contra -                              | Create                                |

Type the code you received in the portal and click verify code

| Special Olympics B2C account email verification code Verify vour email address | Verification code has been sent to your inbox. Please copy<br>to the input box below. |
|--------------------------------------------------------------------------------|---------------------------------------------------------------------------------------|
| Thanks for verifying your gawawan534@fulwark.com account! Your code is 247798  | gawawan534@fulwark.com<br>Verification Code 247798                                    |
| Sincerely,<br>Special Olympics B2C                                             | Verify code Send new code                                                             |

• After this your email will be verified and you will be able to continue completing the rest of the information: password, First Name, Last Name and Preferred Name

#### What should I enter in "Preferred Name"?

In this field you may enter the name you prefer to use or to be called by.

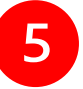

What should I do if I already created an account, but I forgot my password?

• Click ' Forgot your password' in the website. And follow the steps in the next page

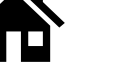

Special Olympics

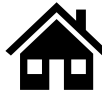

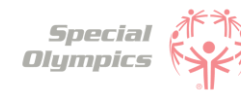

## FAQ: Signing up in the Portal

| Sign in with your      | existing account |
|------------------------|------------------|
| nawiba1472@byorby.     | .com             |
| Password               |                  |
| Forgot your password?  |                  |
| Sign in                |                  |
| Don't have an account? | Sign up now      |

Type in your email address and click 'Send verification code'

| Please pr | ovide the following details.                      |
|-----------|---------------------------------------------------|
| Ver       | ification is necessary. Please click Send button. |
|           | Email Address                                     |
|           |                                                   |
|           | Send verification code                            |
|           |                                                   |
|           | Continue                                          |
|           |                                                   |

- Enter the verification code ( 4 digit code) that you will receive in the email address. (If you do not see it in your email, check your spam or junk folder)
- Add the code in the field and click verify code and continue

| venno | to the input box below.   |
|-------|---------------------------|
|       | nawiba1472@byorby.com     |
|       | Verification code         |
|       | Verify code Send new code |
|       |                           |

**Note:** If you do not receive a verification code in your email address, please click 'Send new code'

Please reach out to our support team if you are unable to do so.

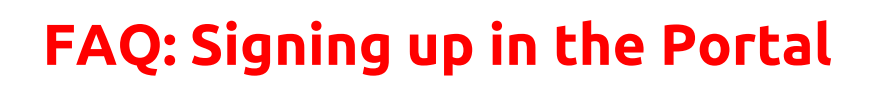

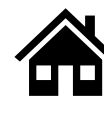

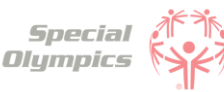

#### Which option should I select when being asked 'What is your role'?

If you are a Parent, Circle of Care or Family member who is looking to register one or multiple athletes, please select 'I am registering an Athlete'

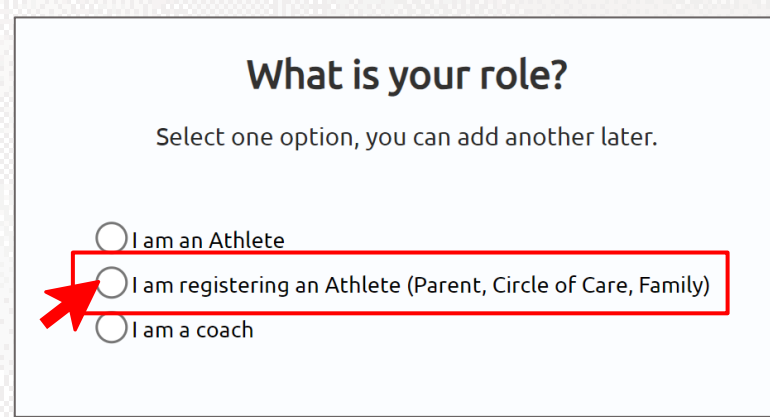

#### Is my personal information secure when I register?

We take data security very seriously. Your data is encrypted and stored securely. For more details, please refer to our Privacy Policy <u>http://www.specialolympics.org/Privacy-Policy</u>

### 8 Will I be able to sign up on a mobile device?

Yes, you will be able to use your cell phone, laptop, iPad or computer to create your account and sign in.

#### 9 Why do I need to provide my email address during registration?

Your email address is needed for account verification, password resets, and to communicate important information regarding your registration process.

### **10** Can I register multiple accounts with the same email address?

No, each email address can only be associated with one account to ensure each user has a unique identity. If you already created an account with an email, you might just need to sign in instead of creating a new one.

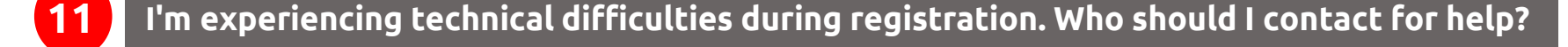

Please contact your local SO Program support team for assistance with technical difficulties.

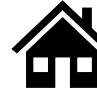

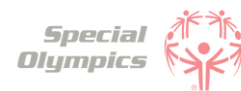

# FAQ: Personal Details: 'We'll start with a few things about you'

| We'll start                                 | with a few things about you                                                |
|---------------------------------------------|----------------------------------------------------------------------------|
| Please type your information in all require | ed fields marked with an asterisk (*). Fields with no symbol are optional. |
|                                             | Then hit 'Save & Continue'.                                                |
| First Name *<br>Rebecca                     | Middle Name                                                                |
| Last Name *<br>Banner                       | Suffix                                                                     |
| Phone *<br>(111)-111-1111                   | Email<br>hehik98818@eimatro.com                                            |
|                                             |                                                                            |
| Back                                        | Save & Continue                                                            |

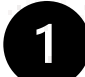

# When completing the personal details page, is the information I need to enter about my athlete(s) or myself?

First you must complete your own personal details, create your own profile and then you will be able to start registering your athlete(s).

#### What information should I include in Middle Name?

This field is optional, if you have a middle name and would like to share it with Special Olympics, please include it in this field.

#### What should I answer in the question: 'What is your race or ethnicity?'

This is an optional field if you prefer not to share this information you can pick the option called 'Prefer not to answer'

#### What information should I provide as an emergency contact?

You should provide the name, phone number and email of anyone who can be contacted in case of an emergency involving you. These individuals should be people you trust and who are likely to be available and responsive in the event of an emergency. You can include your parent, guardian or family member's information.
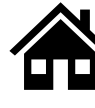

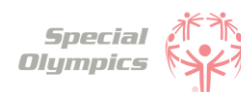

# FAQ: Personal Details: 'We'll start with a few things about you'

#### What should I do after completing all of my personal information?

You will be taken to the Register Zone where you will be able to start adding your athletes and register them.

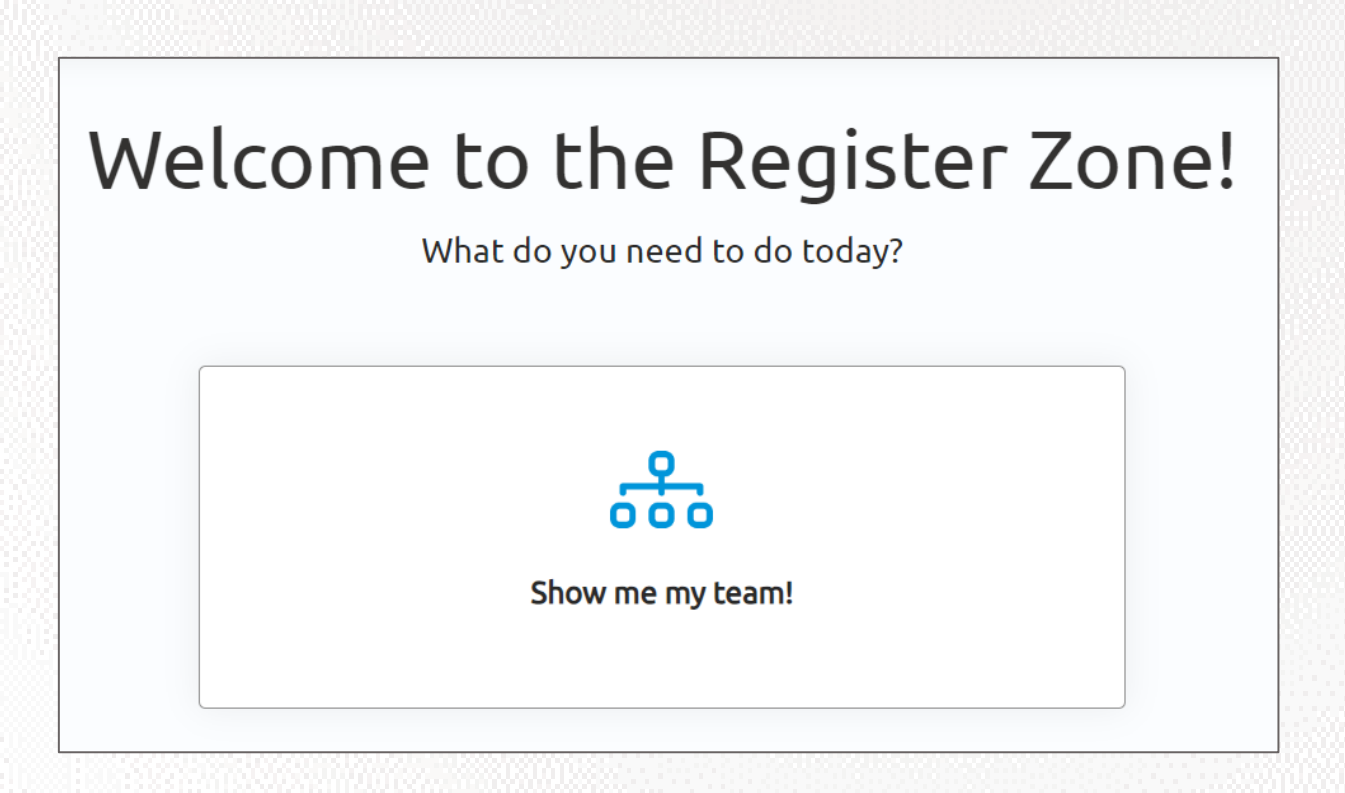

Click on the 'Show me my team!' tile and you will be taken to the following screen:

|                |           | Manage your athl              | ete's profile ir   | n the dropdown box | for each line   |                              |           |
|----------------|-----------|-------------------------------|--------------------|--------------------|-----------------|------------------------------|-----------|
| Total Athletes | 00        | Unregistered<br>Athletes<br>O | °<br><b>2</b> 8    | Registered Athlet  | es              | Pending Staff<br>Review<br>O | Ċ         |
|                |           |                               |                    |                    | Add Multiple    | e Athletes Add               | New Athle |
| Name           | Preferred | Name Age R                    | egistration Status | Waiver Form Rele   | ase Form Medica | al Form Medical Ex           | piration  |

Here you will be able to start adding all of your athletes

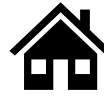

#### How can I add one athlete?

• You can add an athlete by clicking on the 'Add New Athlete' button.

|                |           | Manage your at                | hlete's profile in  | the dropdown | box for each line  |                              |                |
|----------------|-----------|-------------------------------|---------------------|--------------|--------------------|------------------------------|----------------|
| Total Athletes | 200       | Unregistered<br>Athletes<br>O | 0                   | Registered A | Athletes           | Pending Staff<br>Review<br>O | dd Naw Athleta |
| lame           | Preferred | Name Age                      | Registration Status | Waiver Form  | Release Form Medic | al Form Medical              | Expiration     |

• A pop-up will show up where you will start to complete the Athlete's Contact Information. These questions are similar to the information requested from you at the beginning.

| Athlete's Contact Information                                                     |             |  |  |  |  |  |
|-----------------------------------------------------------------------------------|-------------|--|--|--|--|--|
| First Name *                                                                      | Last Name * |  |  |  |  |  |
| Preferred Name                                                                    | Suffix      |  |  |  |  |  |
| Gender *<br>Male<br>Female                                                        | Birthday *  |  |  |  |  |  |
| <ul> <li>Other Gender Identity</li> <li>Person Type *</li> <li>Athlete</li> </ul> | Email *     |  |  |  |  |  |
| O Unified Partner Phone *                                                         | Address *   |  |  |  |  |  |
| ()00()->00<->000(                                                                 |             |  |  |  |  |  |

• You have added the athlete successfully when this message appears

| Conta | ct                                 |  | × |
|-------|------------------------------------|--|---|
|       |                                    |  |   |
|       | Submission completed successfully. |  |   |
|       |                                    |  |   |
|       |                                    |  |   |

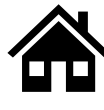

#### How can I add multiple athletes?

• You can add multiple athletes by clicking on the 'Add Multiple Athletes' button.

|                | I   | Manage your al                | <b>YOUF al</b><br>hlete's profile in | the dropdov     | YN box for each line |                            |                 |
|----------------|-----|-------------------------------|--------------------------------------|-----------------|----------------------|----------------------------|-----------------|
| Total Athletes | 200 | Unregistered<br>Athletes<br>O | 0                                    | Registered<br>0 | d Athletes           | Pending Sta<br>Review<br>O | aff             |
|                |     |                               |                                      |                 | Add Multi            | iple Athletes              | Add New Athlete |

 You will be taken to a screen to download an excel template where you can include a list of athletes

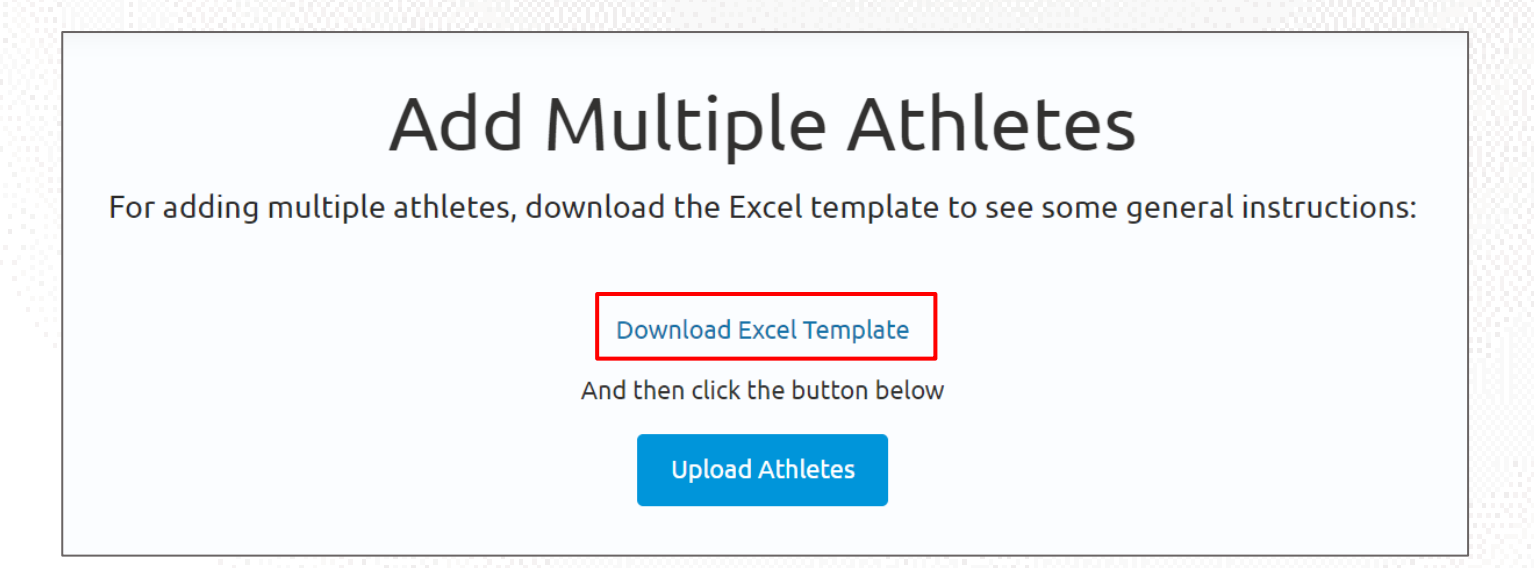

- Click download, a new tab will open and you will be asked to save the file. The file is called 'BulkRegistration'
- In the file start adding all the athlete's information

| А          | В           | С                    | D                 | E          | F                      |
|------------|-------------|----------------------|-------------------|------------|------------------------|
| First Name | 💌 Last Name | 🔹 💌 Preferred Name 💌 | Date of Birth 🗾 💌 | Gender 🗾 💌 | Person Type 🛛 🔽        |
| Jarella    | Banner      | Ja                   | 11/5/1995         | Female     | Athlete                |
| Roy        | Thomas      | Roy                  | 7/4/1987          | Male       | <b>Unified Partner</b> |
| Herb       | Trimpe      | Herby                | 8/5/1979          | Male       | Athlete                |
| Harlan     | Ellison     | Harlan               | 4/22/2001         | Male       | Athlete                |
| Jennifer   | Walters     | Jenn                 | 9/11/2003         | Female     | Unified Partner        |
|            |             |                      |                   |            |                        |
|            |             |                      |                   |            |                        |

Note: If athlete does not have preferred name, type in their first name as this is a required field

- Include each athlete's First and last name, Preferred name (if applicable), Date of birth, Gender and Person Type (Athlete or Unified Partner)
- After completing all athlete's information. Save your updates and now click on the 'Upload Athletes' button.

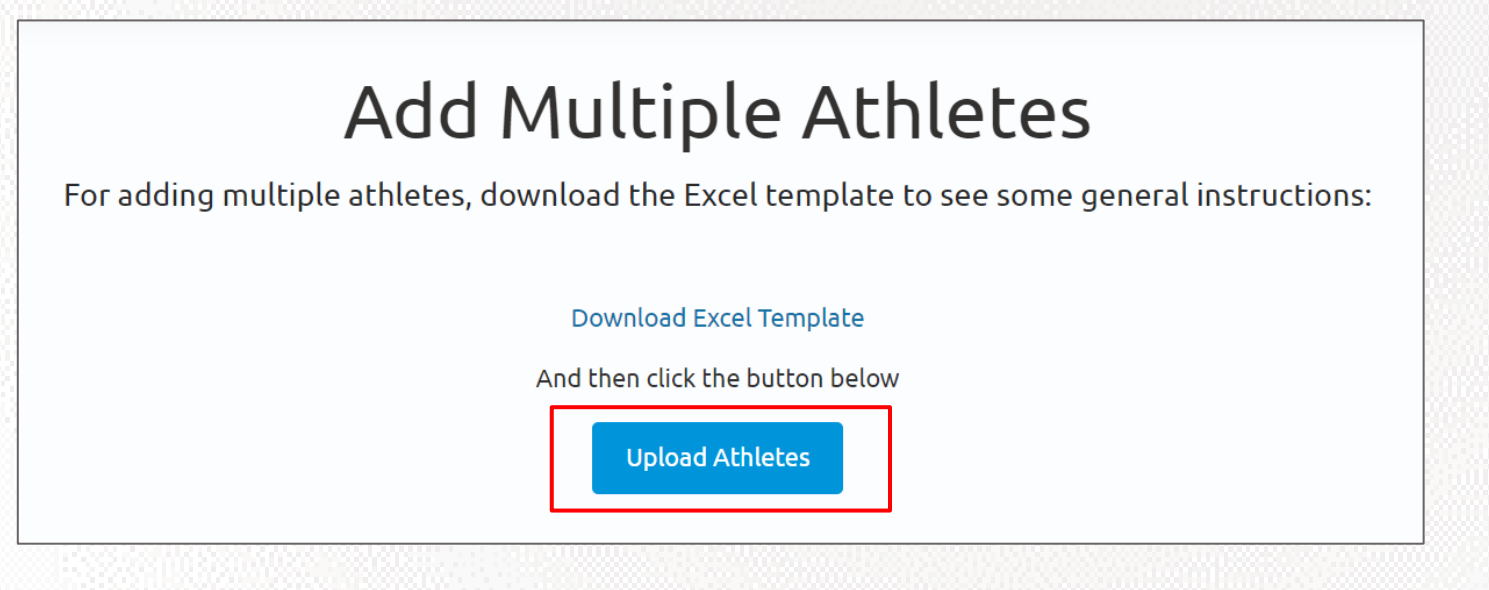

A pop-up will come up. Select 'Choose File'. Pick the file you just updated and click 'Upload'

| Upload                            | × |
|-----------------------------------|---|
| Choose File BulkRegistration.xlsx |   |
| Upload                            |   |
|                                   |   |

• After uploading the excel, you will see all the athletes appear in 'Your athletes' page

|                | Mar            | nage yo                           | Your of the state of the state | athle<br>e in the drop | tes<br>down box for | each line      |                              |               |
|----------------|----------------|-----------------------------------|----------------------------------------------------------------------------------------------------|------------------------|---------------------|----------------|------------------------------|---------------|
| Total Athletes |                | Unregist<br>Athletes<br><b>11</b> | tered                                                                                                    | Regis<br>O             | tered Athletes      | Add Multiple A | Pending Staff<br>Review<br>O | d New Athlete |
| Name           | Preferred Name | Age                               | Registration Status                                                                                                    | Waiver Form            | Release Form        | Medical Form   | Medical Expira               | tion          |
| Betty Ross     | Betty Ross     | 24                                | Prospect                                                                                                    | Not Started            | Not Started         | Not Started    | NA                           |               |
| Roy Thomas     | ΝΑ             | 36                                | Prospect                                                                                                    | Not Started            | Not Started         | Not Started    | NA                           |               |
| Harlan Ellison | NA             | 22                                | Prospect                                                                                                    | Not Started            | Not Started         | Not Started    | NA                           |               |

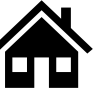

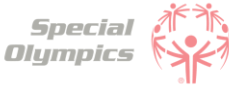

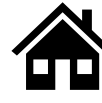

#### What steps must I follow to complete the registration process per athlete?

Per athlete you must complete:

- 1. Their profile by clicking 'Edit Profile'
- 2. Their Medical Form
- 3. Their Release Form
- 4. Their Waiver Form

| Name           | Preferred Name | Age | Registration Status | Waiver Form | Release Form | Medical Form | Med | dical Expiration                                     |
|----------------|----------------|-----|---------------------|-------------|--------------|--------------|-----|------------------------------------------------------|
| Betty Ross     | Betty Ross     | 24  | Prospect            | Not Started | Not Started  | Not Started  | NA  | •                                                    |
| Roy Thomas     | NA             | 36  | Prospect            | Not Started | Not Started  | Not Started  | NA. | Edit Profile<br>Add Medical Form<br>Add Release Form |
| Harlan Ellison | NA             | 22  | Prospect            | Not Started | Not Started  | Not Started  | NA. | Add Wavier                                           |

**Note:** These steps do not need to be completed in any particular order, however, all of these must be completed per athlete.

#### 4

#### How do I know if I have successfully completed all steps per athlete?

When you have completed all steps per athlete, each row should look like this:

| Name       | Preferred Name | Age | Registration Status | Waiver Form | Release Form | Medical Form | Medical Expiration |  |
|------------|----------------|-----|---------------------|-------------|--------------|--------------|--------------------|--|
| Betty Ross | Betty Ross     | 24  | Applicant           | Submitted   | Submitted    | Submitted    | NA                 |  |

The Waiver Form, Release Form and Medical must be in a 'Submitted' status. Ensure you have completed the Athlete's personal information by clicking on 'Edit Profile'.

#### What is the Release Form?

The Release Form contains information like ability to participate, likeness release, risk of concussion and other injury, emergency care, overnight stays, consent to healthcare activities and consent to personal information. To complete this form a signature is required. You can find an example of what the form looks like in the next page.

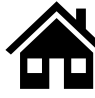

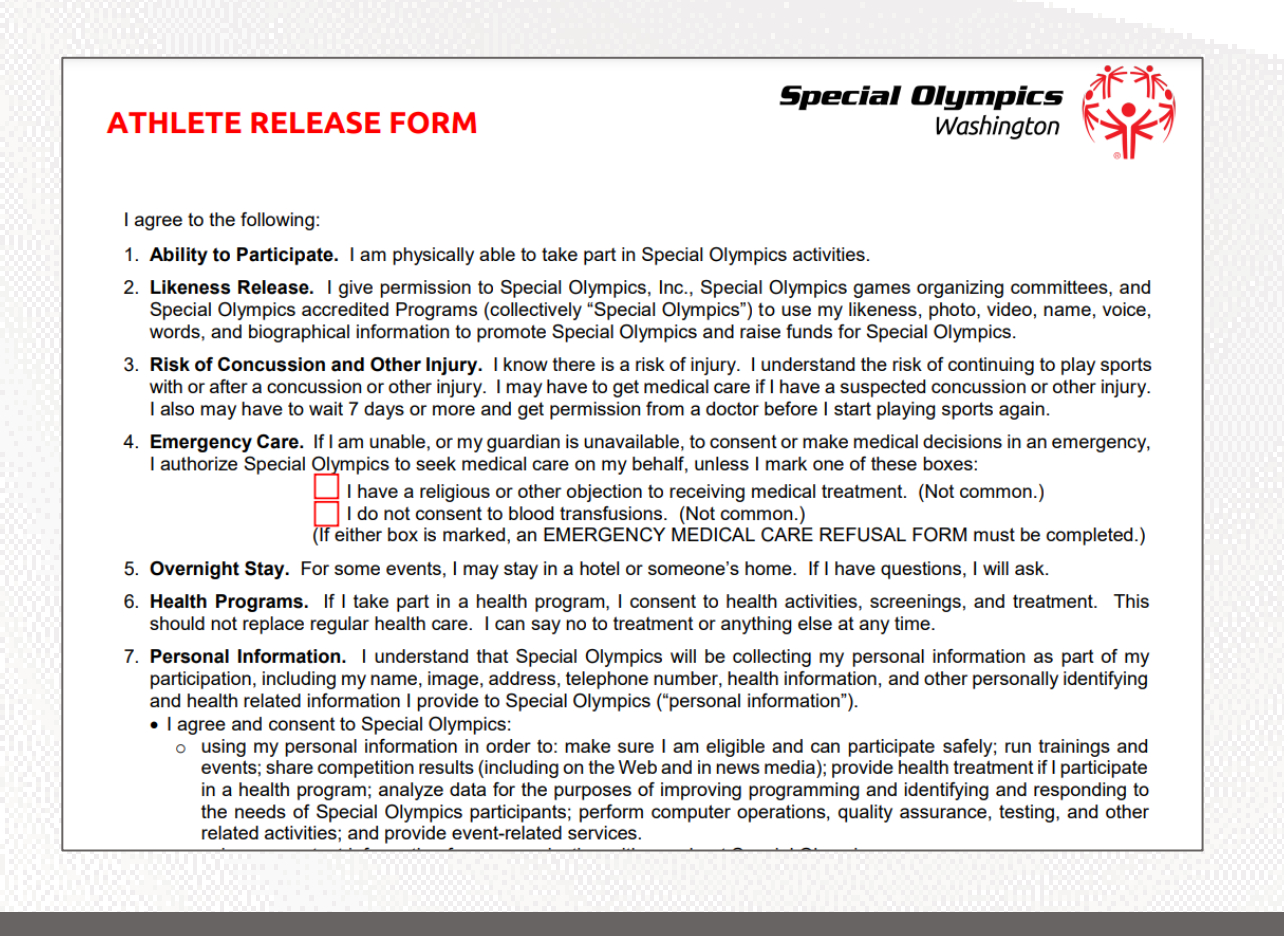

#### What is the Waiver Form?

The Waiver Form contains information such as release of liability, assumption of risk and indemnification agreement for communicable diseases and its terms. To complete this form a signature is required. You can find an example of what the form looks like below.

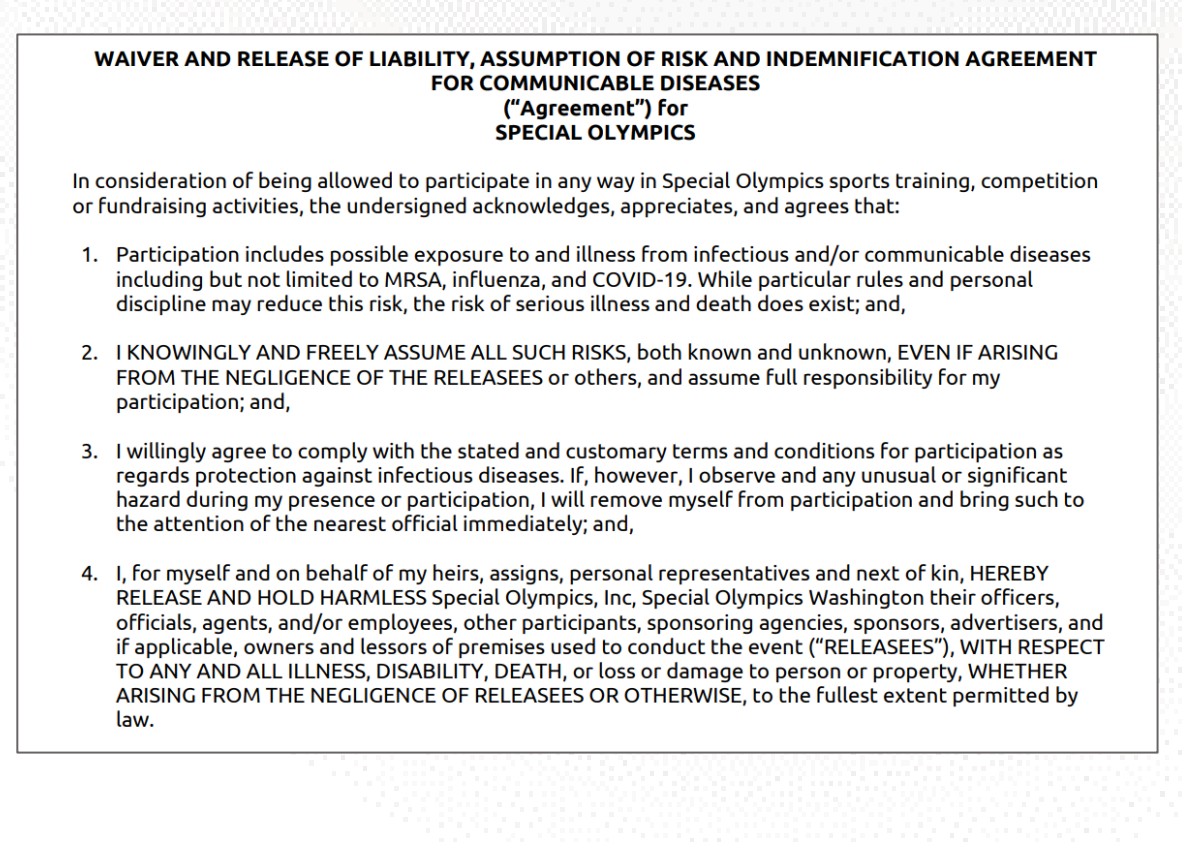

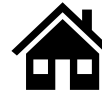

#### How can I download a Release and Waiver form and send it to the Athlete?

#### When on a Computer follow these instructions:

 The Release and Waiver Form can be downloaded by going to any athlete's dropdown menu and click Add Waiver and/or Add Release Form.

| Name           | Preferred Name | Age | Registration Status | Waiver Form | Release Form | Medical Form | Med | ical Expiration                                      |
|----------------|----------------|-----|---------------------|-------------|--------------|--------------|-----|------------------------------------------------------|
| Betty Ross     | Betty Ross     | 24  | Prospect            | Not Started | Not Started  | Not Started  | NA  | ♥                                                    |
| Roy Thomas     | NA             | 36  | Prospect            | Not Started | Not Started  | Not Started  | NA  | Edit Profile<br>Add Medical Form<br>Add Release Form |
| Harlan Ellison | NA             | 22  | Prospect            | Not Started | Not Started  | Not Started  | NA  | Add Wavier                                           |

 For each form, you will be taken to a screen where you can download the form. Click the blue button called "Download Form"

#### Download Athlete Release Form

First, Click the button to download the Athlete Release Form. The form will download to your device.

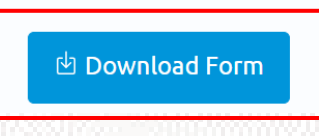

- The form will open in a new tab. If you want to print the form **now** to give to the athlete in person, you can click on the print button which looks like this
- If you do **not** have a printer and need to download the form and save it for later or send it to someone else so they can print it for you, select the download button which looks like this

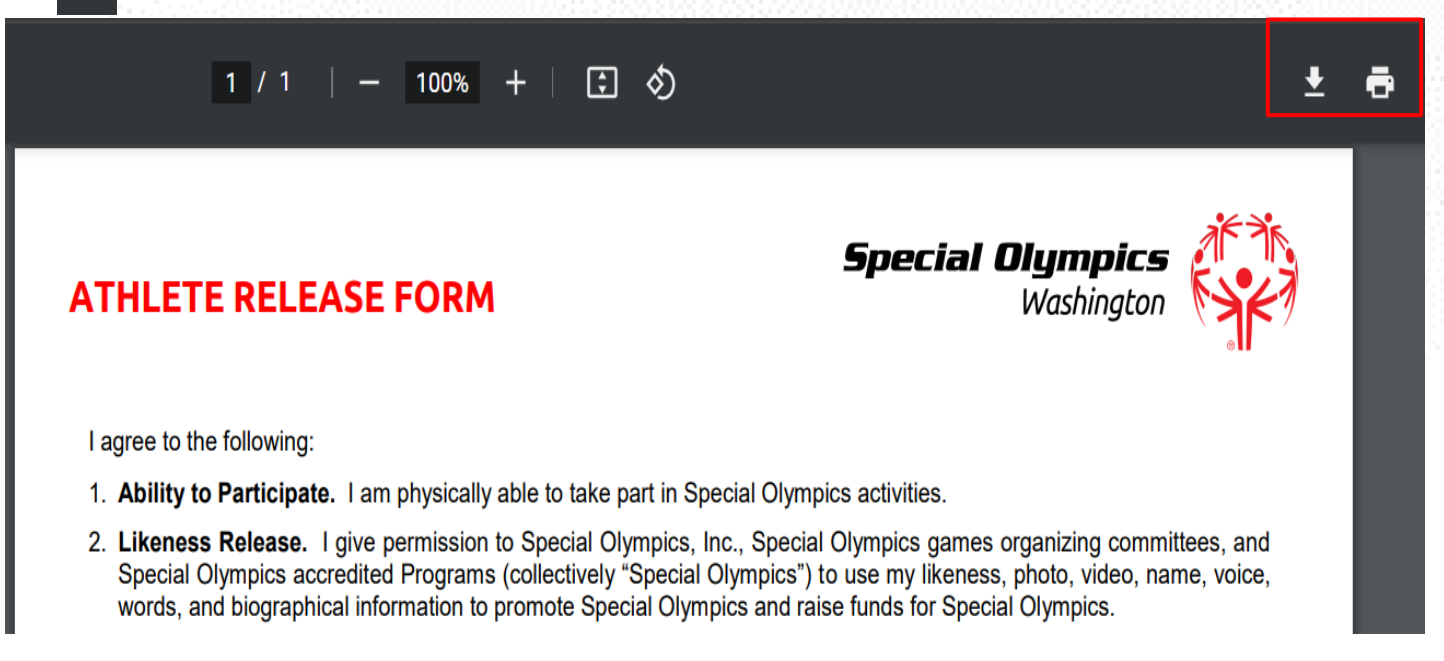

## If you are not using a computer, continue to the next page to view how to do this on your phone or iPad.

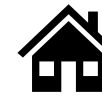

#### When using an iPhone or iPad follow these instructions:

The Release and Waiver Form can be downloaded by clicking the blue button called "Download Form"

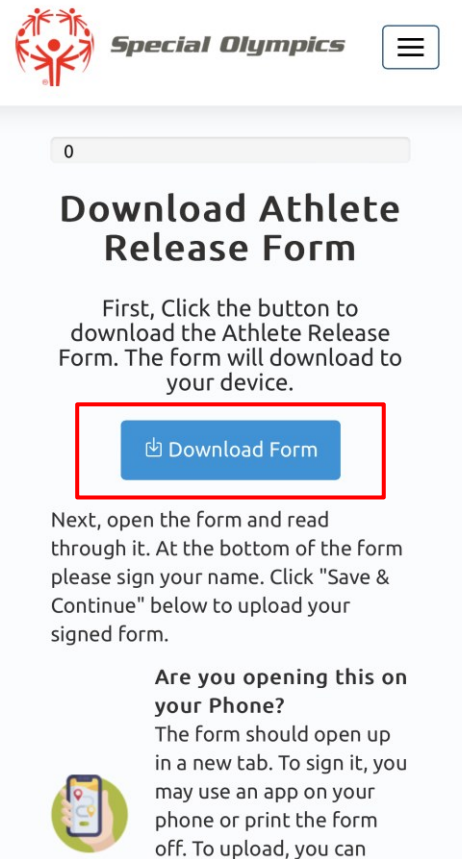

The form will open in a new tab. If you want to print the form now to give to the athlete in person, and have a printer connected to your phone or iPad, click the share button and select print.

| Special Olympics                                                                                                    | PDF Document · 390 KB                                                                                          | ×                  |                        |
|----------------------------------------------------------------------------------------------------|----------------------------------------------------------------------------------------------------|--------------------|------------------------|
| Ingree to the following:     Ingree to the following:     I. Ability of Participate. I am physically able to take part in Special Olympics activities.     Likeness Release. J laye permission to Special Olympics, Inc., Special Olympics, activities.     Itage and the special of the special of the special Olympics activities.     Risk of Concussion and Other Myany. I know there is a risk of rays. I knowshare the risk of contraining to play sports     Risk of Concussion and Other Myany. I know there is a risk of rays. I knowshare the risk of contraining to play sports     Ital one ray how to wait? days or one and optic performs form addore before late late how the Special Olympics     Ital one ray how to wait? days or one and optic performs form addore before late late how they be provide represent. | Messages Mail                                                                                                  | Here yo<br>someone | ou send it to<br>e     |
| 4. Emergency Care. If I am unbills or my guardian is unavailable, to consert or make medical decisions in an emergency. I authorize Speed Care my behavior unless in mark ore of these boxes. I authorize speed Care my behavior of their objection to receiving medical treatment. (Not common.) I and consert box or amaked, an EVEROBENCY MEDICAL CARE REFUSAL FORM must be completed.) 5. Overnight Stay. To some evering. I must prin a hold or somers home. If I have questions, I waita.                                                                                                    | Сору                                                                                                    | ¢                  |                        |
| 6. Health Programs. If I take part is a health program. I consert to health address, screenings, and treatment. This should not replace regular health care. Lan asy no to becattered or anything dete at any time. 7. Personal information: I understand in the Special Obygics: a the coldecting my personal information as part of my participation. Including my mans, mage, address, telephone number, health Information, and other personal information is determined.                                                                                                    | Add to Reading List                                                                                            | 00                 |                        |
| <ul> <li>using my personal information in order to make sure I are eligible and can participate sellyr, run training and events, that competition runsili, including on the Well and in news modal, provide health trainent of I participate in a health program, analyze data for the purpose of improving programming and identifying and responding to the needs of Special Ophysics participants, perform computer operations, quality assurance, testing, and other related activities; and provide event-related services.</li> <li>using my consider event-related services.</li> </ul>                                                                                                    | Add Bookmark                                                                                                   | ш                  |                        |
| There the right to ack to see my personal information or to be informed aload the personal information that a processed<br>about min. There the right to ack to concession with the concert and delete my personal information. And in the restore the processing of my<br>personal information if it is inconsistent with the concert and delete my personal information. And in the restore the processing of my<br>personal information if it is inconsistent with the concert.<br>Privacy Niety, Privacy Information my bus used and based consistent with this form and as further explained in the<br>Special Opmical Response.<br>Polyconal Informational Response.                                                                                                    | Add to Favorites                                                                                               | ☆                  |                        |
| -Head in your current energy-mount group nome, was same, etc.)                                                                                                    | Add to Quick Note                                                                                              | ш                  |                        |
| Ahlete Name: ATHLETE SIGNATURE (required for sduit athlete with capacity to sign legal documents) How read and understand this form. If have questions, I will aik. By signing, I agree to this form.                                                                                                    | Find on Page                                                                                                   | a                  |                        |
| Athete Signature: Date:<br>PARENT/GUARAM SIGNATURE (required for athete who is a mire or tacks capacity to sign legal documents)<br>I are a parent or guardian of the atheter. I have read our understand this form and have explained the contents<br>to the atheter as appointies. By signify, largere to this form on my own bahaff and the located of the atheter.                                                                                                    | Add to Home Screen                                                                                             | ÷                  |                        |
| Perent/Guardian Signature: Dete:<br>Printed Name: Relationship:                                                                                                    | Save to Files                                                                                                  | •                  | Here you save it in    |
|                                                                                                    | Markup                                                                                                    | $\odot$            | your devices riles     |
| sol-qa.powerappsportals.com                                                                                                    | Print                                                                                                    | a <b>4</b>         | Here you can print it  |
|                                                                                                    | in a state of the second second second second second second second second second second second second second s |                    | fiere you can print it |

If you do **not** have a printer you can download the form and save it to your device by clicking 'Save to Files'. You can also use the apps above and email it to someone or send it via text so they can help you print it.

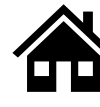

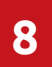

#### What is the next step after I downloaded/ saved and printed the Release and Waiver Form, and the athlete has signed it?

- After the athlete has signed their Release and Waiver Forms and given them back to you, you must upload them to their profile in the portal.
- Click on the dropdown menu to upload the athlete's form and select Add Release Form or Add Waiver

| Harlan Ellison   | NA   | 22 | Prospect | Not Started | Not Started | Not Started | NA | •                                |
|------------------|------|----|----------|-------------|-------------|-------------|----|----------------------------------|
| Jennifer Walters | Jenn | 20 | Prospect | Not Started | Not Started | Not Started | NA | Edit Profile<br>Add Medical Form |
| Jarella Banner   | Ja   | 28 | Prospect | Not Started | Not Started | Not Started | NA | Add Release Form<br>Add Wavier   |

• After this you might be taken to the screen where you can download a form, you may skip it and click save and continue. (This will happen if you did not download the form from this particular athlete's profile, but if you already have their signed form you can skip this step).

|           | Download Athlete Release Form                                                                                                    |  |  |  |  |  |  |  |  |
|-----------|----------------------------------------------------------------------------------------------------|--|--|--|--|--|--|--|--|
|           | First, Click the button to download the Athlete Release Form. The form will download to your device.                                                                                                    |  |  |  |  |  |  |  |  |
|           | 반 Download Form                                                                                                    |  |  |  |  |  |  |  |  |
| Next, ope | en the form and read through it. At the bottom of the form please sign your name. Click "Save & Continue" below to upload your signed form.                                                                                         |  |  |  |  |  |  |  |  |
|           | Are you opening this on your Phone?<br>The form should open up in a new tab. To sign it, you may use an app on your phone or print the form off. To upload, you can take a picture of<br>the form and upload it on the next page.   |  |  |  |  |  |  |  |  |
|           | Are you opening this on your computer?<br>The form should open up in a new tab. To sign it, you may use an app on your phone or print the form off. To upload, you can take a picture o<br>the form and upload it on the next page. |  |  |  |  |  |  |  |  |
|           | < Back Save & Continue                                                                                                    |  |  |  |  |  |  |  |  |

 Now you can scan or take a picture of the signed form and upload it back to the portal by clicking the blue button called 'Upload Form'

| Upload Atl                                                                                                   | hlete Release Form                                                                                                    |
|----------------------------------------------------------------------------------------------------|----------------------------------------------------------------------------------------------------|
| After you have signed the form, click the "U<br>search for the form. After you upload it, you v<br>"Save & d | Jpload Form" button. Click "Choose Files" on the popup to<br>will see it in table below. Once you see it appear below, click<br>Continue" to continue. |
|                                                                                                    | 🔹 Upload Form                                                                                                    |

• Repeat these steps for all athletes once you have their signed forms.

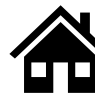

#### Can I download one Release and Waiver form and send it to all my athletes?

Yes, you may download a Release and Waiver form, print as many copies as needed and give them to all your athletes so they can sign the form.

#### **10** What is the Medical Form?

The Medical Form is designed to identify health concerns an athlete might have and determine if they are clear to participate in sports.

#### How do I complete the Medical Form on the Athlete's behalf?

Click on the dropdown menu to start completing the athlete's Medical Form and select Add Medical Form

| Harlan Ellison   | NA   | 22 | Prospect | Not Started | Not Started | Not Started | NA | <b>o</b>                         |
|------------------|------|----|----------|-------------|-------------|-------------|----|----------------------------------|
| Jennifer Walters | Jenn | 20 | Prospect | Not Started | Not Started | Not Started | NA | Edit Profile<br>Add Medical Form |
| Jarella Banner   | Ja   | 28 | Prospect | Not Started | Not Started | Not Started | NA | Add Release Form<br>Add Wavier   |

Now you will be asked to answer a couple of Medical questions on the Athlete's behalf such as: associated conditions, mobility devices, lifestyle aids, communication devices, medical devices, dietary requirements, treatments or medications.

#### What are Associated Conditions?

Associated conditions refer to a medical or health condition. To complete this section, you may select a condition from the dropdown list, if applicable to your athlete.

| ondition *             |
|------------------------|
|                        |
| Autism                 |
| Cerebral Palsy         |
| Down Syndrome          |
| Epilepsy               |
| Spina Bifida           |
| Fragile X Syndrome     |
| Marfan Syndrome        |
| Fetal Alcohol Syndrome |
| Other                  |

If you do not see a condition applicable to your athlete listed, please select other, and type in the condition in the description box.

If your athlete does not have any associated conditions, you may skip this question.

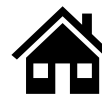

### 13

#### What are the Mobility Devices?

They are assistive devices or equipment designed to help people with mobility limitations in moving around and performing daily activities. To complete this section, you may select a condition from the dropdown list, if applicable to your athlete.

| 1obility Device *              |
|--------------------------------|
|                                |
| Mobility - Braces/Crutches     |
| Mobility - Other               |
| Mobility - Prostheses          |
| Mobility - Removable Orthotics |
| Mobility - Walker              |
| Mobility - Wheelchair          |

If you do not see a Mobility Device your athlete uses listed, please select other and type the name of the device in the description box.

If your athlete does not use any devices, you may skip this question.

#### What are Lifestyle Aids?

They are tools or products designed to assist people in performing various activities of daily living. To complete this section, you may select a lifestyle aid from the dropdown list, if applicable to your athlete.

| ifestyle Aid *                                              |   |
|-------------------------------------------------------------|---|
|                                                             |   |
| Lifestyle Aids - Colostomy                                  |   |
| Lifestyle Aids - CPAP                                       |   |
| Lifestyle Aids - Dentures                                   |   |
| Lifestyle Aids - Glasses, contact lenses, protective eyewea | * |
| Lifestyle Aids - Hearing Aid                                |   |
| Lifestyle Aids - Inhaler                                    |   |
| Lifestyle Aids - Other                                      |   |

If you do not see a Lifestyle Aid your athlete uses listed, please select other and type the name of the device in the description box.

If your athlete does not use any lifestyle aids, you may skip this question.

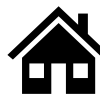

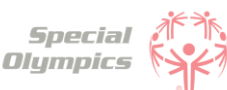

### 15

#### What are Communication Devices?

These devices are designed to assist people who have difficulty speaking or communicating using traditional methods. To complete this section, you may select a device from the dropdown list, if applicable to your athlete.

| Communication Device *               |
|--------------------------------------|
|                                      |
|                                      |
| Communication - ASL/Sign Language    |
| Communication - Hearing Aid          |
| Communication - Other                |
| Communication - Text to Speak Device |

If you do not see a device your athlete uses listed, please select other, and type in the device in the description box.

#### If your athlete does not use any devices, you may skip this question.

#### What are the Medical Devices?

These devices can be used to track and monitor various health indicators. To complete this section, you may select a device from the dropdown list, if applicable to your athlete.

| Medical Device *                                               |
|----------------------------------------------------------------|
|                                                                |
|                                                                |
| Medical Devices - Implantable Cardioverter Defibrillator (ICD) |
| Medical Devices - Other                                        |
| Medical Devices - Pacemaker                                    |
| Medical Devices - Spinal Cord Stimulator                       |
| Medical Devices - VP Shunt                                     |

If you do not see a device your athlete uses listed, please select other, and type in the device in the description box.

If your athlete does not use any devices, you may skip this question.

#### 7 What does EKG or ECHO mean?

EKG is an Electrocardiogram. An electrocardiogram, is a test that measures the electrical activity of the heart.

ECHO is an Echocardiogram. An echocardiogram, is a test that uses ultrasound technology to create real-time images of the heart.

Both tests provide valuable information to doctors to help them in diagnosing and monitoring heart conditions.

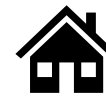

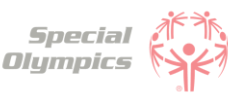

## What should I do after I completed the medical questions in the portal on the athlete's behalf?

- The next step is to download and print the form
- Give it to the athlete so they can take it to their doctor
- To download click on the 'Download Form' button and wait for the link to be generated. Then click the link to download the form.

|                                                | Download Portin           |
|------------------------------------------------|---------------------------|
| Name 🛧                                         | Modified                  |
| ?MedicalForm_6_26_2023 3_23_18 AM.pdf (208 кв) | <u>6/25/2023 11:23 PM</u> |
|                                                | <b>-</b>                  |

#### 9 What should after I print the athlete's Medical Form?

Give it to the athlete so they can take it to their doctor. The doctor must complete the pages in the form that have the header like the one below:

#### MEDICAL PHYSICAL INFORMATION (TO BE COMPLETED BY EXAMINER ONLY)

The doctor must complete all pages with this header and include their name, date of signature, phone number, address, NPI or License number, License type and sign the form.

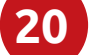

#### After the athlete's doctor has signed the Medical Form, what should I do next?

After the doctor has completed the form and the athlete has given the form back to you, you must upload it in the portal. You may scan it or take a picture of it and upload it by clicking the blue button called 'Upload Form'

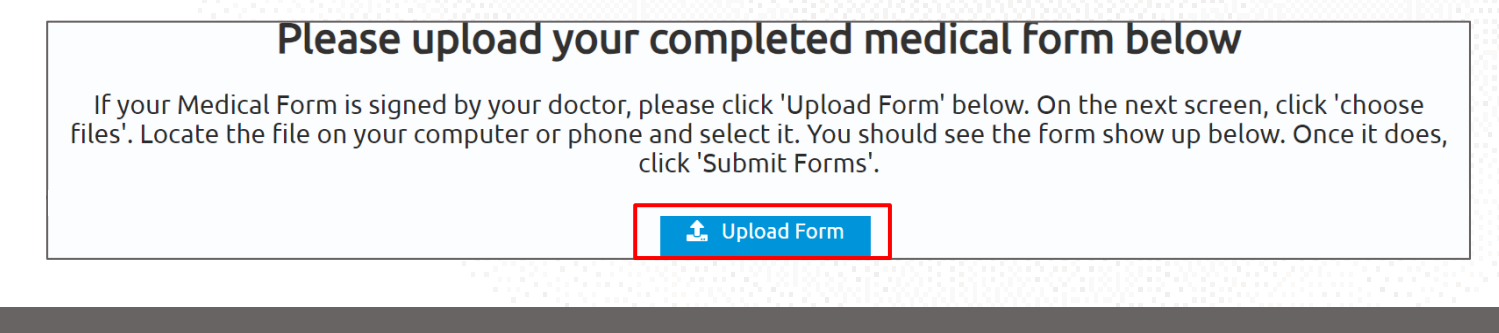

#### Can I download one Medical Form and send it to all my athletes?

No, each athlete should have their own Medical Form. You must complete the health questionnaire for each athlete in the portal. After this questionnaire, a form will be generated containing the information you answered in the portal.

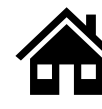

### 22

#### What are some alternatives or options if I do not have a printer?

We suggest you find a nearby library to get your documents printed, alternatively you may ask a friend who has a printer or a coach / coordinator to support you.

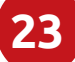

## How can I confirm that all of my athlete's forms have been successfully submitted to Special Olympics?

To check the status of your athlete's forms, click the 'Show me my team' tile and you will be taken to 'Your athletes'.

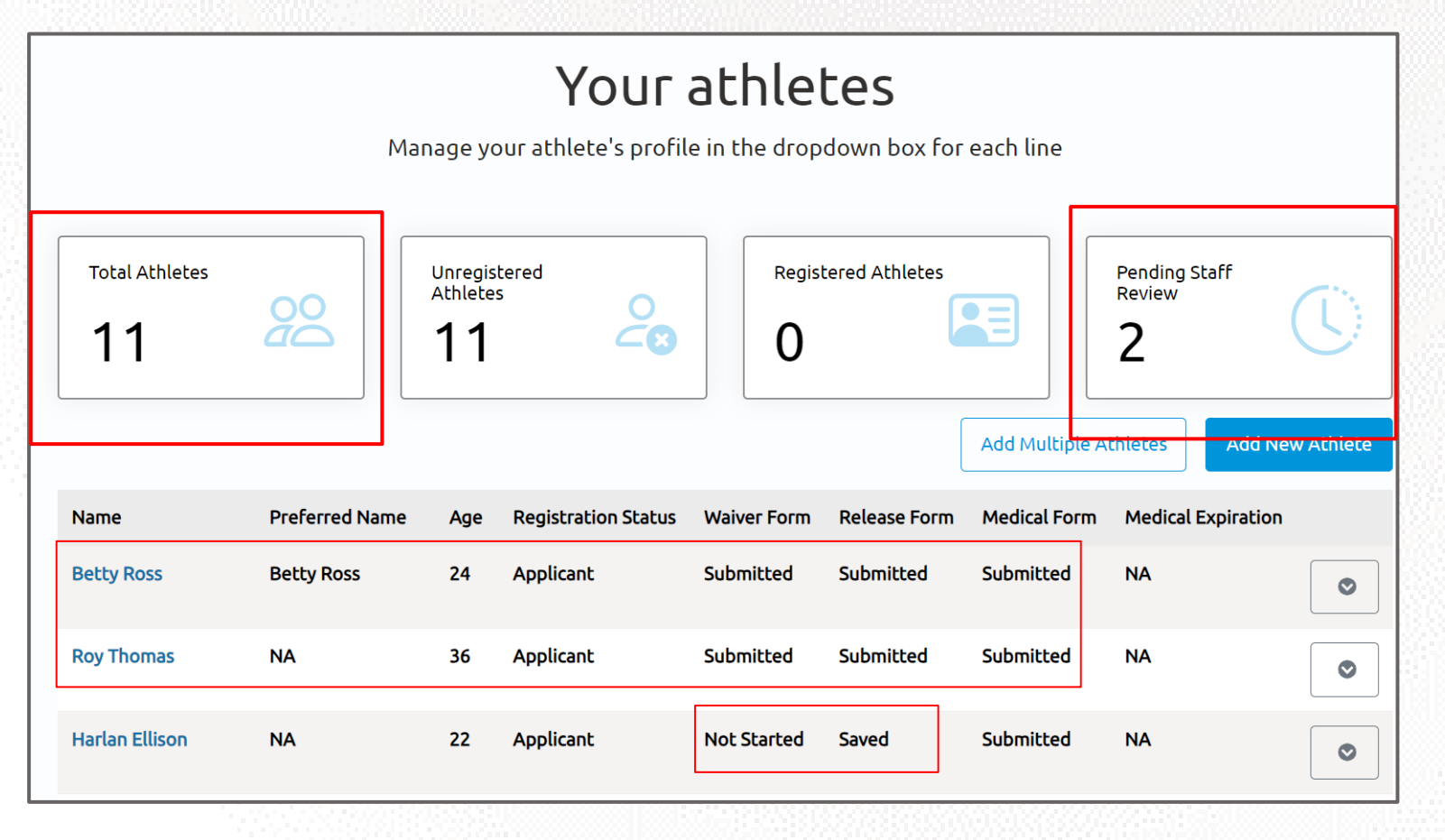

You will know that you have successfully completed all steps when the status of the forms of each athlete are in a 'Submitted' status.

In this example, the steps for Betty and Roy are complete. However, the Waiver and Release Form for Harlan are pending.

Another way to confirm is to look at the boxes above. In this example, we included 11 athletes and only 2 are pending staff review, this means we need to complete the forms for 9 athletes.

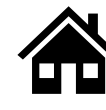

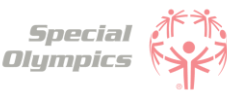

#### Where can I check the status of my athlete's forms?

To review the status of the forms you can check this in the 'Show me my Team' tile: In the table below you will see the status of the forms you have submitted.

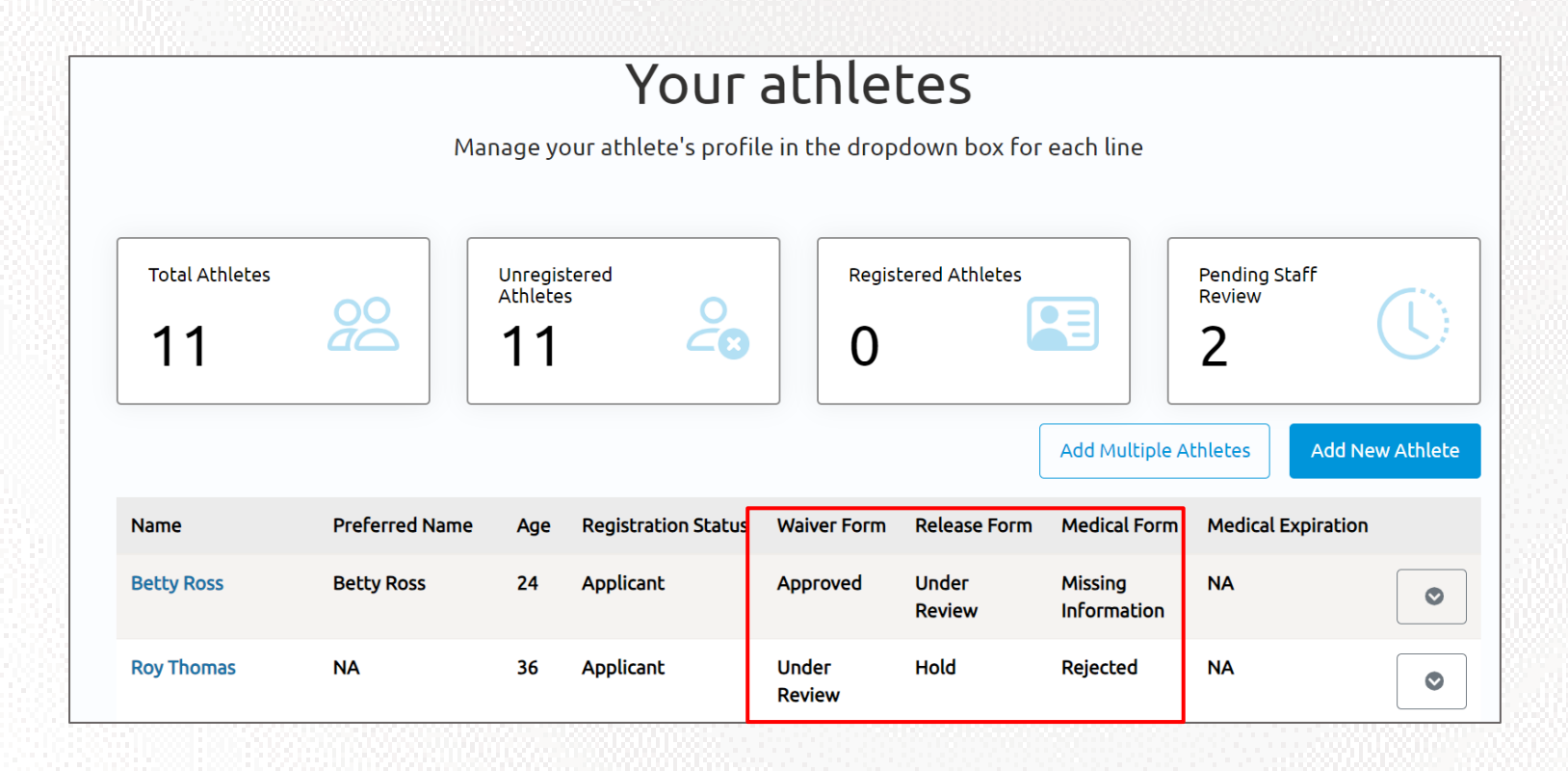

#### What does it mean if the status of one of the athlete's forms is 'Saved'?

This means that you have started the form but did not complete or upload it. If a form has this status, the Special Olympics team will not be able to start the review process. For the form to be in a submitted status, you must complete the questions asked in the portal and/or upload the competed/signed form.

| Name           | Preferred Name | Age | Registration Status | Waiver Form     | Release Form    | Medical Form           |
|----------------|----------------|-----|---------------------|-----------------|-----------------|------------------------|
| Betty Ross     | Betty Ross     | 24  | Applicant           | Approved        | Under<br>Review | Missing<br>Information |
| Roy Thomas     | NA             | 36  | Applicant           | Under<br>Review | Hold            | Rejected               |
| Harlan Ellison | NA             | 22  | Applicant           | Not Started     | Saved           | Submitted              |

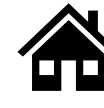

#### What does it mean if the status of one of the athlete's forms is 'Submitted'?

This means that you have successfully uploaded the forms and now Special Olympics staff will review the information and let you know if they need anything else from you or the athlete.

| Name           | Preferred Name | Age | Registration Status | Waiver Form     | Release Form    | Medical Form           |
|----------------|----------------|-----|---------------------|-----------------|-----------------|------------------------|
| Betty Ross     | Betty Ross     | 24  | Applicant           | Approved        | Under<br>Review | Missing<br>Information |
| Roy Thomas     | NA             | 36  | Applicant           | Under<br>Review | Hold            | Rejected               |
| Harlan Ellison | NA             | 22  | Applicant           | Not Started     | Saved           | Submitted              |

#### What does it mean if the status of one of the athlete's forms is 'Under Review'?

This means that Special Olympics staff has already started reviewing the form, they will let you know if anything else is needed from you or the athlete.

| Name           | Preferred Name | Age | Registration Status | Waiver Form     | Release Form    | Medical Form           |
|----------------|----------------|-----|---------------------|-----------------|-----------------|------------------------|
| Betty Ross     | Betty Ross     | 24  | Applicant           | Approved        | Under<br>Review | Missing<br>Information |
| Roy Thomas     | NA             | 36  | Applicant           | Under<br>Review | Hold            | Rejected               |
| Harlan Ellison | NA             | 22  | Applicant           | Not Started     | Saved           | Submitted              |

#### 5

#### How will I know if Special Olympics approved the athlete's forms?

You can come back to the portal to check regularly if Special Olympics staff has approved your athlete's forms. If the status of a form says 'Approved' this means that form has been successfully accepted.

| Name           | Preferred Name | Age | Registration Status | Waiver Form     | Release Form    | Medical Form           |
|----------------|----------------|-----|---------------------|-----------------|-----------------|------------------------|
| Betty Ross     | Betty Ross     | 24  | Applicant           | Approved        | Under<br>Review | Missing<br>Information |
| Roy Thomas     | NA             | 36  | Applicant           | Under<br>Review | Hold            | Rejected               |
| Harlan Ellison | NA             | 22  | Applicant           | Not Started     | Saved           | Submitted              |

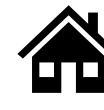

#### What does it mean if the status of one of the forms is 'On Hold'?

This status means that the Special Olympics staff had to put the review of this form on hold. This does **not** mean that the form is incorrect or is missing information, however, if the staff requires something else from you or the athlete, they will contact you and let you know.

| Name           | Preferred Name | Age | Registration Status | Waiver Form     | Release Form    | Medical Form           |
|----------------|----------------|-----|---------------------|-----------------|-----------------|------------------------|
| Betty Ross     | Betty Ross     | 24  | Applicant           | Approved        | Under<br>Review | Missing<br>Information |
| Roy Thomas     | NA             | 36  | Applicant           | Under<br>Review | Hold            | Rejected               |
| Harlan Ellison | NA             | 22  | Applicant           | Not Started     | Saved           | Submitted              |

8

#### What do I need to do if one of the athlete's forms is 'On Hold'?

There is nothing needed from you at the moment. The Special Olympics staff will contact you if there is something they need your support with.

#### What does it mean if the status of one of the athlete's forms is 'Missing Information'?

This status means that something is missing from one of the forms, Special Olympics staff will contact you to request the missing information.

| Name           | Preferred Name | Age | Registration Status | Waiver Form     | Release Form    | Medical Form           |
|----------------|----------------|-----|---------------------|-----------------|-----------------|------------------------|
| Betty Ross     | Betty Ross     | 24  | Applicant           | Approved        | Under<br>Review | Missing<br>Information |
| Roy Thomas     | NA             | 36  | Applicant           | Under<br>Review | Hold            | Rejected               |
| Harlan Ellison | NA             | 22  | Applicant           | Not Started     | Saved           | Submitted              |

#### What do I need to do if the Release or Waiver Forms are missing information?

- Request that the athlete provide the missing information. In this case it may be a signature, forgot to check a box or made a mistake.
- Once the athlete provided you with the correct form, log back into the portal and upload the updated Release or Waiver Form.

Read the next question on how to re-upload these forms.

## **FAQ: Form Status definitions**

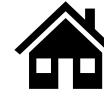

## How can I re-upload the Release and Waiver Form with the requested missing information?

- Log back into the portal
- Click the dropdown menu next to the athlete's name
- Click on 'Edit Release Form' or 'Edit Waiver Form' depending on the form that you need to update

| Name             | Preferred Name | Age | Registration Status | Waiver Form     | Release Form           | Medical Form           | Medi | cal Expiration                                          |
|------------------|----------------|-----|---------------------|-----------------|------------------------|------------------------|------|---------------------------------------------------------|
| Betty Ross       | Betty Ross     | 24  | Applicant           | Approved        | Under<br>Review        | Missing<br>Information | NA   | ٢                                                       |
| Roy Thomas       | NA             | 36  | Applicant           | Under<br>Review | Missing<br>Information | Rejected               | NA   | ⊘                                                       |
| Harlan Ellison   | NA             | 22  | Applicant           | Not Started     | Saved                  | Submitted              | NA   | Edit Profile<br>View Medical Form<br>Renew Medical Form |
| Jennifer Walters | Jenn           | 20  | Prospect            | Not Started     | Not Started            | Not Started            | NA   | Edit Release Form<br>View Waiver                        |

- You will have the option to download a new form (Use this in case you need a new form to be completed by the athlete).
- If you already have an update signed form and just want to upload it, you may skip this step by clicking 'save and continue'

|   | Download Athlete Release Form                                                                                                    |
|---|----------------------------------------------------------------------------------------------------|
|   | First, Click the button to download the Athlete Release Form. The form will download to your device.                                                                                                    |
|   | 년 Download Form                                                                                                    |
| l | Next, open the form and read through it. At the bottom of the form please sign your name. Click "Save & Continue" below to upload your signed form.                                                                               |
|   | Are you opening this on your Phone?<br>The form should open up in a new tab. To sign it, you may use an app on your phone or print the form off. To upload, you can take a picture of the form and upload it on the next page.    |
|   | Are you opening this on your computer?<br>The form should open up in a new tab. To sign it, you may use an app on your phone or print the form off. To upload, you can take a picture of the form and upload it on the next page. |
|   | < Back Save & Continue                                                                                                    |

• Click upload and add the new form

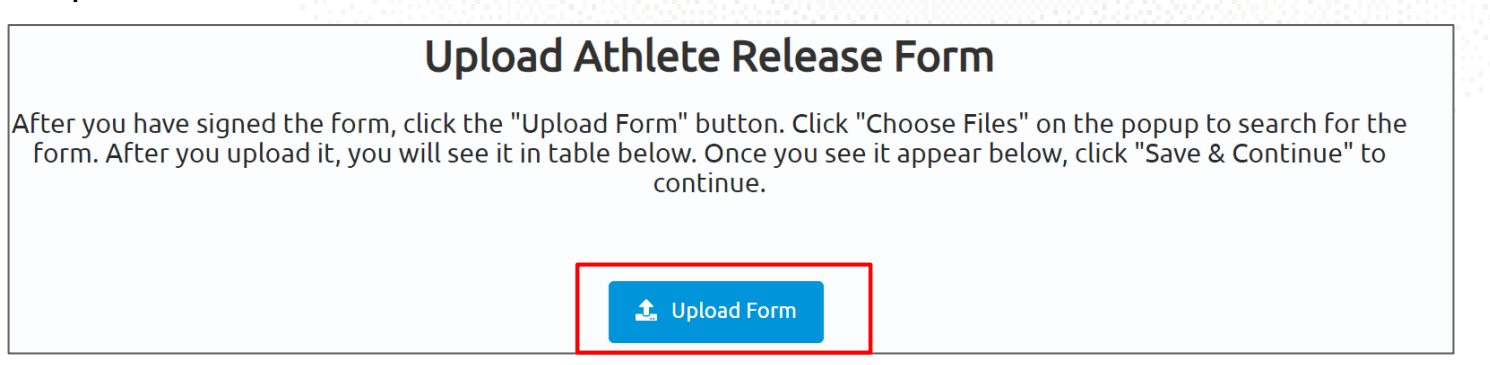

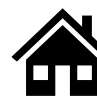

#### What do I need to do if the Medical Form is missing information?

- If the form is missing information from the Doctor, like a signature or they forgot to complete a section in the form, give it back to the athlete so they can take it to the doctor and request the missing information. Once the information is complete, you can re-upload the form back into the portal.
- If there is a mistake in one of the questions answered in the portal, you will need to edit them, generate a new form, give it back to the athlete so they can give it to their Doctor, and then re-upload it.

Read the next question to see how you can edit and re-upload the form.

#### How can I edit and re-upload the Medical Form with the requested missing information?

 Click on the dropdown menu next to the athlete's name where you need to update the Medical Form that is 'Missing Information'

| Name           | Preferred Name | Age | Registration Status | Waiver Form     | Release Form           | Medical Form           | Med | ical Expiration                   |
|----------------|----------------|-----|---------------------|-----------------|------------------------|------------------------|-----|-----------------------------------|
| Betty Ross     | Betty Ross     | 24  | Applicant           | Approved        | Under<br>Review        | Missing<br>Information | NA  | •                                 |
| Roy Thomas     | NA             | 36  | Applicant           | Under<br>Review | Missing<br>Information | Rejected               | NA  | Edit Profile<br>Edit Medical Form |
| Harlan Ellison | NA             | 22  | Applicant           | Not Started     | Saved                  | Submitted              | NA  | View Waiver                       |

• You will be taken through all the questions you completed previously. Here you will have the option to change any of your answers if needed

| What to expect for the medical form.<br>The medical form is broken into a few sections. We will ask one question at a time. After each question, the form will save<br>by itself, so feel free to come back at a later time to finish. Click "Let's Do This!" to start. |  |
|----------------------------------------------------------------------------------------------------|--|
|                                                                                                    |  |
| < Back Go Home Let's Do This!                                                                                                    |  |

## **FAQ: Form Status definitions**

After updating the questions click save and continue and generate a new form.

| Congratulations, you did it!                                                                                                    |                   |  |  |  |  |  |  |  |  |
|----------------------------------------------------------------------------------------------------|-------------------|--|--|--|--|--|--|--|--|
| Form, and wait for the link to be generated. Then click the link to download the form. When they're done, come back to the portal to upload the medical form. |                   |  |  |  |  |  |  |  |  |
|                                                                                                    | 한 Download Form   |  |  |  |  |  |  |  |  |
| Name 🗸                                                                                                    | Modified          |  |  |  |  |  |  |  |  |
| @MedicalForm_7_01_2023 12_31_52 AM.pdf (206 KB)                                                                                                    | 6/30/2023 8:31 PM |  |  |  |  |  |  |  |  |
| @MedicalForm_6_30_2023 7_32_15 AM.pdf (206 KB)                                                                                                    | 6/30/2023 3:32 AM |  |  |  |  |  |  |  |  |
| @MedicalForm_6_13_2023 3_56_47 PM.pdf (208 кв)                                                                                                    | 6/30/2023 3:32 AM |  |  |  |  |  |  |  |  |
| 4                                                                                                    | •                 |  |  |  |  |  |  |  |  |
| < Back                                                                                                    | Save and Continue |  |  |  |  |  |  |  |  |

- Click 'Download Form' to generate the new form with the updated questions, click on the link to download the new form.
- Now that you downloaded and saved the new form, print it and give it back to the athlete so they can give it to their doctor.
- After the doctor has signed and completed the form, upload it back into the portal and click 'Submit Form'.

#### Please upload your completed medical form below

If your Medical Form is signed by your doctor, please click 'Upload Form' below. On the next screen, click 'choose files'. Locate the file on your computer or phone and select it. You should see the form show up below. Once it does, click 'Submit Form'.

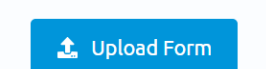

13

#### How will I know when one of my athlete's Medical Form is going to expire?

The Medical Form will expire every 3 years from the date it was signed by the Doctor. You can check the status of the forms in the portal by looking at the date it will expire on.

| Name       | Preferred Name | Age | Registration Status | Waiver Form     | Release Form           | Medical Form    | Medical Expiration |  |
|------------|----------------|-----|---------------------|-----------------|------------------------|-----------------|--------------------|--|
| Betty Ross | Betty Ross     | 24  | Applicant           | Approved        | Under<br>Review        | Approved        | 06/03/2026         |  |
| Roy Thomas | NA             | 36  | Applicant           | Under<br>Review | Missing<br>Information | Under<br>Review | 07/04/2023         |  |

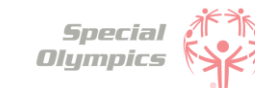

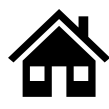

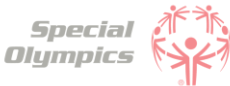

#### What do I need to do if one of the athlete's Medical Form is expired?

You will need to update/complete the form again, give it to the athlete so they can take it to their Doctor and upload the new form in the portal after the Doctor completed it.

#### What does it mean if the status of one of the athlete's forms is 'Abandoned'?

This means that the form has not been submitted, it has stayed in the saved status for a long time. If you want to continue with this form simply download it, sign it and upload it so it can be complete, and Special Olympics staff can start their review.

| Name           | Preferred Name | Age | Registration Status | Waiver Form     | Release Form           | Medical Form    |
|----------------|----------------|-----|---------------------|-----------------|------------------------|-----------------|
| Betty Ross     | Betty Ross     | 24  | Applicant           | Approved        | Under<br>Review        | Approved        |
| Roy Thomas     | NA             | 36  | Applicant           | Under<br>Review | Missing<br>Information | Under<br>Review |
| Harlan Ellison | NA             | 22  | Applicant           | Not Started     | Abandoned              | Submitted       |

16

#### How will I know if Special Olympics rejected one of the athlete's forms?

In the Portal you can check the status of the forms, if it says 'Rejected' this means that form had disqualifying information.

| Name           | Preferred Name | Age | Registration Status | Waiver Form     | Release Form    | Medical Form           |
|----------------|----------------|-----|---------------------|-----------------|-----------------|------------------------|
| Betty Ross     | Betty Ross     | 24  | Applicant           | Approved        | Under<br>Review | Missing<br>Information |
| Roy Thomas     | NA             | 36  | Applicant           | Under<br>Review | Hold            | Rejected               |
| Harlan Ellison | NA             | 22  | Applicant           | Not Started     | Saved           | Submitted              |

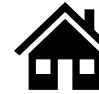

# FAQ: Form Status definitions and post submission questions

#### Do I need to contact Special Olympics after I have submitted all my athlete's forms?

No, there is no need to contact Special Olympics at the moment. After you have submitted all forms, a staff member will review the information and contact you if there is anything else needed from you or an athlete.

#### **18** How often should I come back to the portal?

As often as you need, you can log in to check on any updates to your submissions.

#### 9 At what point should I consider updating any information?

If any of your athletes have to update their medical information, such as new treatments, new medications, a recent surgery, a new assistive device, etc. You can log in and update the information.

#### What information must be updated periodically?

The Medical Form expires every 3 years, which means, that with your athlete's help, you will need to update this form after 3 years. Additionally, consider updating any changes in medicines your athletes are taking or if they have had any recent surgeries.